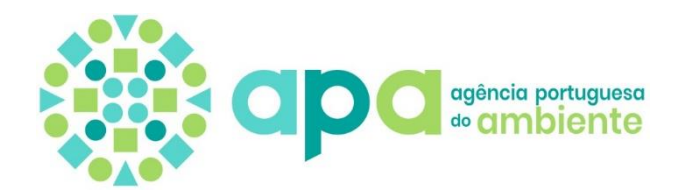

MANUAL DE UTILIZADOR MÓDULO E-GAR DA PLATAFORMA SILIAMB

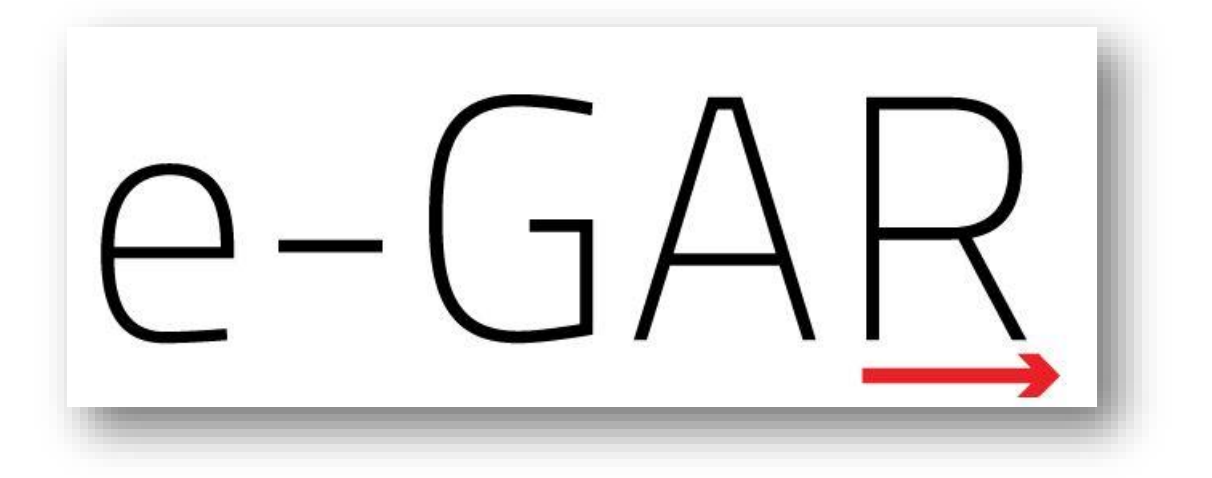

Versão 3.6

# Índice

| 1.1 Objetivo         1.2 Âmbito         1.3 Inscrição no SILiAmb         1.4 Nomeação para a finalidade e-GAR         1.5 Alteração de utilizador no SILiAmb         2.1 Autoração de utilizador no SILiAmb         2.1 Submenus         2.1.1 Submenu 'Definições'         2.1.2 Submenu Gestão         2.2 Pesquisa de guias         2.3 Ecrã Detalhe da Guia         2.4 Cancelar e alterar uma guia guardada         2.5 Gestão – Criação de guia         2.6 Ecrã Tipo de Interveniente         2.7 Ecrã Detalhe do Produtor         2.7.1 Campo 'Tipo' de Produtor         2.8 Ecrã Detalhe do Transportador         2.9 Ecrã Detalhe do Destinatário                                                                                         | .4<br>.6<br>.7<br>15<br>18<br>18<br>18<br>20<br>20 |
|----------------------------------------------------------------------------------------------------|----------------------------------------------------|
| 1.2 Âmbito         1.3 Inscrição no SILiAmb.         1.4 Nomeação para a finalidade e-GAR.         1.5 Alteração de utilizador no SILiAmb.         2. Funcionamento geral.         2.1 Submenus         2.1.1 Submenu 'Definições'         2.1.2 Submenu Gestão         2.2 Pesquisa de guias         2.3 Ecrã Detalhe da Guia         2.4 Cancelar e alterar uma guia guardada         2.5 Gestão – Criação de guia         2.6 Ecrã Tipo de Interveniente.         2.7 Ecrã Detalhe do Produtor         2.7.1 Campo 'Tipo' de Produtor         2.7.1 Campo 'Tipo' de Produtor         2.7.2 Subalte do Destinatário                                                                                                    | .4<br>.6<br>.7<br>15<br>18<br>18<br>18<br>20<br>20 |
| 1.3 Inscrição no SILiAmb.         1.4 Nomeação para a finalidade e-GAR.         1.5 Alteração de utilizador no SILiAmb.         2. Funcionamento geral.         2.1 Submenus         2.1.1 Submenu 'Definições'         2.1.2 Submenu Gestão         2.2 Pesquisa de guias         2.3 Ecrã Detalhe da Guia         2.4 Cancelar e alterar uma guia guardada         2.5 Gestão – Criação de guia         2.6 Ecrã Tipo de Interveniente.         2.7 Ecrã Detalhe do Produtor         2.7.1 Campo 'Tipo' de Produtor         2.8 Ecrã Detalhe do Transportador         2.9 Ecrã Detalhe do Destinatário                                                                                                    | .6<br>.7<br>15<br>18<br>18<br>18<br>20<br>20       |
| 1.4 Nomeação para a finalidade e-GAR.         1.5 Alteração de utilizador no SILiAmb.         2. Funcionamento geral.         2.1 Submenus         2.1.1 Submenu 'Definições'         2.1.2 Submenu Gestão.         2.2 Pesquisa de guias         2.3 Ecrã Detalhe da Guia         2.5 Gestão – Criação de guia.         2.6 Ecrã Tipo de Interveniente.         2.7 Ecrã Detalhe do Produtor         2.7 Ecrã Detalhe do Produtor         2.7 Ecrã Detalhe do Produtor         2.7 Ecrã Detalhe do Produtor         2.7 Ecrã Detalhe do Produtor         2.7 Ecrã Detalhe do Produtor         2.7 Ecrã Detalhe do Produtor         2.7 Ecrã Detalhe do Produtor         2.8 Ecrã Detalhe do Transportador         2.9 Ecrã Detalhe do Destinatário | .7<br>15<br><b>18</b><br>18<br>18<br>20<br>20      |
| 1.5 Alteração de utilizador no SILiAmb                                                                                                    | 15<br><b>18</b><br>18<br>18<br>20<br>20            |
| <ul> <li>2. Funcionamento geral</li></ul>                                                                                                    | 18<br>18<br>18<br>20<br>20                         |
| 2.1       Submenus         2.1.1       Submenu 'Definições'         2.1.2       Submenu Gestão         2.1.2       Submenu Gestão         2.2       Pesquisa de guias         2.3       Ecrã Detalhe da Guia         2.4       Cancelar e alterar uma guia guardada         2.5       Gestão – Criação de guia         2.6       Ecrã Tipo de Interveniente         2.7       Ecrã Detalhe do Produtor         2.8       Ecrã Detalhe do Transportador         2.9       Ecrã Detalhe do Destinatário                                                                                                    | 18<br>18<br>20<br>20                               |
| 2.1.1       Submenu 'Definições'         2.1.2       Submenu Gestão         2.2       Pesquisa de guias         2.3       Ecrã Detalhe da Guia         2.4       Cancelar e alterar uma guia guardada         2.5       Gestão – Criação de guia         2.6       Ecrã Tipo de Interveniente         2.7       Ecrã Detalhe do Produtor         2.7.1       Campo 'Tipo' de Produtor         2.8       Ecrã Detalhe do Transportador         2.9       Ecrã Detalhe do Destinatário                                                                                                    | 18<br>20<br>20                                     |
| <ul> <li>2.1.2 Submenu Gestão</li> <li>2.2 Pesquisa de guias</li> <li>2.3 Ecrã Detalhe da Guia</li> <li>2.4 Cancelar e alterar uma guia guardada</li> <li>2.5 Gestão - Criação de guia</li> <li>2.6 Ecrã Tipo de Interveniente</li> <li>2.7 Ecrã Detalhe do Produtor</li> <li>2.7.1 Campo 'Tipo' de Produtor</li> <li>2.8 Ecrã Detalhe do Transportador</li> <li>2.9 Ecrã Detalhe do Destinatário</li> </ul>                                                                                                    | 20<br>20                                           |
| <ul> <li>2.2 Pesquisa de guias</li></ul>                                                                                                    | 20                                                 |
| <ul> <li>2.3 Ecrã Detalhe da Guia</li></ul>                                                                                                    |                                                    |
| <ul> <li>2.4 Cancelar e alterar uma guia guardada</li> <li>2.5 Gestão – Criação de guia</li> <li>2.6 Ecrã Tipo de Interveniente</li> <li>2.7 Ecrã Detalhe do Produtor</li> <li>2.7.1 Campo 'Tipo' de Produtor</li> <li>2.8 Ecrã Detalhe do Transportador</li> <li>2.9 Ecrã Detalhe do Destinatário</li> </ul>                                                                                                    | 23                                                 |
| <ul> <li>2.5 Gestão - Criação de guia</li></ul>                                                                                                    | 25                                                 |
| <ul> <li>2.6 Ecrã Tipo de Interveniente</li></ul>                                                                                                    | 25                                                 |
| <ul> <li>2.7 Ecrã Detalhe do Produtor</li></ul>                                                                                                    | 26                                                 |
| <ul> <li>2.7.1 Campo 'Tipo' de Produtor</li> <li>2.8 Ecrã Detalhe do Transportador</li> <li>2.9 Ecrã Detalhe do Destinatário</li> </ul>                                                                                                    | 27                                                 |
| 2.8 Ecrã Detalhe do Transportador         2.9 Ecrã Detalhe do Destinatário                                                                                                    | <u>29</u>                                          |
| 2.9 Ecrã Detalhe do Destinatário                                                                                                    | 30                                                 |
|                                                                                                    | 32                                                 |
| 2.10Ecrã Detalhe do Resíduo                                                                                                    | 33                                                 |
| 2.11Ecrã de Confirmação – Emitir guia                                                                                                    | 35                                                 |
| 2.12Criação de guia por terceiros                                                                                                    | 36                                                 |
| 2.13Receção de guia                                                                                                    | 37                                                 |
| 2.13.1 Aceitação de guia                                                                                                    | 38                                                 |
| 2.13.2 Correção de guia                                                                                                    | 40                                                 |
| 2.13.3 Rejeição de guia                                                                                                    | 42                                                 |
| 2.14Autorização de guia                                                                                                    | 44                                                 |
| 2.14.1 Autorização de guia emitida                                                                                                    | 44                                                 |
| 2.14.2 Autorização de guia aceite                                                                                                    | 46                                                 |
| 2.14.3 Autorização de quia corrigida                                                                                                    | 46                                                 |
| 2.14.4 Autorização de guia rejeitada                                                                                                    | 47                                                 |

|    | 2.15Exportação de guia                                                  | 48 |
|----|-------------------------------------------------------------------------|----|
|    | 2.16 Validação de correção de guia pelo produtor                        | 49 |
|    | 2.16.1 Aceitação de correção                                            | 49 |
|    | 2.16.2 Negação de correção                                              | 50 |
|    | 2.17Funcionalidades avançadas                                           | 52 |
|    | 2.17.1 Duplicação de guias                                              | 52 |
|    | 2.17.2 Anulação de guias                                                | 53 |
|    | 2.17.3 Associação de guias                                              | 54 |
|    | 2.18Avisos de alerta de preenchimento                                   | 62 |
|    | 2.18.1 Quantidades                                                      | 62 |
|    | 2.18.2 SILOGR                                                           | 63 |
| 3. | Variantes                                                               | 64 |
|    | 3.1 Perfis especializados                                               | 64 |
|    | 3.2 Ecrã 'Perfil e-GAR' – Seleção do tipo de perfil de produtor         | 67 |
|    | 3.3 Menu: Definições do Utilizador, Submenu: Local de Recolha/Retoma    | 68 |
|    | 3.4 Ecrã de criação de e-GAR: variante do Campo 'Tipo'                  | 70 |
|    | 3.5 Ecrã Detalhe do Resíduo                                             | 74 |
|    | 3.5.1 Recolhedor de Óleos Alimentares'                                  | 74 |
|    | 3.5.2 Ex-situ                                                           | 75 |
|    | 3.5.3 VFV                                                               | 75 |
| 4. | Alertas e mensagens SILiAmb                                             | 77 |
| 5. | Método alternativo de emissão de guias por indisponibilidade do SILIAMB | 79 |
| 6. | Consulta de guia no domínio público                                     | 81 |
| 7. | Anexos: Diagrama do Processo de emissão e gestão da e-GAR               | 83 |

# 1. Introdução

### 1.1 Objetivo

O presente documento constitui o manual detalhado de utilização do módulo e-GAR do Sistema Integrado de Licenciamento do Ambiente (SILiAmb), acessível através do portal de internet recorrendo a *browser* (*"Front-End"*).

Recomenda-se a sua leitura ponderada antes da utilização do sistema e antes da colocação de questões.

O módulo e-GAR deve funcionar nos *browser* mais utilizados no mercado como o ie9+ (*Internet Explorer*), o Firefox e o Chrome. Qualquer um dos *browser* deverá possuir sempre a versão mais recente.

### 1.2 Âmbito

Em cumprimento do disposto no Decreto-Lei n.º 73/2011, de 17 de Junho, foi desenvolvida uma ferramenta eletrónica integrada no SILiAmb – a eGAR, com o objetivo de modernizar e desmaterializar o processo das Guias de Acompanhamento de Resíduos (GAR), eliminando o formato atual, mantido em papel, através de impressos próprios da Imprensa Nacional-Casa da Moeda (INCM), para passar a permitir a emissão, a gestão e o acompanhamento *online* das guias por parte das diferentes entidades envolvidas, bem como a agregação da informação com vista ao preenchimento do MIRR.

O SILiAmb é uma plataforma desenvolvida pela Agência Portuguesa do Ambiente (APA) que, desde 2012, se apresenta como um sistema de referência a nível nacional no que diz respeito a matérias de licenciamento ambiental. Um dos seus principais objetivos é a desmaterialização de processos e aumentar a comunicação da Agência Portuguesa Ambiente com os restantes intervenientes nos processos de negócio.

As guias eletrónicas de acompanhamento de resíduos (e-GAR) foram criadas pela Portaria n.º 145/2017, de 26 de Abril, alterada pela Portaria n.º 28/2019, de 18 de janeiro.

As e-GAR substituem os modelos n.º 1428 e n.º 1429 (para Resíduos Hospitalares dos Grupos III e IV) da INCM e as Guias específicas para os Resíduos de Construção e Demolição. Como tal, destinam-se a acompanhar os resíduos no seu trajeto entre duas localizações físicas, dentro do território nacional.

As Guias Eletrónicas de Acompanhamento de Resíduos permitem, também, a substituição dos formulários para transporte de mercadorias perigosas, sempre que o transporte de resíduos esteja abrangido por ADR (Acordo europeu relativo ao transporte Internacional de mercadorias Perigosas por Estrada).

Para saber mais sobre as vantagens das e-GAR, a quem se aplicam e quais as obrigações dos intervenientes neste processo consulte, por favor, as Perguntas Frequentes e os diagramas relativos a Isenções no sítio da APA na Internet (<u>www.apambiente.pt</u>) e no *site* de apoio SILiAmb (<u>https://apoiosiliamb.apambiente.pt/</u>), devendo selecionar (no *site* da APA) os separadores seguintes: Políticas⇒Resíduos⇒Transporte de Resíduos.

 EGAR-Manual de Utilizador-v3.6\_13\_07\_2021

 2021

 Página 4 de 84

#### A e-GAR tem a seguinte estrutura:

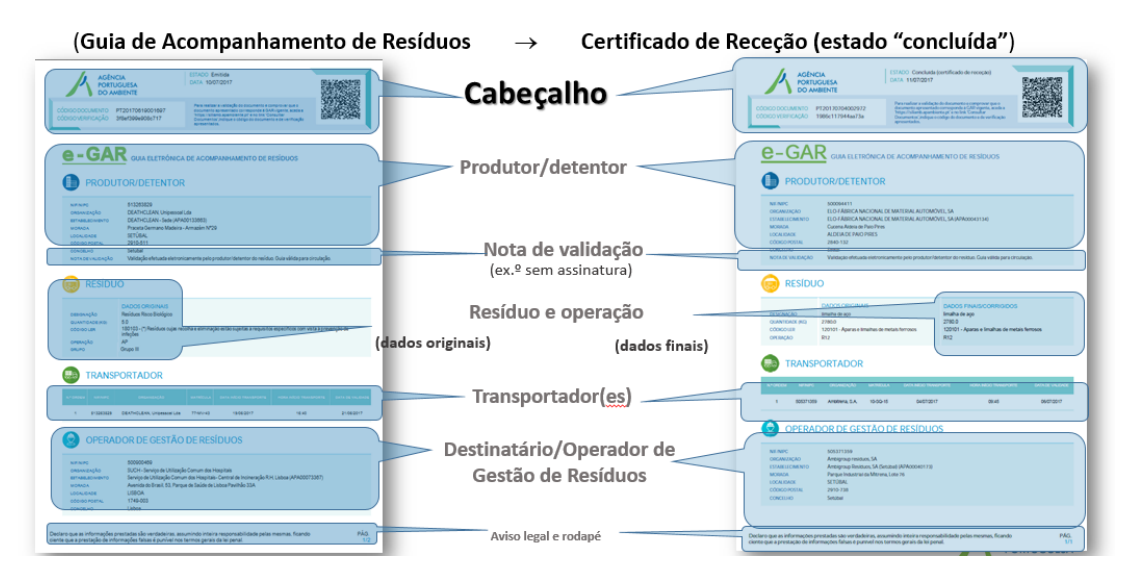

Figura 1 - Exemplo de Guia Eletrónica de Resíduos (e-GAR)

|                                                                                                    | Para metaria valdada da decemento e carante er ante                                                                                                    |              |
|----------------------------------------------------------------------------------------------------|----------------------------------------------------------------------------------------------------|--------------|
| 100 DOCUMENTO PT2018010<br>100 VEBHICAÇÃO c31462384                                                                                                    | 22480270 decrementa per numbrito con impando a Galli ruporto, sonito<br>Vingen Valda, aparelatoria gri e na fini "Comultar<br>Decrementario y rolqui e contigo de decontentere de verificação<br>apresentados. | DHOUSER      |
|                                                                                                    |                                                                                                    |              |
| -GAR                                                                                                    |                                                                                                    |              |
| United and the second second s | A ELE TRUNICA DE ACUMPANIPAMENTO DE RESILAUS                                                                                                    |              |
| INFORMAÇÃO<br>PERIGOSAS                                                                                                    | RELATIVA AO TRANSPORTE DE MERCADO                                                                                                    | ORIAS        |
| N*ONU                                                                                                    | UN 2291                                                                                                    |              |
| DESIGNAÇÃO OFICIAL                                                                                                    | RESIDUO HOSPITALAR, NÃO ESPECIFICADO, N.S.A. 60<br>RESIDUO REGINEDICO, N.S.A. 60 RESIDUO MEDICO<br>REGIZAMENTADO, N.S.A.                                                                                       | ×            |
| Deservações                                                                                                    | Transporte que não ultrapassa os limites da benção<br>prescritos no 1.13.6 ADR                                                                                                    | $\checkmark$ |
| GRUPO DE EMIREAGEN                                                                                                    | н                                                                                                    |              |
| INFOL MODELOS CIICAR 145<br>CODISIO DE ALSTRICÃO EM TUNEIS                                                                                                    | 61<br>(-)                                                                                                    |              |
| OMERVAÇÕESI                                                                                                    |                                                                                                    |              |
| NºE DESCRIÇÃO DOS VOLUMES                                                                                                    | 5                                                                                                    |              |
|                                                                                                    |                                                                                                    |              |
|                                                                                                    |                                                                                                    |              |
|                                                                                                    |                                                                                                    |              |
|                                                                                                    |                                                                                                    |              |
|                                                                                                    |                                                                                                    |              |
|                                                                                                    |                                                                                                    |              |
|                                                                                                    |                                                                                                    |              |
|                                                                                                    |                                                                                                    |              |
|                                                                                                    |                                                                                                    |              |
|                                                                                                    |                                                                                                    |              |
|                                                                                                    |                                                                                                    |              |

Figura 2 - Informação relativa ao transporte de matérias perigosas na e-GAR (ADR)

A desmaterialização deste processo traz inúmeras vantagens, nomeadamente:

- Eliminação de milhões de folhas de papel por ano;
- Simplificação no preenchimento da informação e integridade com outros sistemas de terceiros;
- Maior e melhor fiscalização e controlo da informação registada, evitando possíveis erros ou tentativas de fraude;

| EGAR-Manual de Utilizador-v3.6_13_07_2021 |                |  |
|-------------------------------------------|----------------|--|
| 2021                                      | Página 5 de 84 |  |

- Segurança da informação, garantindo a autenticidade dos dados e informação complementar do detentor do registo;
- Redução de custos administrativos e outros custos indiretos.

Desde o dia 26 de Maio de 2017, os produtores de resíduos podem emitir uma guia para acompanhar os seus resíduos 24 horas por dia, 365 dias por ano, imediatamente antes de se realizar o transporte.

Neste contexto, a APA disponibiliza um formulário próprio na sua plataforma SILiAmb, acessível a todos os utilizadores registados, para a emissão e gestão de guias. Adicionalmente, estão também disponíveis para implementação os serviços necessários à integração do sistema da APA e dos demais que pretendam deter a sua própria aplicação para utilização de guias.

No presente documento, pretende-se informar as entidades envolvidas na tramitação de resíduos e as autoridades competentes de fiscalização sobre o funcionamento deste sistema.

Para qualquer necessidade de esclarecimento adicional, deverá consultar a APA, preferencialmente através do número 808 203 855 ou através do módulo de mensagens do SILiAmb.

Nas páginas seguintes exemplificam-se os processos de criação, alteração, autorização, correção, rejeição da correção, aceitação da correção, aceitação e consulta das e-GAR, bem como a utilização das diferentes funcionalidades oferecidas pelo módulo e-GAR do SILiAmb.

A responsabilidade de emissão da e-GAR é sempre do produtor/detentor dos resíduos, no entanto, é possível a emissão da guia por terceiros (o transportador ou o destinatário) em nome do produtor, devendo este último autorizar a referida emissão.

A e-GAR pode ser emitida na plataforma SILiAmb de três formas:

- Pelo produtor/detentor dos resíduos, através de login no SILiAmb, com as suas credenciais;
- Por um utilizador nomeado pelo produtor/detentor dos resíduos como responsável e-GAR, através de *login* no SILiAmb com as suas credenciais e posterior alteração de utilizador (de modo a aceder ao SILiAmb em nome do produtor);
- Pelo transportador ou pelo destinatário dos resíduos, com as respetivas credenciais, devendo o produtor autorizar a guia.

#### 1.3 Inscrição no SILiAmb

Uma das características essenciais da e-GAR é que, em regra, todos os intervenientes têm de estar inscritos no SILiAmb. Em regra, também as localizações físicas entre as quais os resíduos estão a circular devem ser estabelecimentos registados no SILiAmb (pelas organizações a que pertencem).

Para proceder à inscrição no SILiAmb, aceda a <u>https://siliamb.apambiente.pt/</u>, selecione a opção 'Novo Registo' e siga os passos descritos no Manual de Utilizador do SILiAmb (disponível em <u>https://apoiosiliamb.apambiente.pt/</u>) e em <u>https://apoiosiliamb.apambiente.pt/</u>) e em <u>https://apoiosiliamb.apambiente.pt/</u> e em <u>https://apoiosiliamb.apambiente.pt/</u> e em <u>http</u>

| EGAR-Manual de Utilizador-v3.6_13_07_2021 |                |  |
|-------------------------------------------|----------------|--|
| 2021                                      | Página 6 de 84 |  |

| SILiAmb – e-GAR | Manual de Utilizador |
|-----------------|----------------------|
|                 |                      |

Para criar um estabelecimento no SILiAmb, siga os passos descritos em https://apoiosiliamb.apambiente.pt/content/como-criar-um-estabelecimento?language=pt-pt.

| NIF/NIPC                                                                           | Apoio SILiAmb                                                                                                    |
|------------------------------------------------------------------------------------|----------------------------------------------------------------------------------------------------|
| Palavra-Passe                                                                      | Para apoio a dúvidas relacionadas com o SILiAmb, queira consultar as instruções em                                                                                                    |
|                                                                                    | apoiosiliamb.apambiente.pt                                                                                                    |
| Login                                                                              | Gestão de Embalagens - Atendimento APA                                                                                                    |
| Novo registo Recuperar password                                                    | Para esclarecimentos sobre enquadramento legal e responsabilidade de gestão de embalagens e residuos de<br>embalagens, consulte as Perguntas Frequentes disponibilizadas no site da APA. Para questões relacionadas<br>com o greenchimento de http://eira/inameard.com.or use circe@inameard.com.or use inameard.com.or use circe@inameard.com.or use circe@inameard.com.com.or use circe@inameard.com.or use circe@inameard.com.or use circe@inameard.com.or use circe@inameard.com.or use circe@inameard |
| Para apoio a dúvidas relacionadas com o<br>SILiAmb, queira consultar as instruções | Perguntas Frequentes                                                                                                    |
| em apoiosiliamb.apambiente.pt.                                                     |                                                                                                    |
|                                                                                    | Alterações ao SILiAmb                                                                                                    |
| Outros acessos                                                                     | No dia 20 de dezembro foram introduzidas alterações no SILIAmb ao nivel do registo e da nomeação de<br>responsáveis e de representantes. Em breve disponibilizaremos toda a informação necessária. Lamentamos<br>eventuais constrangimentos na utilização da plataforma.                                                                                                    |
| Aceder ao Simulador do Ambiente                                                    | NIDD 2016                                                                                                    |
| Consultar documentos                                                               |                                                                                                    |
|                                                                                    | decorre de 1 de Janeiro a 31 de março de 2017.                                                                                                    |
|                                                                                    |                                                                                                    |
|                                                                                    |                                                                                                    |
|                                                                                    |                                                                                                    |

Figura 3 - Ecrã inicial do SILiAmb

### 1.4 Nomeação para a finalidade e-GAR

É possível nomear responsáveis, nomeadamente particulares, para o módulo e-GAR, que apenas podem criar guias com referência a determinado estabelecimento (ou estabelecimentos) de uma organização.

Quando se nomeia um responsável para e-GAR (finalidade não associada a estabelecimentos), é necessário nomeá-lo, também, para a finalidade de "Acesso às definições do estabelecimento", referente a, pelo menos, um estabelecimento. Deste modo, o nomeado só consegue criar e-GARs de estabelecimentos para os quais tenha sido nomeado. Para nomear um responsável, o mesmo terá de estar registado no SILiAmb. O registo no SILiAmb serve tanto para empresas como para particulares; a diferença é que o particular não tem de indicar que é proprietário de estabelecimento.

Deve salientar-se que um nomeado para a finalidade e-GAR, ainda que não tenha acesso às definições de todos os estabelecimentos de determinada organização, poderá pesquisar todas as e-GAR nas quais a organização que o nomeou seja interveniente. Deste modo, não há qualquer restrição à utilização das diversas funcionalidades de gestão das e-GAR que estão disponíveis de acordo com o tipo de interveniente e o estado da guia, o que significa que um nomeado para um estabelecimento A, caso pesquise uma guia do estabelecimento B, poderá editá-la ou eliminá-la (se a e-GAR se encontrar no estado 'Guardada'), bem como proceder à sua emissão, anulação, aceitação, correção, rejeição, autorização ou aceitação ou negação de correção, conforme o que seja aplicável.

O procedimento de nomeações no SILiAmb está descrito no Manual de Utilizador do SILiAmb, no entanto, exemplifica-se *infra* o processo de nomeação para a finalidade e-GAR:

| EGAR-Manual de Utilizador-v3.6_13_07_2021 |                |  |
|-------------------------------------------|----------------|--|
| 2021                                      | Página 7 de 84 |  |

| SILiAmb – e-GAR | Manual de Utilizador |
|-----------------|----------------------|
|                 |                      |

**Passo 1)** Efetue o *login* no SILiAmb, inserindo o NIF/NIPC e a *password* que escolheu quando se registou;

| NEFNIPC         Alterações ao SILIAmb           Painna-Passe         No dia 20 de dezembro foram introduzidas alterações no SILIAmã<br>do registo e da nomeação de responsáveis e de representantes. I<br>disponibilizaremos toda a informação necessária. Lamentamos e<br>constrangimentos na utilização da plataforma.           Noro registo<br>Para apoio a dúvidas relacionadas com o         MIRR 2016 |                                         |
|----------------------------------------------------------------------------------------------------|-----------------------------------------|
| Novo resisto         Recuperar passented           Para apoio a dúvidas relacionadas com o         O período legal de submissão do Mapa Integrado de Registo de<br>(MIRR) referente ao ano de 2016 decorre de 1 de Janeiro a 31 de                                                                                                    | nb ao nive<br>. Em breve<br>i eventuais |
| STLÄmb, queira consultar as instruções em<br>apoiosiliamb.apambiente.pt.<br>Apoio SILIAmb                                                                                                    | e Residuos<br>L de março                |
| Outros acessos         Para apoio a dúvidas relacionadas com o SILIAmb, queira con instruções em                                                                                                    | msultar as                              |
| apoiosiliamb.apambiente.pt                                                                                                    |                                         |

Figura 4 - Autenticação no SILiAmb

Passo 2) Aceda ao separador 'Definições do Utilizador' e selecione o subseparador 'Nomeações';

| Ambiente<br>Qualidade SILiAmb | 186004664 😌 🚢 ? 🕣 🌐                                                                                                    |
|-------------------------------|----------------------------------------------------------------------------------------------------|
| Recursos Hídricos             | Bem-vindo ao SILiAmb                                                                                                    |
| Processos Gerais              | Recursos Hidricos                                                                                                    |
| Resíduos                      | De acordo com o Despacho n.º 12008/2013, de 18 de setembro, com a submissão de requerimentos de utilização dos recursos hídricos passa a ser necessário o pagamento de um montante relativo aos custos de apreciação<br>técnica do pedido, conforme a tabela de preços publicada em anexo ao referido despacho. Deve proceder ao pagamento referente a cada requerimento, após receção de notificação para esse efeito, para que a análise do seu pedido |
| Emissões Atmosféricas         | posa proseguit.<br>Tem 37 formulários de Recursos Hídricos abertos/em preenchimento. Pode continuar o preenchimento na zona Processos.                                                                                                    |
| Licenciamento Único 🔍         | Tem 1 licenças cuja validade está a terminar. Caso sejam licenças de rejeição de águas residuais solicite, com 6 meses de antecedência, a sua renovação na zona Utilizações.                                                                                                    |
| CELE 🗸                        | Residuos                                                                                                    |
| Definições do                 | Plataforma de Emissão de Certificados de Destruição de VFV<br>A partir de 1 de janeiro de 2018, todos os certificados de destruição de velculos em fim de vida devem ser obrigatoriamente emitidos através da plataforma única que vem desmaterializar a sua emissão:                                                                                                    |
| Perfi                         | Acesso à Pistaforma de Emissão de Certificados de Destruição                                                                                                    |
| Estabelecimentos              | O acesso aos formulários MIRR está dependente do pagamento da anuidade atual, uma vez que o acesso à informação disponívei no sistema está dependente do estado do Registo em dia de cada estabelecimento.                                                                                                    |
| Nomeações                     | O acesso aos formulários MTR hão se encontra condicionado pelo pagamento de uma anuidade e deve ser efetuado com o NIF/NIPC da Empresa responsável pela Transferência, enquanto Notificador de Movimentos<br>Transformetingo de Residuo.                                                                                                    |
| Local de Recolha/Retoma       | Tem 1 formulários MTR por submeter. Pode continuar o preenchimento na zona Formulários MTR.                                                                                                    |
| Mensagens [216]               | •                                                                                                    |
| PORTUGUESA<br>DO AMBIENTE     | PORTUGUESA MIENTE                                                                                                    |

Figura 5 - Separador 'Nomeações'

**Passo 3)** No ecrã 'Nomeações', surge, por defeito, o separador 'Atribuídas', no qual poderá consultar as nomeações atribuídas a outros utilizadores do SILiAmb, para efetuarem ações em seu nome, bem como adicionar uma nova nomeação;

| EGAR-Manual de Utilizador-v3.6_13_07_2021 |                |  |
|-------------------------------------------|----------------|--|
| 2021                                      | Página 8 de 84 |  |

|                                 |                                                          |                              |                           | ٦                                    | 186004664<br>Ioaquim Pinto Costa            | ) ≛ ? ∋                  |
|---------------------------------|----------------------------------------------------------|------------------------------|---------------------------|--------------------------------------|---------------------------------------------|--------------------------|
| neações                         |                                                          |                              |                           |                                      |                                             |                          |
| Vesta componer<br>nomeações que | nte é disponibilizada a pos<br>recebeu (caso se aplique) | sibilidade de consulta       | ır, criar e apagar nome   | ações de responsáveis                | para finalidades espec                      | ificas e de consultar as |
| ribuídas Red                    | cebidas                                                  |                              |                           |                                      |                                             |                          |
| Nomeações at                    | tribuídas – Utilizadores qu                              | e têm acesso ao SILiA        | Amb e que podem efet      | uar operações em seu                 | nome para as finalidade                     | es atribuídas.           |
| tivas                           |                                                          |                              |                           |                                      |                                             | + Responsável            |
|                                 |                                                          |                              |                           |                                      |                                             |                          |
|                                 |                                                          |                              |                           |                                      | Pesquisar:                                  |                          |
| NIF                             | Nome                                                     | Data de início               | Data de fim               | Criado por                           | Pesquisar:<br>Data de criação               |                          |
| NIF<br>205561900                | Nome<br>Utilizador do NIF<br>205561900                   | Data de início<br>13/11/2017 | Data de fim<br>13/11/2018 | Criado por<br>Joaquim Pinto<br>Costa | Pesquisar:<br>Data de criação<br>29/11/2017 | Q Ø                      |

Figura 6 - Ecrã 'Nomeações Atribuídas'

Passo 4) Para nomear um utilizador com acesso à finalidade e-GAR, selecione o botão '+ Responsável';

| Nomeações                                                                                                    |                              |
|----------------------------------------------------------------------------------------------------|------------------------------|
| <ul> <li>Nesta componente é disponibilizada a possibilidade de consultar, criar e apagar nomeações de responsáveis para finalidades especific<br/>nomeações que recebeu (caso se aplique).</li> </ul> | cas e de consultar as        |
| Atribuídas Recebidas                                                                                                    |                              |
| Nomeações atribuídas – Utilizadores que têm acesso ao SILiAmb e que podem efetuar operações em seu nome para as finalidades     Ativas                                                                | atribuídas.<br>+ Responsável |

Figura 7 - Botão de adição de responsável

Caso pretenda dar acesso à finalidade e-GAR a um utilizador já nomeado para outras finalidades, deverá selecionar o ícone 'Editar Nomeação', disponível na linha correspondente ao NIF pretendido, na tabela de nomeações atribuídas;

| vas       |                                |                |             | . ,                    | ·               | + Responsá |
|-----------|--------------------------------|----------------|-------------|------------------------|-----------------|------------|
|           |                                |                |             |                        | Pesquisar:      |            |
| NIF       | Nome                           | Data de início | Data de fim | Criado por             | Data de criação |            |
| 205561900 | Utilizador do NIF<br>205561900 | 13/11/2017     | 13/11/2018  | Joaquim Pinto<br>Costa | 29/11/2017      |            |
| 63759170  | Maria João B                   | 23/11/2017     | 23/11/2018  | Joaquim Pinto<br>Costa | 23/11/2017      |            |
| 221657959 | Utilizador do NIF<br>221657959 | 21/11/2017     | 21/11/2018  | Joaquim Pinto<br>Costa | 21/11/2017      |            |

| EGAR-Manual de Utilizador-v3.6_13_07_2021 |                |  |  |  |
|-------------------------------------------|----------------|--|--|--|
| 2021                                      | Página 9 de 84 |  |  |  |

#### Figura 8 - Botão 'Editar Nomeação'

**Passo 5)** No ecrã 'Adicionar Novo Responsável', insira o NIF que pretende nomear para a finalidade e-GAR e selecione o botão validar, de modo a verificar que este está inscrito no SILiAmb. Deve ainda ser indicada a validade que se pretende dar esta nomeação;

|                                               |                                                         |               |        |           |                   |       |     | Joaquim | Pinto Costa | 0     | •    |          | Æ |
|-----------------------------------------------|---------------------------------------------------------|---------------|--------|-----------|-------------------|-------|-----|---------|-------------|-------|------|----------|---|
| dicionar novo i                               | responsável                                             |               |        |           |                   |       |     |         |             |       |      |          |   |
| NIF a nomear:                                 |                                                         | ✓ v:          | alidar |           |                   |       |     |         |             |       |      |          |   |
| VIF selecionado                               | D: -                                                    |               |        |           |                   |       |     |         |             |       |      |          |   |
| Data de início:                               | 11-12-2017                                              |               |        |           |                   |       |     |         |             |       |      |          |   |
|                                               |                                                         |               |        |           |                   |       |     |         |             |       |      |          |   |
| Data de fim:<br>Finalidades n                 | 11-12-2018<br>ão associadas a e                         | stabeleciment | os     |           |                   |       |     |         |             |       | + Ad | licionar |   |
| Data de fim:<br>Finalidades n                 | ão associadas a e                                       | stabeleciment | os     |           |                   |       |     |         | Pesqu       | isar: | + Ad | licionar |   |
| Data de fim:<br>Finalidades n                 | ăo associadas a e                                       | stabeleciment | os     | Finalidad | de                |       |     |         | Pesqu       | isar: | + Ad | licionar |   |
| Data de fim:<br>Finalidades n<br>Não foram en | 11-12-2018<br>ao associadas a ex<br>contrados registos. | stabeleciment | os     | Finalidad | de                |       |     |         | Pesqu       | isar: | + Ad | licionar |   |
| Data de fim:<br>Finalidades n<br>Não foram en | 11-12-2018<br>ao associadas a e:<br>contrados registos. | stabeleciment | os     | Finalidad | <b>de</b><br>< (1 | of 1) | > > |         | Pesqu       | isar: | + Ad | licionar |   |

#### Figura 9 - Ecrã 'Adicionar Novo Responsável'

**Passo 6)** Sendo a finalidade e-GAR uma finalidade não associada a estabelecimentos (está associada ao NIF), deve selecionar o botão 'Adicionar' correspondente às "Finalidades não associadas a estabelecimentos";

|                                                                                       |                                                                                                    | 186004664<br>Joaquim Pinto Costa | <b>** ?</b> ∋ ⊕ |
|---------------------------------------------------------------------------------------|----------------------------------------------------------------------------------------------------|----------------------------------|-----------------|
| Adicionar novo r                                                                      | esponsável                                                                                                    |                                  | *               |
| NIF a nomear:<br>NIF selecionado<br>Data de início:<br>Data de fim:<br>Finalidades na | 504346407 Validar<br>504346407 - Entidade Gestora Teste<br>11-12-2017<br>11-12-2018<br>io associadas a estabelecimentos                                                                                                    |                                  | + Adicionar     |
|                                                                                       |                                                                                                    | Pesquisar:                       |                 |
|                                                                                       | Finalidade                                                                                                    |                                  |                 |
| Não foram eno                                                                         | ontrados registos.                                                                                                    |                                  |                 |
|                                                                                       | $5 \bullet (1 \text{ of } 1) \rightarrow (1 \text{ of } 1) \rightarrow (1  of$ |                                  |                 |

Figura 10 - Adição de responsável por finalidade não associada a estabelecimentos

Passo 7) Selecione a opção 'Acesso ao e-GAR' e clique no botão 'Confirmar';

| EGAR-Manual de Utilizador-v3.6_13_07_2021 |                 |  |  |  |
|-------------------------------------------|-----------------|--|--|--|
| 2021                                      | Página 10 de 84 |  |  |  |

| SILiAmb – e-GAR                                                                                                    | Manual de Utiliza |
|----------------------------------------------------------------------------------------------------|-------------------|
| dicionar finalidade(s) requerente                                                                                                    | ×                 |
| Processos gerais     Acesso aos processos gerais     Emissões atmosfáricas                                                            |                   |
| Acesso às emissões atmosféricas     Acesso às emissões atmosféricas     Resíduos                                                      |                   |
| Acesso ao e-CAR  Acesso a MTR - Lista Laranja  Acesso a MTR - Lista Verde                                                             |                   |
| Definições do utilizador     Acesso às nomeações     Acesso às nomeações                                                              |                   |
| Recursos Hidricos     Acesso aos Recursos Hidricos                                                                                    |                   |
| Fluxos Específicos     Fluxos Específicos     Acesso à Declaração Periódica de Produtor     Acesso à Declaração Periódica de Produtor |                   |
|                                                                                                    |                   |

Figura 11 - Seleção da finalidade de acesso ao módulo e-GAR

**Passo 8)** Depois de atribuir o acesso ao módulo e-GAR, é necessário permitir o acesso às definições do estabelecimento (ou estabelecimentos) para o utilizador designado como responsável, sendo necessário selecionar o botão 'Adicionar' correspondente aos Estabelecimentos com Finalidades Associadas, que está disponível no ecrã 'Adicionar Novo Responsável';

|                                                                                          |                                            |                               | 14<br>Joaquim Pi | 86004664<br>nto Costa | θ    | * | ?      | €      | ⊕ |
|------------------------------------------------------------------------------------------|--------------------------------------------|-------------------------------|------------------|-----------------------|------|---|--------|--------|---|
|                                                                                          |                                            |                               |                  | Pesquis               | sar: |   |        |        | - |
|                                                                                          |                                            | Finalidade                    |                  |                       |      |   |        |        |   |
| Acesso ao e-GAR                                                                          |                                            |                               |                  |                       |      |   |        |        |   |
|                                                                                          | Ę                                          | 5 ▼ I< < (1 of 1) >           | >1               |                       |      |   |        |        |   |
|                                                                                          |                                            |                               |                  |                       |      |   |        |        |   |
| Estabelecimento(s) com fi                                                                | nalidades associadas                       |                               |                  | Desquis               | ear: |   | + Adio | cionar |   |
| Estabelecimento(s) com fi<br>Nome                                                        | nalidades associadas<br>Código APA         | Morada                        | Localidade       | Pesquis               | sar: |   | + Adio | cionar |   |
| Estabelecimento(s) com fi<br>Nome<br>Não foram encontrados regis                         | nalidades associadas<br>Código APA         | Morada                        | Localidade       | Pesquis               | sar: |   | + Adio | cionar |   |
| Estabelecimento(s) com fi<br>Nome<br>Não foram encontrados regis                         | nalidades associadas<br>Código APA<br>tos. | Morada<br>5 ▼ I< < (1 of 1) > | Localidade       | Pesquis               | sar: |   | + Adio | cionar |   |
| Estabelecimento(s) com fi<br>Nome<br>Não foram encontrados regis<br>X Cancelar V Confirm | nalidades associadas<br>Código APA<br>tos. | Morada<br>5 ▼ I< < (1 of 1) → | Localidade       | Pesquis               | sar: |   | + Adio | cionar |   |

Figura 12 - Adição de responsável por estabelecimento com finalidades associadas

**Passo 9)** No ecrã Adicionar estabelecimentos/finalidades, selecionar a opção 'Acesso às definições do estabelecimento';

| EGAR-Manual de Utilizador-v3.6_13_07_2021 |                 |  |  |
|-------------------------------------------|-----------------|--|--|
| 2021                                      | Página 11 de 84 |  |  |

| SILiAmb – e-GAR | Manual de Utilizador |
|-----------------|----------------------|

| Adici | Adicionar estabelecimento(s)/finalidade(s)                                                                                                    |                  |                  |                          |  |  |  |  |  |
|-------|----------------------------------------------------------------------------------------------------|------------------|------------------|--------------------------|--|--|--|--|--|
| Fina  | Finalidades                                                                                                    |                  |                  |                          |  |  |  |  |  |
| ~     | Resíduos Acesso ao MIRR Acesso ao MRU Uccenciamento único Definições do utilizador Acesso às definições do estabelecimento Acesso às definições do MTR Laranja Acesso às definições do MTR Laranja Acesso às definições do MTR Laranja Acesso às definições do MTR Laranja Acesso às definições do MTR Laranja Acesso às definições do Emissão Acesso a CLEL/Instalação |                  |                  |                          |  |  |  |  |  |
|       |                                                                                                    | Estabelecimentos | disponíveis      |                          |  |  |  |  |  |
|       | Nome                                                                                                    | Código APA       | Morada           | Localidade               |  |  |  |  |  |
|       | 3JPC - fábrica                                                                                                    | APA00670823      | rua 100          | Localidade do Utilizador |  |  |  |  |  |
|       | Teste                                                                                                    | APA00669603      | Rua da Murgueira | Amadora                  |  |  |  |  |  |
|       | Teste AdP                                                                                                    | APA00668263      | Rua das Aguas    | Lisboa                   |  |  |  |  |  |
|       | sdfsdfdsfsd                                                                                                    | APA00656183      | 122112           | sdadsasad                |  |  |  |  |  |
|       | 1                                                                                                    | APA00657023      | 6                | 9                        |  |  |  |  |  |
|       |                                                                                                    |                  |                  | •                        |  |  |  |  |  |

Figura 13 - Ecrã 'Adicionar estabelecimentos/finalidades'

**Passo 10)** Na tabela 'Estabelecimentos disponíveis', selecione o estabelecimento ou estabelecimentos pretendidos e clique no botão 'Adicionar';

|     | Estabelecimentos disponíveis                        |             |                                                       |                               |  |  |
|-----|-----------------------------------------------------|-------------|-------------------------------------------------------|-------------------------------|--|--|
|     | Nome                                                | Código APA  | Morada                                                | Localidade                    |  |  |
|     |                                                     |             |                                                       |                               |  |  |
|     | Nome do estabelecimento com o<br>código APA00133335 | APA00133335 | Morada do estabelecimento com o<br>código APA00133335 | Localidade do estabelecimento |  |  |
|     | Nome do estabelecimento com o<br>código APA00133451 | APA00133451 | Morada do estabelecimento com o<br>código APA00133451 | Localidade do estabelecimento |  |  |
|     | Nome do estabelecimento com o<br>código APA00044057 | APA00044057 | Morada do estabelecimento com o<br>código APA00044057 | Localidade do estabelecimento |  |  |
|     | Nome do estabelecimento                             | APA00655783 | Morada do estabelecimento                             | Localidade do estabelecimento |  |  |
|     | 5 • I< < (2 of 4) > >I                              |             |                                                       |                               |  |  |
|     | + Adicionar + Adicionar todos                       |             |                                                       |                               |  |  |
|     | Estabelecimentos selecionados                       |             |                                                       |                               |  |  |
|     | Nome                                                | Código APA  | Morada                                                | Localidade                    |  |  |
| Não | foram encontrados registos.                         |             |                                                       |                               |  |  |
|     |                                                     |             |                                                       |                               |  |  |

Figura 14 - Seleção de estabelecimentos

**Passo 11)** Depois de selecionar os estabelecimentos a cujas definições pretende dar acesso, clique no botão 'Confirmar';

| EGAR-Manual de Utilizador-v3.6_13_07_2021 |                 |
|-------------------------------------------|-----------------|
| 2021                                      | Página 12 de 84 |

|                               | Nome                                                             | Código APA                                                  | Morada                                                | Localidade                                    |  |  |
|-------------------------------|------------------------------------------------------------------|-------------------------------------------------------------|-------------------------------------------------------|-----------------------------------------------|--|--|
|                               | Nome do estabelecimento com o<br>código APA00133335              | APA00133335                                                 | Morada do estabelecimento com o<br>código APA00133335 | Localidade do estabelecimento                 |  |  |
|                               | Nome do estabelecimento com o<br>código APA00133451              | APA00133451                                                 | Morada do estabelecimento com o<br>código APA00133451 | Localidade do estabelecimento                 |  |  |
|                               | Nome do estabelecimento com o<br>código APA00044057              | APA00044057                                                 | Morada do estabelecimento com o<br>código APA00044057 | Localidade do estabelecimento                 |  |  |
|                               | Nome do estabelecimento                                          | APA00655783                                                 | Morada do estabelecimento                             | Localidade do estabelecimento                 |  |  |
|                               | Nome do estabelecimento com o<br>código APA00360747              | APA00360747                                                 | Morada do estabelecimento com o<br>código APA00360747 | Localidade do estabelecimento                 |  |  |
|                               | $5 \bullet  \langle \langle 2 \text{ of } 3 \rangle \rangle >  $ |                                                             |                                                       |                                               |  |  |
|                               |                                                                  |                                                             | H                                                     | + Adicionar + Adicionar todos                 |  |  |
| Estabelecimentos selecionados |                                                                  |                                                             |                                                       |                                               |  |  |
|                               |                                                                  | Estabelecimentos                                            | selecionados                                          |                                               |  |  |
|                               | Nome                                                             | Estabelecimentos<br>Código APA                              | selecionados<br>Morada                                | Localidade                                    |  |  |
| <ul><li>✓</li></ul>           | Nome<br>Fábrica do Produtor                                      | Estabelecimentos<br>Código APA<br>APA00656063               | selecionados<br>Morada<br>Rua                         | Localidade<br>PT                              |  |  |
| <b>&gt;</b>                   | Nome<br>Fábrica do Produtor                                      | Estabelecimentos<br>Código APA<br>APA00656063<br>5 • K < (t | selecionados<br>Morada<br>Rua<br>1 of 1) > >I         | Localidade<br>PT                              |  |  |
|                               | Nome<br>Fábrica do Produtor                                      | Estabelecimentos<br>Código APA<br>APA00656063<br>5 • K < (1 | selecionados<br>Morada<br>Rua<br>1 of 1) > >I         | Localidade<br>PT<br>— Remover — Remover todos |  |  |

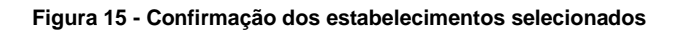

**Passo 12)** No ecrã 'Adicionar Novo Responsável', selecione o botão 'Confirmar', de modo a concluir com sucesso o processo, o que será confirmado através de mensagem que surgirá no ecrã. Ficará, também, disponível o detalhe da nomeação, para consulta.

| Ambiente<br>Qualidade SILi           | Amb |                        |                        |                   | 186004<br>Joaquim Pinto C | 1664 😌 类 ? 🔁 🌐 |
|--------------------------------------|-----|------------------------|------------------------|-------------------|---------------------------|----------------|
| Recursos Hídricos                    | ~   |                        |                        |                   | Pe                        | squisar:       |
| Processos Gerais                     |     | Acesso ao e-GAR        |                        | Finalidade        |                           |                |
| Resíduos                             |     |                        |                        | 5 ▼ I< < (1 of 1) | > >1                      | •              |
| Emissões Atmosféricas                |     | Estabelecimento(s) com | finalidades associadas |                   |                           | + Adicionar    |
| Licenciamento Único                  |     |                        |                        |                   | 0.0                       |                |
| CELE                                 |     | Nome                   | Código APA             | Morada            | Localidade                | squisar        |
| Definições do Utilizador             |     | Fábrica do Produtor    | APA00656063            | Rua               | PT                        |                |
| Mensagens [198]                      |     |                        |                        | 5 ▼ I< < (1 of 1) | > >1                      |                |
|                                      |     | X Cancelar 🗸 Confir    | mar                    |                   |                           |                |
| AGÊNCIA<br>PORTUGUESA<br>DO AMBIENTE |     | PORTUGUESA AMBIENTE    |                        |                   |                           |                |

Figura 16 – Botão 'Confirmar' no ecrã 'Adicionar Novo Responsável'

| EGAR-Manual de Utilizador-v3.6_13_07_2021 |                 |
|-------------------------------------------|-----------------|
| 2021                                      | Página 13 de 84 |

|                                                                         |             |            | 186004664 🕃 🚢<br>Joaquim Pinto Costa | ?∋∉ |
|-------------------------------------------------------------------------|-------------|------------|--------------------------------------|-----|
| Nome: Entidade Gestora Teste  O responsável foi adicionado com sucesso. |             |            |                                      |     |
|                                                                         |             | Finalidade |                                      |     |
| Acesso ao e-GAR                                                         |             |            |                                      |     |
|                                                                         | 5 •         | ·          |                                      |     |
| Estabelecimento(s) com finalidades associadas                           |             |            |                                      |     |
| Nome                                                                    | Código APA  | Morada     | Localidade                           |     |
| Fábrica do Produtor                                                     | APA00656063 | Rua        | PT                                   | ٩   |
| 5 • I< < (1 of 1) > >I                                                  |             |            |                                      |     |
| X Fechar                                                                |             |            |                                      |     |

Figura 17 - Confirmação da adição com sucesso de responsável

|           | 186004664 😌 🚢 ? Đ 🌐<br>Joaquim Pinto Costa |  |
|-----------|--------------------------------------------|--|
| Detalhe d | la nomeação                                |  |
| De        |                                            |  |
| NIF:      | 186004664                                  |  |
| Nome:     | Joaquim Pinto Costa                        |  |
| Para      |                                            |  |
| NIF:      | 504346407                                  |  |
| Nome:     | Entidade Gestora Teste                     |  |

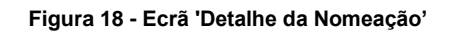

| Q                           |  |  |  |
|-----------------------------|--|--|--|
| 5 • I< < (1 of 1) > >I      |  |  |  |
| <u>5 v</u>  < < (1 of 1) >> |  |  |  |
|                             |  |  |  |

#### Figura 19 - Ecrã 'Detalhe da Nomeação': Acesso ao e-GAR

| EGAR-Manual de Utilizador-v3.6_13_07_2021 |                 |
|-------------------------------------------|-----------------|
| 2021                                      | Página 14 de 84 |

### 1.5 Alteração de utilizador no SILiAmb

Sempre que um utilizador nomeado por determinada entidade pretenda emitir ou gerir uma e-GAR em nome da referida entidade, deverá seguir o procedimento seguinte:

**Passo 1)** Fazer *login* no SILiAmb, com as suas credenciais e, em seguida, selecionar o botão 'Alterar Utilizador';

| Ambiente<br>Qualidade SILiAmb<br>sistema Integrado de<br>licenciamento do ambiente | 510306624<br>Operador de Gestão de Residuos Genérico                                                                                                    |
|------------------------------------------------------------------------------------|----------------------------------------------------------------------------------------------------|
| Recursos Hidricos                                                                  | Bem-vindo ao SiLiAmb                                                                                                    |
| Processos Gerais                                                                   | Recursos Hídricos                                                                                                    |
| Residuos                                                                           | De acordo com o Despacho n.º 12008/2013, de 18 de setembro, com a submissão de requerimentos de utilização dos recursos hídricos passa a ser necessário o pagamento de um montante relativo aos<br>custos de apreciação técnica do pedido, conforme a tabela de preços publicada em anexo ao referido despacho. Deve proceder ao pagamento referente a cada requerimento, após receção de notificação |
| Licenciamento Único 🗸                                                              | para esse efeito, para que a análise do seu pedido possa prosseguir.<br>Tem 1 formulários de Recursos Hidricos abertos/em preenchimento. Pode continuar o preenchimento na zona Processos.                                                                                                    |
| CELE                                                                               |                                                                                                    |
| Definições do Utilizador                                                           | Residuos O acesso à informulários MIRR está dependente do pagamento da anuidade atual, uma vez que o acesso à informação disponível no sistema está dependente do estado do <i>Regieto em dia</i> de cada                                                                                                    |
| Mensagens [37]                                                                     | estadecomento.<br>O acesso ace formulários MTR não se encontra condicionado pelo pagamento de uma anuidade e deve ser efetuado com o NIF/NIPC da Empresa responsável pela Transferência, enquanto Notificador de<br>Movimentos Transformentos de Residuos.                                                                                                    |
|                                                                                    | Tem 37 mensagens por ler. Pode lé-las na zona Mensagens.                                                                                                    |
| AGÊNCIA<br>PORTUGUESA<br>DO AMBIENTE                                               | PORTUGUESA AMBIENTE                                                                                                    |

Figura 20 - Botão 'Alterar Utilizador'

**Passo 2)** No ecrã 'Alterar Utilizador', selecione a nomeação recebida (pesquisando o NIF da entidade que o nomeou, se necessário) e clique na opção 'Alterar';

| Alterar Utilizador                                                                                                    | × |        |
|----------------------------------------------------------------------------------------------------|---|--------|
| Está a entrar no SILIAmb como Operador de Gestão de Resíduos Genérico (510306624).<br>Neste ecrá pode selecionar uma nomeação recebida. Ao selecionar uma nomeação, poderá efetuar operações em nome da entidade que o nomeou para as finalidades atribuidas. |   | 1      |
| Atterar para uma das nomeações recebidas:           NIF         Ações           186004664 - Joaquim Pinto Costa         Alterar                                                                                                    |   | c<br>1 |

Figura 21 - Ecrã 'Alterar Utilizador'

**Passo 3)** Clique em 'OK', para confirmar a alteração de utilizador. No canto superior direito do ecrã, poderá verificar a mudança de utilizador efetuada.

| EGAR-Manual de Utilizador-v3.6_13_07_2021 |                 |  |
|-------------------------------------------|-----------------|--|
| 2021                                      | Página 15 de 84 |  |

| SII iAmb – e-GAR | Manual de Utilizador |
|------------------|----------------------|
|                  | Manual de Olinzador  |

| Ambiente<br>Qualidade<br>sistema integrado de<br>licenciamento do am | ILIAmb                                              | qualsiliamb.apambiente.pt diz<br>Por favor, confirme a entrada no siste<br>Joaquim Pinto Costa. | :<br>ma com o perfil 186004664 -  | × 510306624 €<br>Ir de Gestão de Resíduos Genérico | ) ** (? 🕀 🌐                       |
|----------------------------------------------------------------------|-----------------------------------------------------|-------------------------------------------------------------------------------------------------|-----------------------------------|----------------------------------------------------|-----------------------------------|
| Recursos Hidricos                                                    | Alterar Utilizador                                  |                                                                                                 | OK Cancelar                       | r                                                  | X                                 |
| Processos Gerais                                                     |                                                     |                                                                                                 |                                   |                                                    |                                   |
| Resíduos                                                             | Está a entrar no SILIAmb como Operador de Gestão de | Resíduos Genérico (510306624).                                                                  |                                   |                                                    | te relativo aos<br>de notificação |
| Licenciamento Único                                                  | Neste ecrâ pode selecionar uma nomeação recebida. / | lo selecionar uma nomeação, poderá efetua                                                       | operações em nome da entidade que | o nomeou para as finalidades atribuídas.           |                                   |
| CELE                                                                 | Alterar para uma das nomeações recebidas:           |                                                                                                 |                                   |                                                    |                                   |
| Definições do Utiliza                                                | NIF                                                 |                                                                                                 |                                   | Ações                                              | de cada                           |
| Mensagens [37]                                                       | 186004664 - Joaquim Pinto Costa                     |                                                                                                 |                                   | Alterar                                            | Notificador de                    |
| AGÉNCIA<br>PORTUGUESI<br>DO AMBIENT                                  |                                                     |                                                                                                 |                                   |                                                    |                                   |

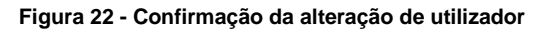

| 186004664 용으 ? 된 🕀<br>Joaquim Pinto Costa                                                                                                    |
|----------------------------------------------------------------------------------------------------|
| Bem-vindo ao SILiAmb                                                                                                    |
| Residuos                                                                                                    |
| O acesso aos formulários MIRR está dependente do pagamento da anuidade atual, uma vez que o acesso à informação disponível no sistema está dependente do estado do Registo em dia de cada estabelecimento.                                  |
| O acesso aos formulários MTR não se encontra condicionado pelo pagamento de uma anuidade e deve ser efetuado com o NIF/NIPC da Empresa responsável pela Transferència, enquanto Notificador de<br>Movimentos Transfronteiriços de Residuos. |
| Tem 1 formulários MTR por submeter. Pode continuar o preenchimento na zona Formulários MTR.                                                                                                    |
| Tem 198 mensagens por ler. Pode lè-las na zona Mensagens.                                                                                                    |
|                                                                                                    |

Figura 23 - Alteração de utilizador efetuada com sucesso

**Passo 4)** No menu 'Resíduos' que se encontra à esquerda, no separador lateral, selecione o módulo e-GAR, podendo, posteriormente, optar por selecionar o sub-módulo 'Gestão' ou o sub-módulo 'Definições'.

| EGAR-Manual de Utilizador-v3.6_13_07_2021 |                 |  |  |  |
|-------------------------------------------|-----------------|--|--|--|
| 2021                                      | Página 16 de 84 |  |  |  |

| SILiAmb – e-GAR | Manual de Utilizador |
|-----------------|----------------------|
|                 |                      |

| Ambiente<br>Qualidade SILIAm<br>sistema integrado de<br>licenciamento do ambiente | þ                 |                |                 |                  |        | 186004664<br>Joaquim Pinto Costa | ) ☵ ? 된 ⊕        |
|-----------------------------------------------------------------------------------|-------------------|----------------|-----------------|------------------|--------|----------------------------------|------------------|
|                                                                                   | Guias de acompanh | amento de resí | duos            |                  |        |                                  |                  |
| e-GAR 🗸 🗸                                                                         | Interveniente:    | Selecione ur   | na opcão        | Estabelecimento: | xxx    |                                  | ~                |
| Gestão                                                                            | Número da         |                | 15              | Data de criação: | de     | i oté                            | Ē                |
| Definições                                                                        | guia:<br>Estado:  | Todos          | ~               | Código LER:      | ue     | ate                              |                  |
| Fluxos Específicos                                                                |                   | 10000          |                 |                  |        | Q Pesquisar                      | 🥒 Limpar         |
| Definições do Utilizador                                                          |                   |                |                 |                  |        |                                  |                  |
| Mensagens [198]                                                                   |                   |                |                 |                  |        |                                  | + Adicionar Guia |
|                                                                                   | Nº da gu          | ia             | Data de Criação | Código LER       | Estado | Data do Estado                   |                  |
|                                                                                   | Sem resultados    | 5              |                 |                  |        |                                  |                  |
|                                                                                   |                   |                |                 | < <              | > >    |                                  |                  |
|                                                                                   |                   |                |                 |                  |        |                                  |                  |
| AGÊNCIA<br>PORTUGUESA<br>DO AMBIENTE                                              | PORTUGUESA        | MBIENTE        |                 |                  |        |                                  |                  |

Figura 24 - Seleção do módulo e-GAR

| EGAR-Manual de Utilizador-v3.6_13_07_2021 |                 |  |
|-------------------------------------------|-----------------|--|
| 2021                                      | Página 17 de 84 |  |

# 2. Funcionamento geral

O módulo e-GAR é um dos módulos do Sistema Integrado de Registo de Resíduos (SIRER), pelo que se encontra incluído no separador 'Resíduos' do menu do SILiAmb, como referido anteriormente.

Apenas os utilizadores inscritos no SILiAmb podem emitir e-GAR no SILiAmb. O procedimento de inscrição é exemplificado no Manual de Utilizador do SILiAmb (disponível em <u>https://apoiosiliamb.apambiente.pt</u>).

#### 2.1 Submenus

O módulo e-GAR é constituído por dois sub-módulos: o sub-módulo 'Definições' e o sub-módulo 'Gestão'.

#### 2.1.1 Submenu 'Definições'

O submenu 'Definições' permite, de um modo geral, que o utilizador faça uma gestão e tenha conhecimento dos seus perfis. Neste submenu, o utilizador **pode retirar a permissão de emissão por terceiros**, no separador '**Geral**' (caso seja produtor de resíduos e não deseje que o transportador ou o destinatário possam emitir guias em seu nome).

No separador '**Perfil e-GAR**', o utilizador pode verificar o seu enquadramento nos perfis que dão acesso a variantes da e-GAR (ver capítulo 3), escolher os que pretende (e para os quais está habilitado a fazê-lo), bem como consultar o histórico de enquadramentos do seu perfil.

| Definiç | Definições e GAR                       |                            |  |  |  |
|---------|----------------------------------------|----------------------------|--|--|--|
| Dad     | Dados do utilizador                    |                            |  |  |  |
| N       | F:                                     | 5555550                    |  |  |  |
| N       | ome:                                   | Utilizador do NIF 55555550 |  |  |  |
|         |                                        |                            |  |  |  |
| Gera    | Perfil e-GAR                           |                            |  |  |  |
|         | ] Não permitir a emissão por terceiros | 0                          |  |  |  |
|         |                                        |                            |  |  |  |
|         |                                        |                            |  |  |  |
|         |                                        |                            |  |  |  |
|         |                                        |                            |  |  |  |
|         |                                        |                            |  |  |  |
|         |                                        |                            |  |  |  |
|         |                                        |                            |  |  |  |
|         |                                        |                            |  |  |  |
|         |                                        |                            |  |  |  |
|         |                                        |                            |  |  |  |
|         |                                        |                            |  |  |  |
|         |                                        |                            |  |  |  |

#### Figura 25 - Exemplo de Ecrã Geral

Neste ecrã, o utilizador pode dar ou retirar a permissão de emissão de guias por terceiros.

| EGAR-Manual de Utilizador-v3.6_13_07_2021 |                 |  |
|-------------------------------------------|-----------------|--|
| 2021                                      | Página 18 de 84 |  |

| SILiAmb – e-GAR | Manual de Utilizador |
|-----------------|----------------------|
|                 |                      |

| Definiçõe    | s e GAR                                                                    |
|--------------|----------------------------------------------------------------------------|
| i P          | ermissão de emissão de guias por terceiros desabilitada com sucesso. 🛛 🗙 🗙 |
| Dados        | s do utilizador                                                            |
| NIF:<br>Nome | 510306624<br>e: Operador de Gestão de Resíduos Genérico                    |
| Geral        | Perfil e-GAR                                                               |
| ~            | Não permitir a emissão por terceiros 🛛 🚯                                   |
|              |                                                                            |
|              |                                                                            |
|              |                                                                            |
|              |                                                                            |

Figura 26 - Bloqueio de emissão de guias por terceiros

Caso o transportador ou o destinatário dos resíduos tentem emitir uma e-GAR em nome do produtor que efetuou o bloqueio de emissão de guias por terceiros, o sistema não o permitirá.

Por defeito o sistema assume que o produtor aceita a emissão de guias por terceiros. Em qualquer momento o produtor pode alterar esta permissão.

|                      | 510306624<br>Operador de Gestão de Residuos Genérico                                                | 8 ? ⊇         | ) ⊕          |
|----------------------|----------------------------------------------------------------------------------------------------|---------------|--------------|
| a Guia de Acompanhan | iento de Residuos                                                                                   |               | $\mathbf{x}$ |
| Esta organização n   | ão autoriza a emissão de guias por terceiros                                                        |               | ×            |
| Tipo de Intervenien  | e 😢 Detalhe do Produtor 🗿 Detalhe do Transportador 🗿 Detalhe do Destinatário 🌀 Detalhe do Residuo 🌘 | 6 Confirmação |              |
| onfirme os detalhes  | da guia:                                                                                            |               | ^            |
| Produtor/Deten       | tor                                                                                                 |               | L            |
| NIF/NIPC             | 186004664                                                                                           |               | ı.           |
| Organização          | Joaquim Pinto Costa                                                                                 |               | ı.           |
| Estabelecimento      | Nome do estabelecimento com o código APA00044057 (APA00044057)                                      |               |              |
|                      |                                                                                                    |               |              |
| Morada               | Morada do estabelecimento com o código APA00044057                                                  |               | L.           |
| Morada<br>Localidade | Morada do estabelecimento com o código APA00044057<br>Localidade do estabelecimento                 |               | ł            |

Figura 27 - Mensagem de erro após tentativa de emissão de e-GAR por terceiro sem permissão do produtor

Podem ser atribuídos perfis especializados ao produtor de resíduos. Nestes casos o módulo e-GAR apresentará uma variante face ao modelo estandardizado da e-GAR, não sendo necessária a criação de estabelecimento no SILiAmb para o ponto de origem dos resíduos.

| EGAR-Manual de Utiliz | ador-v3.6_13_07_2021 |
|-----------------------|----------------------|
| 2021                  | Página 19 de 84      |

Estas variantes especializadas são detalhadas no capítulo 3.

#### 2.1.2 Submenu Gestão

No submenu 'Gestão' procede-se à emissão de guias, bem como a todas as tarefas descritas nos capítulos 2.2 a 2.18.

No submenu 'Gestão', o utilizador pode consultar a lista de guias já existentes e **pesquisar** as guias utilizando diferentes filtros.

O utilizador pode, também, **adicionar uma nova guia**, consultar os detalhes de cada uma das e-GARs, editar uma guia anteriormente guardada e exportar uma guia em formato *pdf*.

No submenu 'Gestão' (e após seleção do botão 'Adicionar Nova Guia'), o processo de criação de uma guia é constituído por um formulário dinâmico que se altera consoante as ações do utilizador. O utilizador, além de criar a guia, pode, também, rever todos os passos da sua criação e alterá-los, caso seja necessário, sendo o preenchimento efetuado de forma modular.

A Figura 28 representa o submenu 'Gestão', no menu 'e-GAR', com os respetivos campos e botões.

| Interveniente: *                               | Produtor            | ~                                           | Estabelecimento:   | Sinus, Lda. (APA006 | 55763)                   |                |                                                       |
|------------------------------------------------|---------------------|---------------------------------------------|--------------------|---------------------|--------------------------|----------------|-------------------------------------------------------|
| lúmero da guia:                                |                     |                                             | Data de criação:   | de                  | 🗂 até                    | <b>—</b>       |                                                       |
| istado:                                        | Selecione uma opção | , ×                                         |                    |                     |                          |                | 1 2                                                   |
|                                                |                     |                                             |                    |                     |                          | Q Per          | squisar 🥒 Limpar                                      |
|                                                |                     |                                             |                    |                     |                          |                |                                                       |
| N° da c                                        | nuia                | Data de Criacão                             |                    | Estado              |                          | Data do estado | + Adicionar Nova G                                    |
| <b>№ da ç</b><br>₽T20170818067541              | jula                | Data de Criação<br>18-08-2017               | Emitida            | Estado              | 18-08-2017               | Data do estado | + Adicionar Nova G<br>Ações                           |
| № da g<br>PT20170818067541<br>PT20170814067540 | jula                | Data de Criação<br>18-08-2017<br>14-08-2017 | Emitida<br>Emitida | Estado              | 18-08-2017<br>14-08-2017 | Data do estado | Adicionar Nova Gr Ações     Ações     Q (2)     Q (2) |

Figura 28 - Exemplo de ecrã do submenu 'Gestão'

De seguida, descrevem-se os botões visíveis no ecrã e a sua respetiva funcionalidade:

- Botão 'Pesquisar': este botão permite que o utilizador efetue uma pesquisa de acordo com os filtros possíveis de aplicar (interveniente, estabelecimento, número da guia, data de criação, estado e código LER);
- 2. Botão 'Limpar': este botão permite limpar todos os filtros da pesquisa;
- 3. Botão 'Adicionar Nova Guia': este botão permite que o utilizador possa adicionar uma nova guia;
- 4. Botão 'Detalhe': este botão permite que o utilizador possa consultar os detalhes de uma guia;
- Botão 'Exportação PDF': este botão permite que o utilizador possa exportar uma guia em formato pdf.

### 2.2 Pesquisa de guias

É possível pesquisar as guias em que o utilizador é interveniente, filtrando por interveniente, estabelecimento, número da guia, data de criação, código LER e estado.

| EGAR-Manual de Utiliz | zador-v3.6_13_07_2021 |
|-----------------------|-----------------------|
| 2021                  | Página 20 de 84       |

Para pesquisar uma guia é necessário indicar, pelo menos, a qualidade em que se intervém na guia (produtor, transportador ou destinatário) ou o número da guia.

É, também, possível pesquisar uma guia por **local de retoma/recolha**, caso o utilizador possua um dos seguintes perfis de produtor: 'Entidade Gestora', '*ex-situ*', 'Acordos Voluntários' ou 'Recolhedor de Óleos Alimentares'.

Quando se pesquisa uma guia por 'Estado' podem selecionar-se as opções seguintes: 'Todos', 'Aguarda Ação', 'Guardada', 'Emitida', 'Aceite', 'Corrigida', 'Correção Negada', 'Rejeitada', 'Concluída (Certificado de Receção)' e 'Anulada'.

Por defeito, a pesquisa por estado é feita através do filtro 'Todos'.

O estado Aguarda Ação' refere-se a todas as guias que estão pendentes de uma ação do utilizador.

O estado 'Guardada' é referente a todas as guias criadas, mas que não foram emitidas (não, constituindo, por conseguinte, documentos válidos de transporte).

Quando uma guia no estado 'Guardada' é emitida (ou quando se cria e emite uma nova guia), esta passa para o estado 'Emitida'. Salienta-se que, caso a guia seja emitida por outrem, em nome do produtor, este deverá autorizar a e-GAR no SILiAmb. No entanto, a autorização de uma guia 'Emitida' não produz qualquer alteração no estado da mesma.

O estado 'Aceite' caracteriza as guias que já foram aceites pelo destinatário dos resíduos, mas que aguardam a autorização do produtor dos referidos resíduos para ficarem concluídas.

O estado 'Corrigida' é referente às guias cujos dados foram corrigidos pelo destinatário e que, por conseguinte, aguardam uma ação da parte do produtor dos resíduos.

O estado 'Correção Negada' é referente às guias cujos dados foram corrigidos pelo destinatário dos resíduos, tendo as propostas de correção sido rejeitadas pelo produtor. Estas guias aguardam uma ação da parte do destinatário.

O estado 'Rejeitada' caracteriza as guias que acompanharam cargas que foram rejeitadas pelo destinatário (guias essas que deverão acompanhar, igualmente, a carga de resíduos, aquando da sua devolução). Quando uma guia é rejeitada, o processo termina, pelo que não é necessária a realização de qualquer ação subsequente por parte do produtor ou do destinatário.

O estado 'Concluída' refere-se a guias cujo processo de tramitação no SILiAmb já se encontra concluído, pelo que não aguardam a realização de qualquer ação da parte do produtor ou do destinatário dos resíduos.

O estado 'Anulada' refere-se a guias emitidas e que foram anuladas por conterem dados errados não passíveis de correção pelo destinatário. Estas guias não aguardam nenhuma ação por parte dos utilizadores que nela intervêm.

A título de exemplo, é de referir que um produtor de resíduos que tenha emitido uma e-GAR que se encontre no estado 'Emitida' não deverá pesquisá-la através da opção 'Aguarda Ação', uma vez que tal não é aplicável. De facto, no exemplo apresentado anteriormente, a guia aguarda ação da parte do destinatário dos resíduos (que a deverá aceitar, corrigir ou rejeitar), mas não do produtor.

EGAR-Manual de Utilizador-v3.6\_13\_07\_2021
2021
Página 21 de 84

Em síntese:

- Uma guia no estado 'Emitida' aguarda sempre uma ação do destinatário dos resíduos, podendo aguardar uma ação do produtor caso a e-GAR tenha sido emitida em nome deste último, pelo transportador ou pelo destinatário dos resíduos, mas o produtor ainda não a tenha autorizado no SILiAmb;
- Uma guia no estado 'Aceite' ou no estado 'Corrigida' aguarda sempre uma ação por parte do produtor dos resíduos;
- Uma guia no estado 'Correção Negada' aguarda sempre uma ação do destinatário dos resíduos;
- Uma guia no estado 'Guardada', ou 'Anulada', ou 'Rejeitada' ou 'Concluída' não aguarda qualquer ação, pelo que não deverá ser pesquisada recorrendo a esta opção do filtro de pesquisa 'Estado'.

Deve sublinhar-se que o filtro de pesquisa 'Data de criação', que permite que o sistema devolva as guias criadas em determinado intervalo de tempo, se refere, como o nome indica, à data de criação da guia, e não à da sua mudança de estado.

Tal como referido anteriormente, sempre que o utilizador efetue a pesquisa enquanto responsável nomeado para a finalidade e-GAR, serão devolvidos os resultados associados a todos os estabelecimentos da organização (e não apenas ao(s) estabelecimento(s) para o(s) qual(is) tenha sido nomeado).

| amento de resíduos  |                                               |                                                         |                                                 |                                                 |                                                 |
|---------------------|-----------------------------------------------|---------------------------------------------------------|-------------------------------------------------|-------------------------------------------------|-------------------------------------------------|
| Selecione uma opção | ~                                             | Estabelecimento:                                        | Selecione uma opção                             | )                                               | ~                                               |
|                     |                                               | Data de criação:                                        | de                                              |                                                 |                                                 |
|                     |                                               |                                                         | até                                             | <b>—</b>                                        |                                                 |
| Todos               | ~                                             | Código LER:                                             |                                                 |                                                 |                                                 |
|                     |                                               |                                                         | Q Pesquisar                                     |                                                 | Limpar                                          |
|                     | amento de resíduos<br>Selecione uma opção<br> | amento de resíduos          Selecione uma opção       ~ | armento de resíduos         Selecione uma opção | amento de resíduos          Selecione uma opção | armento de resíduos         Selecione uma opção |

Figura 29 - Exemplo de ecrã de pesquisa

De seguida, descrevem-se os botões visíveis no ecrã e a sua respetiva funcionalidade:

- Botão 'Pesquisar': este botão permite que o utilizador efetue uma pesquisa de acordo com os filtros possíveis de aplicar (interveniente, estabelecimento, número da guia, data de criação, estado e código LER);
- 2. Botão 'Limpar': este botão permite limpar todos os filtros da pesquisa;

Como resultado de uma pesquisa, aparece a listagem de guias que se encontrem nas condições indicadas nos filtros de pesquisa.

| EGAR-Manual de Utiliz | zador-v3.6_13_07_2021 |
|-----------------------|-----------------------|
| 2021                  | Página 22 de 84       |

| SILiAmb – e-GAR |
|-----------------|
|                 |

| Interveniente:                                                | Destinatário                                                                                                    | ~                                        | Estabelecimento:                        | Selecione uma opção                                                                                                    | ~                                                      |
|---------------------------------------------------------------|----------------------------------------------------------------------------------------------------|------------------------------------------|-----------------------------------------|----------------------------------------------------------------------------------------------------|--------------------------------------------------------|
| Número da                                                     |                                                                                                    |                                          | Data de criação:                        | de                                                                                                    |                                                        |
| guia:                                                         |                                                                                                    |                                          |                                         | até                                                                                                    |                                                        |
| Estado:                                                       | Todos                                                                                                    | ~                                        | Código LER:                             |                                                                                                    |                                                        |
|                                                               |                                                                                                    |                                          |                                         | Q Pesquisar                                                                                                    | 🖌 Limpar                                               |
|                                                               |                                                                                                    |                                          |                                         |                                                                                                    | 🕂 Adicionar Guia                                       |
| Nº da guia                                                    | Data de Criação                                                                                                    | Código LER                               | Estado                                  | Data do Estado                                                                                                    | + Adicionar Guia                                       |
| <b>Nº da guia</b><br>PT20180102122                            | Data de Criação           275:         02-01-2018           18:29:53                                                                                   | Código LER<br>010101                     | Estado<br>Emitida                       | Data do Estado<br>02-01-2018<br>18:35:21                                                                                               | + Adicionar Guia                                       |
| Nº da guia<br>PT20180102122<br>PT20180102122                  | Data de Criação           275         02-01-2018<br>18:29:53           244         02-01-2018<br>18:13:38                                              | Código LER<br>010101<br>010101           | Estado<br>Emitida<br>Emitida            | Data do Estado           02-01-2018           18:35:21           02-01-2018           18:15:31                                         | + Adicionar Guia                                       |
| Nº da guia<br>PT20180102122<br>PT20180102122<br>PT20180102113 | Data de Criação           275         02-01-2018<br>18:29:53           244         02-01-2018<br>18:13:38           324         02-01-2018<br>13:56:56 | Código LER<br>010101<br>010101<br>010102 | Estado<br>Emitida<br>Emitida<br>Emitida | Data do Estado           02-01-2018           18:35:21           02-01-2018           18:15:31           02-01-2018           13:57:57 | Adicionar Guia     Q (2)     Q (2)     Q (2)     Q (2) |

Figura 30 - Exemplo de Listagem de guias

Depois de efetuar uma pesquisa e perante a listagem das guias, o utilizador pode abrir o ecrã de detalhe de uma guia em particular, clicando na linha que identifica cada guia.

### 2.3 Ecrã Detalhe da Guia

A Figura representa o ecrã Detalhe da Guia, com os respetivos campos e botões.

| alhe da Guia                            |                                                       | • |
|-----------------------------------------|-------------------------------------------------------|---|
| Dados da Guia                           |                                                       |   |
| Guia Nº                                 | PT20171228098514                                      |   |
| Código de verificação                   | dbf3eb25cb74e61d                                      |   |
| Data de criação                         | 2017/12/28                                            |   |
| Estado                                  | Concluída (certificado de receção) em 2017/12/28      |   |
| Produtor/Detentor                       |                                                       |   |
| NIF/NIPC                                | 186004664                                             |   |
| Organização                             | Joaquim Pinto da Costa                                |   |
|                                         |                                                       |   |
| Estabelecimento                         | Teste Nelson (APAUU444363)                            |   |
| Estabelecimento<br>Morada               | Teste Nelson (APAUU444363)<br>Rua do Século           |   |
| Estabelecimento<br>Morada<br>Localidade | Teste Nelson (APAUU444303)<br>Rua do Século<br>Lisboa |   |

| EGAR-Manual de Utiliz | ador-v3.6_13_07_2021 |
|-----------------------|----------------------|
| 2021                  | Página 23 de 84      |

| Designação      |          | sucata metálica                               |                 |                           |                           |                     |  |
|-----------------|----------|-----------------------------------------------|-----------------|---------------------------|---------------------------|---------------------|--|
| Quantidade (kg) |          | 1400,0 (uma tonelada e quatrocentos quilos)   |                 |                           |                           |                     |  |
| Código LER      |          | 120101 - Aparas e limalhas de metais ferrosos |                 |                           |                           |                     |  |
| Operação        |          | (com exclusão do ar<br>produzidos)            | mazenamento tem | porário, antes da re      | colha, no local onde      | os resíduos foi     |  |
|                 | <i>.</i> |                                               |                 |                           |                           |                     |  |
| ransportad      | or(es)   | Organização                                   | Matrícula       | Data início<br>transporte | Hora início<br>transporte | Data de<br>validade |  |

| NIF/NIPC        | 510306624                                                    |  |  |  |
|-----------------|--------------------------------------------------------------|--|--|--|
| Organização     | Agência<br>Portuguesa do<br>Ambiente, I.P.                   |  |  |  |
| Estabelecimento | Laboratório de<br>Referência do<br>Ambiente<br>(APA00077658) |  |  |  |
| Morada          | Rua da<br>Murgueira,<br>9/9A Ap. 7585                        |  |  |  |
| Localidade      | AMADORA                                                      |  |  |  |
| Código Postal   | 2610-124                                                     |  |  |  |

Figura 31 – Exemplo de ecrã de Detalhe da Guia

Neste ecrã o utilizador pode consultar os detalhes da guia, bem como proceder a uma série de ações disponibilizadas pelos botões disponíveis no canto inferior direito do ecrã. Os botões visíveis no detalhe estão dependentes do estado em que a guia se encontra e do tipo de interveniente que é na guia.

Os botões disponibilizados são os seguintes:

- o 'Fechar': este botão permite fechar o detalhe da guia;
- 'Exportar': este botão abre um novo separador com a guia em formato pdf, e permite ao utilizador fazer o *download* da mesma;
- 'Duplicar': este botão produz uma cópia da guia em causa;
- · 'Anular': este botão permite que o utilizador que criou a guia a anule. Só é possível anular guias no estado 'Emitida';
- o 'Associar': este botão permite que o utilizador associe esta guia a outra;
- · 'Autorizar': este botão permite que o produtor autorize uma guia que foi emitida por outro interveniente (transportador ou destinatário) em seu nome;
- o 'Aceitar': este botão permite que o destinatário aceite a guia;

 EGAR-Manual de Utilizador-v3.6\_13\_07\_2021

 2021

 Página 24 de 84

- o 'Rejeitar': este botão permite que o destinatário rejeite a guia;
- Corrigir': este botão permite que o destinatário proponha a correção dos campos da guia relativos aos detalhes do resíduo;
- o 'Aceitar Correção': este botão permite que o produtor aceite as correções feitas à guia;
- o 'Rejeitar Correção': este botão permite que o produtor rejeite as correções feitas à guia.

### 2.4 Cancelar e alterar uma guia guardada

Quando uma guia se encontra no estado 'Guardada' ficam disponíveis os botões 'Editar' e "Eliminar'.

|                  |                     |            | Operador de                        | 510306624<br>Gestão de Resíduos Genérico | 8 ዹ ? ∋           | ⊕ |
|------------------|---------------------|------------|------------------------------------|------------------------------------------|-------------------|---|
|                  |                     |            |                                    |                                          | + Adicionar Guia  | ^ |
| Nº da guia       | Data de Criação     | Código LER | Estado                             | Data do Estado                           |                   |   |
| PT20171218496443 | 18-12-2017 15:03:16 | 010304     | Emitida                            | 18-12-2017 15:06:30                      | <b>Q (</b>        |   |
| PT20171218496439 | 18-12-2017 15:01:04 | 120101     | Concluída (certificado de receção) | 18-12-2017 15:15:33                      | <b>Q</b> 🕑        |   |
| PT20171215495183 | 15-12-2017 10:41:09 | 101111     | Guardada                           | 15-12-2017 10:49:02                      | Q <mark>¢@</mark> |   |

#### Figura 32 - Botões 'Editar' e 'Eliminar' guia guardada

Não é possível editar nem cancelar uma guia que se encontre, já, no estado 'Emitida'.

Se pretender, por razões de força maior, eliminar uma guia já emitida, consulte, por favor a secção 2.17.2.

### 2.5 Gestão – Criação de guia

Em seguida, exemplifica-se um cenário generalista de criação de uma Nova Guia.

| EGAR-Manual de Utiliz | ador-v3.6_13_07_2021 |
|-----------------------|----------------------|
| 2021                  | Página 25 de 84      |

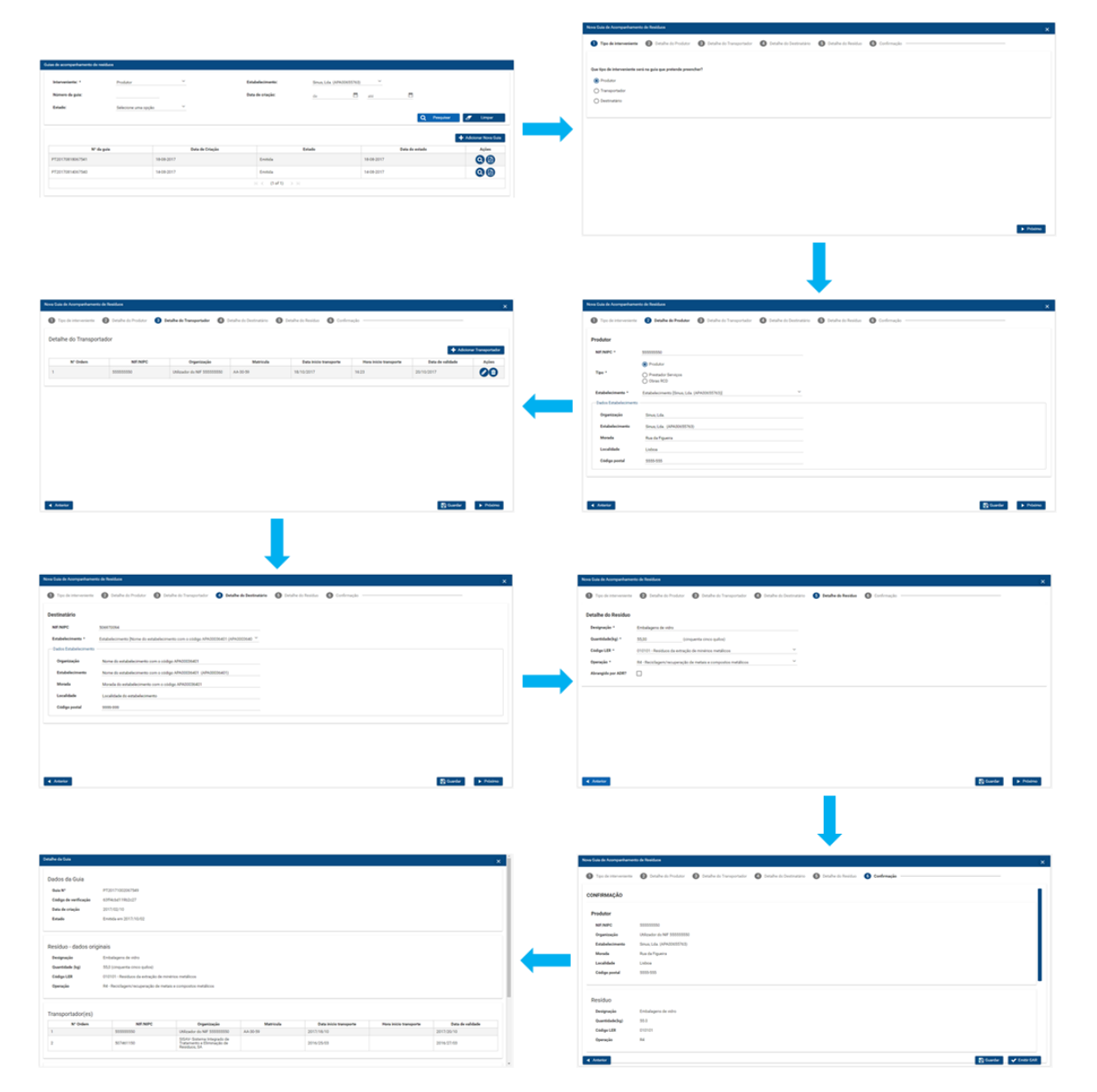

Figura 33 - Exemplo de adição de uma Nova Guia, passo a passo

## 2.6 Ecrã Tipo de Interveniente

A Figura 34 representa o ecrã 'Tipo de Interveniente', com os respetivos campos e botões.

| EGAR-Manual de Utiliz | zador-v3.6_13_07_2021 |
|-----------------------|-----------------------|
| 2021                  | Página 26 de 84       |

| Nova Guia de Acompanhamente | o de Residuos               |                            |                           |                      |                   | ×           |
|-----------------------------|-----------------------------|----------------------------|---------------------------|----------------------|-------------------|-------------|
| 1 Tipo de interveniente     | 2 Detalhe do Produtor       | 3 Detalhe do Transportador | 4 Detalhe do Destinatário | 5 Detalhe do Resíduo | 6 Confirmação ——— |             |
|                             |                             |                            |                           |                      |                   |             |
| Que tipo de interveniente   | e será na guia que pretende | e preencher?               |                           |                      |                   |             |
| O Produtor                  |                             |                            |                           |                      |                   |             |
| O Transportador             |                             |                            |                           |                      |                   |             |
| O Destinatário              |                             |                            |                           |                      |                   |             |
|                             |                             |                            |                           |                      |                   |             |
|                             |                             |                            |                           |                      |                   |             |
|                             |                             |                            |                           |                      |                   |             |
|                             |                             |                            |                           |                      |                   |             |
|                             |                             |                            |                           |                      |                   |             |
|                             |                             |                            |                           |                      |                   |             |
|                             |                             |                            |                           |                      |                   | -           |
|                             |                             |                            |                           |                      |                   |             |
|                             |                             |                            |                           |                      |                   | <br>Proximo |

Figura 34 - Exemplo de ecrã 'Tipo de Interveniente'

Neste ecrã, o utilizador deve selecionar que tipo de interveniente (Produtor, Transportador ou Destinatário) será na guia. Este passo é obrigatório.

Botões disponíveis:

1. Botão 'Próximo': este botão permite que o utilizador possa avançar para o ecrã seguinte de preenchimento da guia.

### 2.7 Ecrã Detalhe do Produtor

A Figura 35 representa o ecrã de 'Detalhe do Produtor', com os respetivos campos e botões.

| Ľ | Iova Guia de Acompanhament | Into de Residuos                                                                                                    | ×     |
|---|----------------------------|----------------------------------------------------------------------------------------------------|-------|
|   | 1 Tipo de interveniente    | 2 Detalhe do Produtor     3 Detalhe do Transportador     3 Detalhe do Destinatário     5 Detalhe do Residuo     6 Confirmação |       |
|   | Produtor                   |                                                                                                    |       |
|   | NIF/NIPC *                 | 5555550                                                                                                    |       |
| e | Tipo *                     | Produtor     Prestador Serviços     Obras RCD                                                                                 |       |
|   | Estabelecimento *          | Estabelecimento [Sinus, Lda (APA00655763)]                                                                                    |       |
|   | Dados Estabelecimento      | )                                                                                                    |       |
|   | Organização                | Sinus, Lda.                                                                                                    |       |
|   | Estabelecimento            | Sinus, Lda. (APA00655763)                                                                                                    |       |
|   | Morada                     | Rua da Figueira                                                                                                    |       |
|   | Localidade                 | Lisboa                                                                                                    |       |
|   | Código postal              | 5555-555                                                                                                    |       |
| l |                            |                                                                                                    |       |
| I | 2<br>Anterior              | 3 (4<br>☐ Guardar ► Pre                                                                                                    | ōximo |

#### Figura 35 - Exemplo do ecrã 'Detalhe do Produtor'

Neste ecrã o utilizador pode preencher e consultar os detalhes do produtor, de acordo com o seu tipo (perfil generalista ou um dos perfis especiais, que podem ser os seguintes: Prestador de Serviços, Obras RCD, Entidade Gestora, *ex-situ*, Acordos Voluntários, Recolhedor de Óleos Alimentares e VFV).

| EGAR-Manual de Utiliz | ador-v3.6_13_07_2021 |
|-----------------------|----------------------|
| 2021                  | Página 27 de 84      |

Botões disponíveis:

- Campo de seleção 'Tipo': neste campo o utilizador pode escolher o perfil de produtor para o qual pretende emitir a guia. Apenas estarão disponíveis e visíveis os perfis para os quais o utilizador se encontra enquadrado;
- Botão 'Anterior': este botão permite que o utilizador possa voltar à página anterior (ecrã do Tipo de Interveniente);
- 3. Botão 'Guardar': este botão permite que o utilizador possa guardar o que já preencheu na guia;
- Botão 'Próximo': este botão permite que o utilizador possa avançar para o ecrã seguinte. Só será possível avançar se todos os campos obrigatórios estiverem preenchidos.

O preenchimento dos campos disponíveis no ecrã 'Detalhe do Produtor' deve seguir os seguintes passos:

**Passo 1)** Preenchimento do campo 'NIF/NIPC'. Caso a guia esteja a ser preenchida pelo produtor do resíduo, o campo 'NIF/NIPC' ficará automaticamente preenchido. Se o preenchimento for efetuado pelo transportador ou pelo destinatário em nome do produtor, estes deverão inserir o NIF/NIPC do produtor no campo respetivo;

**Passo 2)** Seleção do estabelecimento de origem dos resíduos, a partir da lista disponível no campo 'Estabelecimento', caso o produtor tenha um perfil generalista (ver por favor a secção 3.4, para outros tipos de perfil). Os dados do estabelecimento ficarão automaticamente preenchidos;

Passo 3) Preenchimento do campo 'O produtor identificado nesta guia é', selecionando a opção aplicável:

 PI - Produtor Inicial – dados a migrar para o form. B do MIRR, caso os resíduos não resultem do processamento de outros resíduos, mas sim da atividade ou processo produtivo do produtor dos resíduos;

ou

 OGR - Operador de Gestão de Resíduos – dados a migrar para o form. C2 do MIRR, caso os resíduos já tenham sido sujeitos a tratamento por um OGR e se destinem a outro Operador de Gestão de Resíduos.

Se o produtor/detentor se identificar como produtor inicial, os dados das e-GAR migrarão automaticamente para o formulário B do Mapa Integrado de Registo de Resíduos (MIRR), caso o produtor em questão esteja obrigado ao seu preenchimento e opte pela migração dos dados.

Se o produtor se identificar como OGR, os dados migrarão para o formulário C2 do MIRR, se aplicável.

Deve salientar-se que o preenchimento do campo *supra* referido não é uma confirmação da qualidade em que se está a intervir na guia (Produtor, Transportador ou Destinatário), ou seja, um Destinatário, que esteja preencher a e-GAR em nome do Produtor, não deverá selecionar a opção 'OGR', pese embora o facto de ele próprio ser um Operador de Gestão de Resíduos, a menos que os resíduos resultem do tratamento de outros resíduos.

| EGAR-Manual de Utiliz | ador-v3.6_13_07_2021 |
|-----------------------|----------------------|
| 2021                  | Página 28 de 84      |

| Nova Guia de Acompant                                | namento de Resíduos                                     |   |          |           | ×           |
|------------------------------------------------------|---------------------------------------------------------|---|----------|-----------|-------------|
|                                                      | •                                                       | • | •        | -         | *           |
| Produtor/Detente                                     | or                                                      |   |          |           | - 1         |
| NIF/NIPC                                             | 504346407                                               |   |          |           |             |
| Estabelecimento                                      | Estabelecimento [Nome do estabelecimento com o códige 🎽 |   |          |           |             |
| O produtor<br>identificado nesta<br>guia é: <b>®</b> | Selecione uma opção 💙                                   |   |          |           |             |
| — Dados Estabelecim                                  | nento                                                   |   |          |           |             |
| Organização                                          | Nome do estabelecimento com o código APA00061808        |   |          |           |             |
| Estabelecimento                                      | Nome do estabelecimento com o código APA00061808 (AF    |   |          |           |             |
| Morada                                               | Morada do estabelecimento com o código APA00061808      |   |          |           |             |
| Localidade                                           | Localidade do estabelecimento                           |   |          |           |             |
| Código postal                                        | 9999-999                                                |   |          |           |             |
|                                                      |                                                         |   |          |           |             |
| Anterior                                             |                                                         |   | 🗶 Fechar | 💾 Guardar | ► Próximo 👻 |
|                                                      |                                                         |   |          |           |             |
| PORTUGUESA AMBIEN                                    | ITE                                                     |   |          |           |             |

Figura 36 - Campo 'O produtor identificado nesta guia é'

| rodutor/Detento                    | or                                                                               |  |
|------------------------------------|----------------------------------------------------------------------------------|--|
| NIF/NIPC                           | 504346407                                                                        |  |
| Estabelecimento                    | Estabelecimento [Nome do estabelecimento com o códige 🎽                          |  |
| O produtor<br>identificado nesta   | Selecione uma opção                                                              |  |
| guia é: 🟮                          | Selecione uma opção                                                              |  |
| - Dados Estabelecim<br>Organização | PI - Produtor Inicial – dados a migrar para o form. B do<br>MIRR                 |  |
| Estabelecimento                    | OGR - Operador de Gestão de Resíduos – dados a migrar<br>para o form. C2 do MIRR |  |
| Morada                             | Morada do estabelecimento com o codigo APAUUU61808                               |  |
| Localidade                         | Localidade do estabelecimento                                                    |  |
| Código postal                      | 9999-999                                                                         |  |
| - •                                |                                                                                  |  |

Figura 37 - Identificação do produtor como PI ou OGR

#### 2.7.1 Campo 'Tipo' de Produtor

O campo de seleção 'Tipo' poderá apresentar as opções Produtor (que corresponde a um perfil generalista) ou uma ou mais das variantes (Prestador Serviços, Obras RCD, Entidade Gestora, *ex-situ*, Acordos Voluntários, Recolhedor de Óleos Alimentares e VFV), consoante os perfis atribuídos a cada produtor.

Caso o utilizador selecione o perfil '**Produtor**', deverá, posteriormente, indicar o estabelecimento SILiAmb de origem dos resíduos (a partir da lista de estabelecimentos associados ao NIF do produtor).

| EGAR-Manual de Utiliz | zador-v3.6_13_07_2021 |
|-----------------------|-----------------------|
| 2021                  | Página 29 de 84       |

|                                                                |                                                               | Entidade G | 504346407<br>estora Teste | 9 ** | ? | € |
|----------------------------------------------------------------|---------------------------------------------------------------|------------|---------------------------|------|---|---|
| Guia de Acompanh                                               | amento de Resíduos                                            |            |                           |      |   | ( |
| odutor/Detento                                                 | r                                                             |            |                           |      |   |   |
| IF/NIPC                                                        | 504346407                                                     |            |                           |      |   |   |
| (                                                              | Produtor                                                      |            |                           |      |   |   |
| ipo (                                                          | C Entidade Gestora                                            |            |                           |      |   |   |
| stabelecimento                                                 | Estabolacimento (Nomo do estabolacimento com o códiar, 💙      |            |                           |      |   |   |
| produtor<br>lentificado nesta<br>uia é: ①<br>Dados Estabelecim | PI - Produtor Inicial – dados a migrar para o form. B do MI 🐣 |            |                           |      |   |   |
| Organização                                                    | Nome do estabelecimento com o código APA00061808              |            |                           |      |   |   |
| Estabelecimento                                                | Nome do estabelecimento com o código APA00061808 (AF          |            |                           |      |   |   |
| Morada                                                         | Morada do estabelecimento com o código APA00061808            |            |                           |      |   |   |
|                                                                | Localidade do estabelecimento                                 |            |                           |      |   |   |
| Localidade                                                     |                                                               |            |                           |      |   |   |
| Localidade<br>Código postal                                    | 9999-999                                                      |            |                           |      |   |   |

Figura 38 - Seleção do estabelecimento do produtor dos resíduos

### 2.8 Ecrã Detalhe do Transportador

A figura 39 e a figura 40 representam o ecrã da listagem dos Transportadores e o ecrã para a adição de um novo Transportador, respetivamente.

| Tipo de interveniente | 2 Detalhe do Produtor 3 | Detalhe do Transportador 🛛 🚳 D | etalhe do Destinatário <b>(5)</b> De | etalhe do Resíduo 🛛 🌀 Confirm | nação                  |                  |               |
|-----------------------|-------------------------|--------------------------------|--------------------------------------|-------------------------------|------------------------|------------------|---------------|
| albe do Transport     | tador                   |                                |                                      |                               |                        |                  |               |
| une do munoport       |                         |                                |                                      |                               |                        | 1 + Adicion      | nar Transport |
| N° Ordem              | NIF/NIPC                | Organização                    | Matrícula                            | Data início transporte        | Hora início transporte | Data de validade | Açõe          |
|                       | 55555550                | Utilizador do NIF 555555550    | AA-30-55                             | 19/10/2017                    | 17:35                  | 21/10/2017       |               |
|                       |                         |                                |                                      |                               |                        |                  |               |
|                       |                         |                                |                                      |                               |                        |                  |               |
|                       |                         |                                |                                      |                               |                        |                  |               |
|                       |                         |                                |                                      |                               |                        |                  |               |
|                       |                         |                                |                                      |                               |                        |                  |               |
|                       |                         |                                |                                      |                               |                        |                  |               |
|                       |                         |                                |                                      |                               |                        |                  |               |
|                       |                         |                                |                                      |                               |                        | 5                | 6             |

Figura 39 - Exemplo de ecrã 'Detalhe do Transportador'

Neste ecrã, o utilizador pode adicionar um novo transportador, consultar os detalhes dos transportadores já existentes, bem como preencher/editar, guardar alterações ou apagar um já existente.

| EGAR-Manual de Utilizador-v3.6_13_07_2021 |                 |  |
|-------------------------------------------|-----------------|--|
| 2021                                      | Página 30 de 84 |  |

| SILiAmb – e-GAR | Manual de Utilizador |
|-----------------|----------------------|

Caso adicione mais do que um transportador, a data de início do transporte correspondente aos transportadores com número de ordem superior a 1 (2, 3...n) terá de ser igual ou posterior à referente ao transportador com número de ordem anterior.

Botões disponíveis:

- 1. Botão 'Adicionar Transportador': este botão abre uma janela *pop-up*, que permite que o utilizador possa adicionar um transportador;
- 2. Botão 'Editar': este botão permite que o utilizador possa editar os dados de um transportador;
- 3. Botão 'Eliminar': este botão permite que o utilizador possa eliminar um transportador;
- Botão 'Anterior': este botão permite que o utilizador possa voltar à página anterior (Detalhe do Produtor);
- 5. Botão 'Guardar': este botão permite que o utilizador possa guardar o que já preencheu na guia;
- Botão 'Próximo': este botão permite que o utilizador possa avançar para o ecrã seguinte, depois de estarem preenchidos todos os campos obrigatórios.

| Adicionar Transpo           | ortador                     |   |               | ×              |
|-----------------------------|-----------------------------|---|---------------|----------------|
| 1 NIF/NIPC *                | 55555550                    |   |               |                |
| Organização *               | Utilizador do NIF 555555550 |   |               |                |
| 2 Matrícula                 | AA-30-55                    |   |               |                |
| Data início<br>transporte * | 10/19/2017 17:35            |   |               |                |
|                             |                             | 2 | 4<br>Cancelar | 5<br>Confirmar |

Figura 40 - Exemplo de pop-up de ecrã de Detalhe do Transportador

O ecrã se detalhe do transportador surge quando o utilizador seleciona o botão 'Adicionar Transportador'.

Os campos e botões disponíveis são:

- 1. Campo de preenchimento 'NIF/NIPC': o utilizador deve preencher este campo com o NIF/NIPC do transportador (surge automaticamente, se o transportador preencher a guia em nome do produtor);
- Campo de preenchimento 'Matrícula': o utilizador deve preencher este campo com a matrícula do veículo do transportador. No caso de veículos pesados, que incluam trator e reboque, poderão ser incluídas as duas matrículas. Ex: 00-AA-00 // LX-000000;
- Campo de seleção 'Data início transporte': neste campo o utilizador deve selecionar a data e hora de início de transporte, sendo que o sistema não permite que a data e a hora de início de transporte sejam anteriores à hora atual;
- Botão 'Cancelar': este botão fecha a *pop-up* e permite que o utilizador possa cancelar a adição de um transportador;
- 5. Botão 'Confirmar': este botão permite que o utilizador possa confirmar a adição de um transportador.

| EGAR-Manual de Utiliz | ador-v3.6_13_07_2021 |
|-----------------------|----------------------|
| 2021                  | Página 31 de 84      |

| SIL iAmb - e-GAR  | Manual de Etilizador |
|-------------------|----------------------|
| SILIAIND - C-DAIN | Manual de Otilizador |
|                   |                      |

Caso pretenda alterar/editar os dados de um Transportador já adicionado, o botão 'Confirmar' será substituído pelo botão 'Atualizar'.

| ar |
|----|
|    |

Figura 41 - Botão 'Atualizar' dados do transportador

### 2.9 Ecrã Detalhe do Destinatário

A figura 42 representa o ecrã de detalhe do Destinatário, com os respetivos campos e botões.

| Nova Guia de Acompanhament | o de Residuos                                                                   | ×) |
|----------------------------|---------------------------------------------------------------------------------|----|
| 1 Tipo de interveniente    | 2 Detalhe do Produtor                                                           |    |
| Destinatário               |                                                                                 |    |
|                            | 506970094                                                                       |    |
| 2 Estabelecimento *        | Estabelecimento [Nome do estabelecimento com o código APA00036401 (APA0003640 🎽 |    |
| Dados Estabelecimento      |                                                                                 |    |
| Organização                | Nome do estabelecimento com o código APA00036401                                |    |
| Estabelecimento            | Nome do estabelecimento com o código APA00036401 (APA00036401)                  |    |
| Morada                     | Morada do estabelecimento com o código APA00036401                              |    |
| Localidade                 | Localidade do estabelecimento                                                   |    |
| Código postal              | 9999-999                                                                        |    |
|                            |                                                                                 |    |
|                            |                                                                                 |    |
|                            |                                                                                 |    |
|                            |                                                                                 |    |
|                            |                                                                                 |    |
| Anterior                   |                                                                                 |    |
| Antenor                    | E Gaadar 🔰 Hosting                                                              |    |

Figura 42 - Exemplo de ecrã 'Detalhe do Destinatário'

Neste ecrã o utilizador pode adicionar um destinatário através do seu NIF/NIPC e a indicação do estabelecimento.

Os campos e botões disponíveis são:

 Campo de preenchimento 'NIF/NIPC': o utilizador deve preencher este campo com o NIF/NIPC do destinatário (se o destinatário preencher a guia em nome do produtor, o campo 'NIF/NIPC' surgirá automaticamente preenchido, sendo somente necessário selecionar o estabelecimento de destino dos resíduos, a partir da lista disponível no campo 'Estabelecimento', ficando, assim, os dados do estabelecimento automaticamente preenchidos);

EGAR-Manual de Utilizador-v3.6\_13\_07\_2021
2021
Página 32 de 84

- Campo de seleção 'Estabelecimento': neste campo o utilizador deve selecionar o estabelecimento do destinatário:
- Botão 'Anterior': este botão permite que o utilizador possa voltar à página anterior (Detalhe do Transportador);
- 4. Botão 'Guardar': este botão permite que o utilizador possa guardar o que já preencheu na guia;
- 5. Botão 'Próximo': este botão permite que o utilizador possa avançar para o ecrã seguinte, depois de preenchidos todos os campos obrigatórios.

### 2.10 Ecrã Detalhe do Resíduo

A figura 43 representa o ecrã Detalhe do Resíduo, com os respetivos campos e botões.

| Nova Guia de Acompanhamer | nto de Residuos                                                                                                    | $(\mathbf{x})$ |
|---------------------------|----------------------------------------------------------------------------------------------------|----------------|
| 1 Tipo de interveniente   | 20 Detalhe do Produtor 🔞 Detalhe do Transportador 🚯 Detalhe do Destinatário 🚯 Detalhe do Residuo 🚳 Confirmação ———————————————————————————————————— |                |
| Detalhe do Resíduo        |                                                                                                    |                |
| 1 Designação *            | Embalagens de vídro                                                                                                    |                |
| 2 Quantidade(kg) *        | 1000,00 (uma tonelada.)                                                                                                    |                |
| 3 Código LER *            | 010409 - Areias e argilas 🗸                                                                                                    |                |
| 4 Operação *              | R10 - Tratamento do solo para benefício agrícola ou melhoramento ambiental 🛛 👻                                                                      |                |
| 5 Abrangido por ADR?      |                                                                                                    |                |
|                           |                                                                                                    |                |
|                           |                                                                                                    |                |
|                           |                                                                                                    |                |
|                           |                                                                                                    |                |
|                           |                                                                                                    |                |
|                           |                                                                                                    |                |
|                           |                                                                                                    |                |
| 6                         | 7 8                                                                                                    | )              |
| Anterior                  | 😰 Guardar 🕨 Þróxi                                                                                                    | mo             |

Figura 43 - Exemplo de ecrã Detalhe do Resíduo

Neste ecrã o utilizador deve preencher os detalhes do resíduo, selecionando e preenchendo os campos designação, quantidade (kg), código LER e operação. Se o transporte de resíduos for abrangido por ADR, o utilizador pode, também, selecionar a opção 'Abrangido por ADR?' e preencher o formulário respetivo (figura 44).

Este ecrã é constituído pelos campos e botões seguintes:

- Campo de preenchimento 'Designação': o utilizador deve preencher este campo com a designação do resíduo (campo não obrigatório);
- Campo de preenchimento 'Quantidade (kg)': o utilizador deve preencher este campo com a quantidade (em quilogramas) do resíduo;
- 3. Campo de seleção 'Código LER': neste campo o utilizador deve selecionar o código LER do resíduo;
- Campo de seleção 'Operação': neste campo o utilizador deve selecionar o código da operação a que o resíduo será sujeito;
- Campo de seleção 'Abrangido por ADR?': o utilizador pode selecionar a *checkbox* deste campo caso o resíduo em causa seja uma mercadoria perigosa, transportada por via rodoviária;

EGAR-Manual de Utilizador-v3.6\_13\_07\_2021
2021
Página 33 de 84

- Botão 'Anterior': este botão permite que o utilizador possa voltar à página anterior (Detalhe do Destinatário);
- 7. Botão 'Guardar': este botão permite que o utilizador possa guardar o que já preencheu na guia;
- Botão 'Próximo': este botão permite que o utilizador possa avançar para o ecrã seguinte, depois de preenchidos todos os campos obrigatórios.

| ova Guia de Acompanhamo          | ento de Resíduos                         |   |                                  | × |
|----------------------------------|------------------------------------------|---|----------------------------------|---|
| Transporte de merc               | adorias perigosas                        |   |                                  |   |
| N°ONU *                          | NºONU - Designação Oficial de transporte | ~ |                                  |   |
| Observações                      |                                          |   |                                  |   |
| Grupo de<br>embalagem *          | Grupo                                    | ~ |                                  |   |
| Classe                           |                                          |   |                                  |   |
| Nº modelos etiquetas             |                                          |   |                                  |   |
| Código de restrição<br>em túneis |                                          |   |                                  |   |
| Observações II                   |                                          |   |                                  |   |
| Categoria                        |                                          |   |                                  |   |
| Volumes/embalagens               |                                          |   |                                  |   |
|                                  |                                          |   |                                  |   |
| Anterior                         |                                          |   | 🗙 Fechar 🛛 🖺 Guardar 🔹 🕨 Próximo |   |

#### Figura 44 - Formulário ADR

Caso o resíduo seja classificado com o código LER de lamas (020106, 020305, 020403, 020502, 020702, 030311, 190805 e 200304) e a operação tenha o código R10 – Tratamento do solo para benefício agrícola ou melhoramento ambiental, surgirá um novo campo no ecrã, designado 'PGL', devendo o utilizador selecionar o número do Plano de Gestão de Lamas (PGL) a partir da lista disponibilizada no referido campo.

| EGAR-Manual de Utilizador-v3.6_13_07_2021 |                 |  |
|-------------------------------------------|-----------------|--|
| 2021                                      | Página 34 de 84 |  |

| SILiAmb – e-GAR | Manual de Utilizador |
|-----------------|----------------------|

|                              |                                  |                    |  | 504<br>Entidade Gestor | 346407<br>°a Teste | 8     | *  | ? | €      | <b>()</b>  |
|------------------------------|----------------------------------|--------------------|--|------------------------|--------------------|-------|----|---|--------|------------|
| Nova Guia de Acompa          | anhamento de Resíduos            |                    |  |                        |                    |       |    |   |        | ×          |
| Resíduo                      |                                  |                    |  |                        |                    |       |    |   |        | <b>^</b>   |
| Designação                   | Lamas                            |                    |  |                        |                    |       |    |   |        |            |
| Quantidade(kg)               | 300,00 (trezer                   | ntos quilos)       |  |                        |                    |       |    |   |        |            |
| Código LER                   | 190805 - Lamas do tratamento de  | e águas residuai 🎽 |  |                        |                    |       |    |   |        |            |
| Operação                     | R10 - Tratamento do solo para be | nefício agrícola 🗡 |  |                        |                    |       |    |   |        |            |
| PGL                          | Selecione um número 🗡            |                    |  |                        |                    |       |    |   |        |            |
| Abrangido<br>por ADR?        | Selecione um número              |                    |  |                        |                    |       |    |   |        |            |
|                              | 4/2013/DRAPN                     |                    |  |                        |                    |       |    |   |        |            |
|                              | 5/2014/DRAPN                     |                    |  |                        |                    |       |    |   |        |            |
| <ul> <li>Anterior</li> </ul> | 6/2015/DRAPN                     |                    |  | 🗙 Fechar               |                    | Guard | ar |   | Próxim | <b>5</b> - |
|                              | 7/2016/DRAPN                     |                    |  |                        | _                  |       | _  | _ |        |            |
| REPÚBLICA AM                 | 2/2013/DRAPC                     |                    |  |                        |                    |       |    |   |        |            |
| TORTOGOLDA                   | 1/2014/DRAPC •                   |                    |  |                        |                    |       |    |   |        |            |
|                              |                                  |                    |  |                        |                    |       |    |   |        |            |

Figura 45 - Seleção do PGL

Caso o resíduo seja classificado, através do código LER, como **resíduo hospitalar**, surgirá um campo, designado 'Grupo', devendo o utilizador indicar qual o grupo a que o resíduo pertence (I, II, III ou IV).

| Designação     | Resíduos Hospitalares    |                            |          |           |        |
|----------------|--------------------------|----------------------------|----------|-----------|--------|
| Quantidade(kg) | 10,00                    | (dez quilos)               |          |           |        |
| Código LER     | 180103 - (*) Resíduos cu | jas recolha e eliminação 🎽 |          |           |        |
| Operação       | Selecione a operação     | ~                          |          |           |        |
| Grupo          | Selecione um grupo       | ~                          |          |           |        |
| Abrangido      | <u> </u>                 | <u> </u>                   |          |           |        |
| por ADR?       | Selecione um grupo       |                            |          |           |        |
|                | I - Grupo I              |                            |          |           |        |
|                | II - Grupo II            |                            |          |           |        |
|                | III - Grupo III          |                            |          |           |        |
|                | IV - Grupo IV            |                            |          |           |        |
| Anterior       |                          |                            | 🗙 Fechar | 💾 Guardar | Próxir |

Figura 46 - Resíduos Hospitalares: seleção do grupo

# 2.11 Ecrã de Confirmação – Emitir guia

A figura 47 representa o ecrã de Confirmação, com os respetivos campos e botões.

| EGAR-Manual de Utilizador-v3.6_13_07_2021 |                 |  |  |  |  |
|-------------------------------------------|-----------------|--|--|--|--|
| 2021                                      | Página 35 de 84 |  |  |  |  |

| Manual d | le Utilizador |
|----------|---------------|
|----------|---------------|

| Nova | Guia de Acompanhament | o de Resíduos               |                            |                           |                      |                        | × |
|------|-----------------------|-----------------------------|----------------------------|---------------------------|----------------------|------------------------|---|
| •    | Tipo de interveniente | 2 Detalhe do Produtor       | 3 Detalhe do Transportador | 4 Detalhe do Destinatário | 5 Detalhe do Resíduo | 6 Confirmação          |   |
| C    | ONFIRMAÇÃO            |                             |                            |                           |                      |                        |   |
|      | Produtor              |                             |                            |                           |                      |                        |   |
|      | NIF/NIPC              | 55555550                    |                            |                           |                      |                        |   |
|      | Organização           | Utilizador do NIF 555555550 |                            |                           |                      |                        |   |
|      | Estabelecimento       | Sinus, Lda. (APA00655763)   |                            |                           |                      |                        |   |
|      | Morada                | Rua da Figueira             |                            |                           |                      |                        |   |
|      | Localidade            | Lisboa                      |                            |                           |                      |                        |   |
|      | Código postal         | 5555-555                    |                            |                           |                      |                        |   |
| -    |                       |                             |                            |                           |                      |                        |   |
|      | Resíduo               |                             |                            |                           |                      |                        |   |
|      | Designação            | Embalagens de vidro         |                            |                           |                      |                        |   |
|      | Quantidade(kg)        | 1000.0                      |                            |                           |                      |                        |   |
|      | Código LER            | 010409                      |                            |                           |                      |                        |   |
|      | Operação              | R10                         |                            |                           |                      |                        |   |
| -    | 6                     |                             |                            |                           |                      | <b>00</b>              |   |
|      | Antonior              |                             |                            |                           |                      | D Cuardan A Emilie CAD |   |
|      | Antenor               |                             |                            |                           |                      | 🖬 Guardar              | - |

Figura 47 - Exemplo de ecrã de Confirmação

Neste ecrã, o utilizador consegue rever a totalidade dos dados preenchidos da guia, podendo guardála, retroceder para alterar alguns campos ou, caso esteja finalizada, emitir a guia.

Os botões disponíveis são:

- Botão 'Anterior': este botão permite que o utilizador possa voltar à página anterior (Detalhe do Resíduo);
- 2. Botão 'Guardar': este botão permite que o utilizador possa guardar o que já preencheu na guia;
- 3. Botão 'Emitir GAR': este botão permite que o utilizador possa emitir a guia.

### 2.12 Criação de guia por terceiros

A responsabilidade de emissão das guias é do produtor dos resíduos, no entanto, tanto a legislação como a plataforma SILiAmb permitem que a guia seja emitida por outro interveniente na guia: o transportador ou o destinatário dos resíduos.

A criação de guia por terceiros pode ser feita utilizando as credenciais de acesso ao SILiAmb (NIF e *password*) de quem está a emitir (transportador ou destinatário dos resíduos).

Assim, quando o transportador ou destinatário dos resíduos cria a guia, deve indicar que tipo de interveniente será na guia em questão.

| EGAR-Manual de Utilizador-v3.6_13_07_2021 |                 |  |  |  |  |
|-------------------------------------------|-----------------|--|--|--|--|
| 2021                                      | Página 36 de 84 |  |  |  |  |
| ova Guia de Acompanhamento de Resíduos                            |                                          |
|-------------------------------------------------------------------|------------------------------------------|
| 1 Tipo de Interveniente 2 Detalhe do Produtor 3 Detalhe do Transp | ortador <b>4</b> Detalhe do Destinatário |

Figura 48 - Ecrã 'Tipo de Interveniente' - Transportador

| Nova Guia de Acompanhamento | o de Resíduos             |                            |                           |
|-----------------------------|---------------------------|----------------------------|---------------------------|
| 1 Tipo de Interveniente     | 2 Detalhe do Produtor     | 3 Detalhe do Transportador | 4 Detalhe do Destinatário |
| Que tipo de interveniente   | será na guia que pretendo | e preencher?               |                           |
| O Produtor                  |                           |                            |                           |
| O Transportador             |                           |                            |                           |
| Destinatário                |                           |                            |                           |

Figura 49 - Ecrã 'Tipo de Interveniente' - Destinatário

Em seguida, deverão ser preenchidos todos os campos da guia, tal como já descrito nas secções 2.6 a 2.11.

Nestes casos, os campos referentes ao transportador ou ao destinatário (consoante quem esteja a emitir a guia) ficarão automaticamente preenchidas com o NIF e designação da organização que está a emitir a guia.

# 2.13 Receção de guia

Após a receção dos resíduos, o destinatário deverá efetuar uma de três ações:

- Aceitar a guia;
- Propor a correção dos dados da guia;

| EGAR-Manual de Utiliz | EGAR-Manual de Utilizador-v3.6_13_07_2021 |  |  |  |  |  |
|-----------------------|-------------------------------------------|--|--|--|--|--|
| 2021                  | Página 37 de 84                           |  |  |  |  |  |

• Rejeitar a carga;

Salienta-se que o destinatário deverá adotar as diligências necessárias para que a e-GAR fique concluída na plataforma eletrónica no prazo máximo de 30 dias após a receção dos resíduos.

## 2.13.1 Aceitação de guia

Para aceitar uma e-GAR, o destinatário deverá aceder à guia através do ecrã de listagem de guias e, posteriormente, seguir o procedimento seguinte:

Passo 1) Selecione o botão 'Aceitar'.

| N° Ordem        | NIF/NIPC                      | Organização            | Matrícula | Data início transporte | Hora início transporte | Data de validade |
|-----------------|-------------------------------|------------------------|-----------|------------------------|------------------------|------------------|
| 1               | 186004664                     | Joaquim Pinto<br>Costa |           | 2017/12/22             | 10:02                  | 2017/12/24       |
| perador de ges  | tão de resíduos               |                        |           |                        |                        |                  |
| NIF/NIPC        | 510306624                     |                        |           |                        |                        |                  |
| Organização     | Operador de G<br>Genérico     | estão de Resíduos      |           |                        |                        |                  |
| Estabelecimento | Segundo Estab<br>(APA00655803 | elecimento<br>)        |           |                        |                        |                  |
| Morada          | av. afonso cos                | ta                     |           |                        |                        |                  |
| ocalidade       | lisboa                        |                        |           |                        |                        |                  |
| Código Postal   | 9999-999                      |                        |           |                        |                        |                  |

Figura 50 - Aceitação de guia

**Passo 2)**: Seguidamente, indique a data e a hora do fim do transporte, clicando, para tal, no ícone do calendário;

| Aceitar Guia                           |          |          |   |        |   |           | $\times$ |
|----------------------------------------|----------|----------|---|--------|---|-----------|----------|
| Data e Hora do fim de<br>transporte: * | <u> </u> | <b>—</b> |   |        |   |           |          |
|                                        |          |          | × | Fechar | ✓ | Confirmar |          |
|                                        |          |          |   |        |   |           |          |
|                                        |          |          |   |        |   |           |          |

Figura 51 - Campo de inserção da data e hora de fim de transporte

| EGAR-Manual de Utiliz | EGAR-Manual de Utilizador-v3.6_13_07_2021 |  |  |  |  |  |
|-----------------------|-------------------------------------------|--|--|--|--|--|
| 2021                  | Página 38 de 84                           |  |  |  |  |  |

|                         |                                         | ۲                        | Jan                        |          | ▼ 20   | 018   | •   | $\odot$ | 186004664 💿 🐽 🕤 🗛             |
|-------------------------|-----------------------------------------|--------------------------|----------------------------|----------|--------|-------|-----|---------|-------------------------------|
|                         |                                         | D                        | S                          | T        | Q      | Q     | s   | s       | Joaquim Pinto Costa 🗸 🍑 🖉 🕁 🖤 |
| e                       |                                         |                          | 1                          | 2        | 3      | 4     | 5   | 6       |                               |
| ×                       |                                         | 7                        | 8                          | 9        | 10     | 11    | 12  | 13      |                               |
|                         | Operador de gest                        | 14                       | 15                         | 16       | 17     | 18    | 19  | 20      |                               |
| $\sim$                  | NIF/NIPC                                | 21                       | 22                         | 23       | 24     | 25    | 26  | 27      |                               |
| ~                       | Organização                             | 28                       | 29                         | 30       | 31     |       |     |         |                               |
| Aceita<br>Data<br>trans | ar Guia<br>e Hora do fim de<br>porte: * | Ten<br>Hor<br>Mir<br>Seg | npo<br>ra<br>nuto<br>gundo | 0        | 0:00:0 | 00    |     |         | K Fechar Confirmar            |
|                         | Guia Associada Nº                       | Hoj                      | e                          | 90<br>90 | Asso   | ociar | Fee | char    | Aceitar 🛞 Rejeitar 🖉 Corrigir |
|                         |                                         |                          |                            |          |        |       |     |         | 🗙 Fechar 🖨 Exportar           |

Figura 52 - Janela de indicação da data e da hora de fim do transporte

Depois de selecionar o dia e hora de receção dos resíduos, clique em 'Fechar'.

# Não é possível indicar uma data e hora anteriores à data de início do transporte ou posteriores à data atual.

| Aceitar Guia                           |                                             |             |                   |          |           | × |
|----------------------------------------|---------------------------------------------|-------------|-------------------|----------|-----------|---|
| • A data de fim de trans               | porte deverá estar entre a data de início d | e transport | e e a data atual. |          |           |   |
| Data e Hora do fim de<br>transporte: * | 22/12/2017 22:02:00                         |             |                   |          |           |   |
|                                        |                                             | ×           | Fechar            | <b>~</b> | Confirmar | • |

Figura 53 - Mensagem de erro relativa à data de fim de transporte

Passo 3) Clique em 'Confirmar'. Surgirá uma mensagem de confirmação da aceitação da guia.

| EGAR-Manual de Utili | zador-v3.6_13_07_2021 |
|----------------------|-----------------------|
| 2021                 | Página 39 de 84       |

| alhe da Guia                                                         |                                                    | × |
|----------------------------------------------------------------------|----------------------------------------------------|---|
| j Guia aceite com sucesso                                            | L.                                                 | X |
|                                                                      |                                                    |   |
| )ados da Guia                                                        |                                                    |   |
| 0ados da Guia<br><sub>Guia N°</sub>                                  | PT20171222480232                                   |   |
| <b>Dados da Guia</b><br>Guia Nº<br>Código de verificação             | PT20171222480232<br>d46a94eb0d218e95               |   |
| Dados da Guia<br>Guia N°<br>Código de verificação<br>Data de criação | PT20171222480232<br>d46a94eb0d218e95<br>2017/12/22 |   |

Figura 54 - Aceitação de guia com sucesso

Caso a guia tenha sido emitida pelo produtor ou tenha sido autorizada por este, na plataforma, a guia passará automaticamente para o estado 'Concluída', sendo possível exportar o respetivo certificado de receção.

## 2.13.2 Correção de guia

Caso pretenda propor a correção de uma e-GAR, o destinatário deverá aceder à guia em questão, através dos filtros de pesquisa disponíveis no ecrã de listagem de guias.

Em seguida, será necessário seguir o seguinte procedimento:

| N° Ordem                                               | NIF/NIPC                                 | Organização            | Matrícula | Data início transporte | Hora início transporte | Data de validade |  |  |
|--------------------------------------------------------|------------------------------------------|------------------------|-----------|------------------------|------------------------|------------------|--|--|
| 1                                                      | 186004664                                | Joaquim Pinto<br>Costa |           | 2017/12/22             | 10:02                  | 2017/12/24       |  |  |
|                                                        |                                          |                        |           |                        |                        |                  |  |  |
| perador de ges                                         | tão de resíduos                          |                        |           |                        |                        |                  |  |  |
| IIF/NIPC                                               | 510306624                                |                        |           |                        |                        |                  |  |  |
| )rganização                                            | Operador de (<br>Genérico                | Gestão de Resíduos     |           |                        |                        |                  |  |  |
|                                                        | Segundo Estabelecimento<br>(APA00655803) |                        |           |                        |                        |                  |  |  |
| stabelecimento                                         | (                                        |                        |           |                        |                        |                  |  |  |
| istabelecimento<br>Norada                              | av. afonso co                            | sta                    |           |                        |                        |                  |  |  |
| stabelecimento<br>Iorada<br>ocalidade                  | av. afonso co<br>lisboa                  | sta                    |           |                        |                        |                  |  |  |
| stabelecimento<br>Iorada<br>ocalidade<br>`ódigo Postal | av. afonso co<br>lisboa<br>9999-999      | ista                   |           |                        |                        |                  |  |  |

Passo 1) Selecione o botão 'Corrigir.

Figura 55 - Propor a correção da guia

**Passo 2)**: Seguidamente, indique a data e a hora do fim do transporte, clicando, para tal no ícone do calendário;

| EGAR-Manual de l | Jtilizador-v3.6_13_07_2021 |  |
|------------------|----------------------------|--|
| 2021             | Página 40 de 84            |  |

| SILiAmb – e-GAR | Manual de Utilizador |
|-----------------|----------------------|
|                 |                      |

| Corrigir Guia                          |                                                                                                    | × |
|----------------------------------------|----------------------------------------------------------------------------------------------------|---|
| Data e Hora do fim de<br>transporte: * |                                                                                                    |   |
| Resíduo                                |                                                                                                    |   |
| Designação:                            | RCDA                                                                                               |   |
| Quantidade (kg)                        | 123.0                                                                                              |   |
| Código LER                             | 170601 - (*) Materiais de isolamento, contendo amianto 🛛 🗡                                         |   |
| Operação                               | D15 - Armazenamento antes de uma das operações enumeradas de D1 a D14 (com exclusão do armazenar 🎽 | _ |
| Comentário do destinatário:            |                                                                                                    |   |
|                                        |                                                                                                    |   |
|                                        | 🗙 Fechar 🗸 Confirmar                                                                               |   |

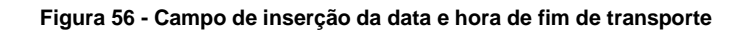

|                  |                              | 0   | Jan   |          | ▼ 2    | 018 | •  | ۲    | 186004664                                         |
|------------------|------------------------------|-----|-------|----------|--------|-----|----|------|---------------------------------------------------|
|                  |                              | D   | s     | т        | Q      | Q   | s  | s    | Joaquim Pinto Costa 💙 🌥 🔮 🔁 🖤                     |
| e                |                              |     | 1     | 2        | 3      | 4   | 5  | 6    | A                                                 |
| ~                |                              | 7   | 8     | 9        | 10     | 11  | 12 | 13   |                                                   |
|                  | Operador de gest             | 14  | 15    | 16       | 17     | 18  | 19 | 20   |                                                   |
| $\sim$           | NIF/NIPC                     | 21  | 22    | 23       | 24     | 25  | 26 | 27   |                                                   |
| $\sim$           | Organização                  | 28  | 29    | 30       | 31     |     |    |      |                                                   |
| Aceita           | r Guia                       | Ten | npo   | 0        | 0:00:0 | 00  |    |      | ×                                                 |
| Data e<br>transp | e Hora do fim de<br>porte: * | Hor | ra    |          |        |     |    |      |                                                   |
|                  |                              | Mir | nuto  |          |        |     |    |      | 🗶 Fechar 🗸 Confirmar                              |
|                  |                              | Seg | gundo |          |        |     |    |      |                                                   |
|                  | Guia Associada Nº            | Hoj | je    |          |        |     | Fe | char |                                                   |
|                  | C Dupli                      |     | 1     | 90<br>90 |        |     |    | V    | Aceitar 🕢 Rejeitar 🖍 Corrigir 🗶 Fechar 🖨 Exportar |

Figura 57 - Janela de indicação da data e da hora de fim do transporte

Depois de selecionar o dia e hora de receção dos resíduos, clique em 'Fechar'.

Não é possível indicar uma data e uma hora anteriores à data de início do transporte ou posteriores à data atual.

| EGAR-Manual de Utiliz | ador-v3.6_13_07_2021 |
|-----------------------|----------------------|
| 2021                  | Página 41 de 84      |

| SILiAmb – e-GAR | Manual de Utilizador |
|-----------------|----------------------|
|                 |                      |

| Aceitar Guia                           |                                           |              |                  |          |           | × |   |
|----------------------------------------|-------------------------------------------|--------------|------------------|----------|-----------|---|---|
| • A data de fim de trans               | porte deverá estar entre a data de início | de transport | e e a data atual |          |           |   | * |
| Data e Hora do fim de<br>transporte: * | 22/12/2017 22:02:00                       |              |                  |          |           | _ |   |
|                                        |                                           | ×            | Fechar           | <b>~</b> | Confirmar |   |   |
|                                        |                                           |              |                  |          |           |   | Ŧ |

Figura 58 - Mensagem de erro relativa à data de fim de transporte

Passo 3) Seguidamente, deverá proceder à correção dos dados e clicar no botão 'Confirmar'.

Existem apenas três campos são passíveis de ser corrigidos pelo destinatário: Quantidade, código LER e Operação.

| ata e Hora do fim de<br>ansporte: * | 01/01/2018 17:53:01                                                                          |        |
|-------------------------------------|----------------------------------------------------------------------------------------------|--------|
| Resíduo                             |                                                                                              |        |
| Designação:                         | RCDA                                                                                         |        |
| Quantidade (kg)                     | 123.0                                                                                        |        |
| Código LER                          | 170601 - (*) Materiais de isolamento, contendo amianto                                       |        |
| Operação                            | D15 - Armazenamento antes de uma das operações enumeradas de D1 a D14 (com exclusão do armaz | enar 🗸 |
| Comentário do destinatário:         | Pesado em báscula.<br>Talão n.º xxx                                                          |        |
|                                     |                                                                                              |        |
|                                     |                                                                                              |        |

#### Figura 59 - Ecrã de correção de dados

Após a proposta de correção de dados por parte do destinatário, o produtor terá a possibilidade de aceitar ou rejeitar essa proposta.

#### 2.13.3 <u>Rejeição de guia</u>

Como referido anteriormente, o destinatário poderá rejeitar a carga após a receção dos resíduos.

Deve frisar-se que **a rejeição se refere à carga**, **não à e-GAR em si.** Caso uma guia tenha sido emitida e o transporte não tenha ocorrido, por exemplo, deve-se anular a e-GAR (veja, por favor, a secção 2.17.2).

Relembra-se, ainda, que a e-GAR rejeitada deve acompanhar os resíduos aquando da devolução da carga.

Os passos a seguir são os seguintes:

| EGAR-Manual de Utiliz | ador-v3.6_13_07_2021 |
|-----------------------|----------------------|
| 2021                  | Página 42 de 84      |

| SILiAmb – e-GAR | Manual de Utilizador |
|-----------------|----------------------|
|                 |                      |

**Passo 1)** Através do ecrã 'Listagem de guias', aceda à guia que pretende rejeitar e selecione o botão 'Rejeitar'. Surgirá uma janela *pop-up*;

| N° Ordem                                               | NIF/NIPC                                                                             | Organização                                    | Matrícula | Data início transporte | Hora início transporte | Data de validade |  |
|--------------------------------------------------------|--------------------------------------------------------------------------------------|------------------------------------------------|-----------|------------------------|------------------------|------------------|--|
| 1                                                      | 186004664                                                                            | Joaquim Pinto<br>Costa                         |           | 2017/12/22             | 10:22                  | 2017/12/24       |  |
|                                                        |                                                                                      |                                                |           |                        |                        |                  |  |
| Operador de ges                                        | tão de resíduos                                                                      |                                                |           |                        |                        |                  |  |
| NIF/NIPC                                               | 510306624                                                                            |                                                |           |                        |                        |                  |  |
|                                                        | Operador de Gestão de Resíduos<br>Genérico                                           |                                                |           |                        |                        |                  |  |
| Organização                                            | Operador de G<br>Genérico                                                            | Gestão de Resíduos                             |           |                        |                        |                  |  |
| Organização<br>Estabelecimento                         | Operador de G<br>Genérico<br>Segundo Esta<br>(APA0065580                             | Sestão de Resíduos<br>belecimento<br>3)        |           |                        |                        |                  |  |
| Organização<br>Estabelecimento<br>Morada               | Operador de G<br>Genérico<br>Segundo Esta<br>(APA0065580<br>av. afonso cos           | Gestão de Resíduos<br>belecimento<br>3)<br>sta |           |                        |                        |                  |  |
| Organização<br>Estabelecimento<br>Morada<br>Localidade | Operador de G<br>Genérico<br>Segundo Esta<br>(APA0065580<br>av. afonso cos<br>lisboa | Sestão de Resíduos<br>belecimento<br>3)<br>sta |           |                        |                        |                  |  |

Figura 60 - Botão 'Rejeitar'

Passo 2) Insira o motivo da rejeição da carga na janela pop-up e clique em 'Confirmar';

| Rejeitar Gu | ia       |            |  |   |           | × |
|-------------|----------|------------|--|---|-----------|---|
| Comentário  | o do des | tinatário: |  |   |           |   |
|             | ×        | Fechar     |  | ✓ | Confirmar |   |

Figura 61 - Janela pop-up de rejeição da guia

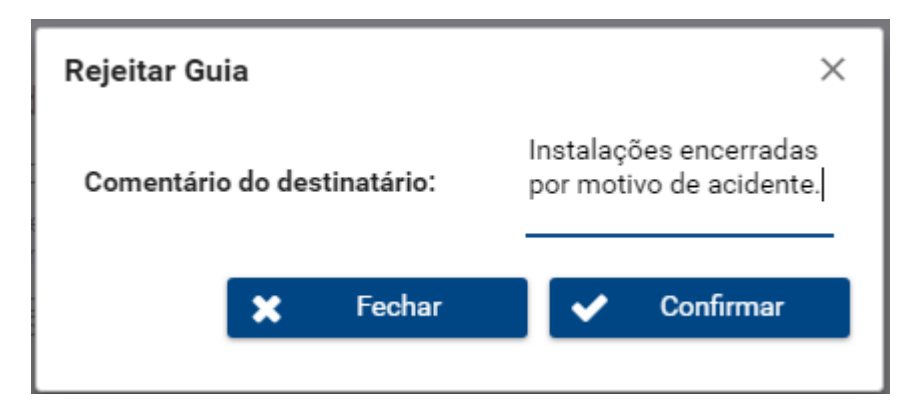

Figura 62 - Inserção do comentário do destinatário

| EGAR-Manual de Utiliz | ador-v3.6_13_07_2021 |
|-----------------------|----------------------|
| 2021                  | Página 43 de 84      |

| SILiAmb – e-GAR | Manual de Utilizador |
|-----------------|----------------------|
|                 |                      |

#### Passo 3) Surgirá uma mensagem de confirmação.

| Detalhe da Guia              |                                                | × |
|------------------------------|------------------------------------------------|---|
| j Guia rejeitada com sucesso | κ.                                             | × |
| Dados da Guia                |                                                |   |
| Guia Nº                      | PT20171222480233                               |   |
| Código de verificação        | 15bc2a442d07bcf0                               |   |
| Data de criação              | 2017/12/22                                     |   |
| Estado                       | Rejeitada em 2017/12/22                        |   |
| Comentário do destinatário   | Instalações encerradas por motivo de acidente. |   |

Figura 63 - Guia rejeitada com sucesso

Após a rejeição da e-GAR, o processo fica concluído e a guia fica no estado 'Rejeitada'.

# 2.14 Autorização de guia

Sempre que uma e-GAR seja emitida pelo transportador ou pelo destinatário, o produtor tem de autorizar essa guia antes do transporte ocorrer.

Essa autorização pode ser efetuada diretamente na plataforma, e a guia fica válida para transporte ou, caso não seja possível proceder à autorização eletrónica, o produtor poderá autorizar assinando manuscritamente a guia em papel, no campo apropriado.

Salienta-se que o produtor deverá assegurar-se de que a e-GAR fica concluída na plataforma eletrónica no prazo máximo de 30 dias após a receção dos resíduos pelo destinatário.

| NOTA DE VALIDAÇÃO | Guia emitida em nome do produtor a aguardar validação eletrónica. Guia válida para circulação apenas com<br>assinatura do produtor/detentor do resíduo.<br>Assinatura | İ |  |
|-------------------|----------------------------------------------------------------------------------------------------|---|--|
| -                 |                                                                                                    | f |  |

Figura 64 - Campo que surge em guia que requer assinatura do produtor, autorizando o transporte.

No caso da autorização do produtor ter sido efetuada através da assinatura da guia, o produtor terá, ainda, de proceder à autorização na plataforma SILiAmb.

Nesta secção exemplifica-se a autorização de uma guia nos seguintes estados: emitida, corrigida, aceite ou rejeitada.

#### 2.14.1 Autorização de guia emitida

Passo 1) Selecione a guia pretendida no ecrã de listagem de guias;

| EGAR-Manual de Utiliz | EGAR-Manual de Utilizador-v3.6_13_07_2021 |  |  |  |  |
|-----------------------|-------------------------------------------|--|--|--|--|
| 2021                  | Página 44 de 84                           |  |  |  |  |

| SILiAmb – e-GAR | Manual de Utilizador |
|-----------------|----------------------|
|                 |                      |

| s de acompanhamen                                                                       | nto de resíduos |                                                                                                    |                                                                                                 |                                                    |                                                                                                    |                |
|-----------------------------------------------------------------------------------------|-----------------|----------------------------------------------------------------------------------------------------|-------------------------------------------------------------------------------------------------|----------------------------------------------------|----------------------------------------------------------------------------------------------------|----------------|
| nterveniente:                                                                           | Produtor        | ~                                                                                                    | Estabeleci                                                                                      | mento: Selector                                    | ne uma opção                                                                                                    | ~              |
| vumero da guia:<br>Data de criação:                                                     | de              | até até                                                                                                    | Estado:                                                                                         | Emitida                                            |                                                                                                    |                |
| Código LER:                                                                             |                 |                                                                                                    |                                                                                                 |                                                    | Q Pesquisar                                                                                                    | 🟉 Limpar       |
|                                                                                         |                 |                                                                                                    |                                                                                                 |                                                    |                                                                                                    |                |
|                                                                                         |                 |                                                                                                    |                                                                                                 |                                                    |                                                                                                    | Adiatana C.    |
| Nº da g                                                                                 | guia            | Data de Criação                                                                                                    | Código LER                                                                                      | Estado                                             | Data do Estado                                                                                                    | + Adicionar Gu |
| Nº da g                                                                                 | guia            | Data de Criação<br>02-01-2018 22:52:23                                                                                                  | Código LER                                                                                      | Estado                                             | Data do Estado           02-01-2018 22:54:18                                                                                                    | + Adicionar Gu |
| Nº da g<br>PT20180102502193<br>PT20180102502185                                         | guia<br>3       | Data de Criação<br>02-01-2018 22:52:23<br>02-01-2018 18:36:53                                                                           | Código LER 010101 200125                                                                        | Emitida Emitida                                    | Data do Estado           02-01-2018 22:54:18           02-01-2018 18:36:54                                                                                           | + Adicionar Gu |
| Nº da g<br>PT20180102502193<br>PT20180102502185<br>PT20171226500363                     | guia<br>3<br>5  | Data de Criação           02-01-2018 22:52:23           02-01-2018 18:36:53           26-12-2017 10:12:21                               | Código LER           010101           200125           010101                                   | Emitida<br>Emitida                                 | Data do Estado           02-01-2018 22:54:18           02-01-2018 18:36:54           26-12-2017 11:30:38                                                             | + Adicionar Gu |
| Nº da g<br>PT20180102502193<br>PT20180102502185<br>PT20171226500363<br>PT20171221499311 | guia<br>3<br>5  | Data de Criação           02-01-2018 22:52:23           02-01-2018 18:36:53           26-12-2017 10:12:21           21-12-2017 15:27:42 | Código LER           010101           200125           010101           010101           010101 | Estado<br>Emitida<br>Emitida<br>Emitida<br>Emitida | Data do Estado           02-01-2018 22:54:18           02-01-2018 18:36:54           02-01-2017 11:30:38           20-12-2017 11:30:38           21-12-2017 15:29:21 | Adicionar G    |

Figura 65 - Ecrã de listagem das guias: seleção de guia emitida em nome do produtor

Passo 2) Selecione o botão 'Autorizar'.

| esignação<br>uantidade (kg)<br>ódigo LER<br>peração                                                       | Óleo<br>100,0 ( cem quilos)<br>200125 - Óleos e gorduras a<br>R9 - Refinação de óleos e ou           | alimentares<br>utras reutilizações de óleos |           |                        |                        |                  |
|----------------------------------------------------------------------------------------------------|----------------------------------------------------------------------------------------------------|---------------------------------------------|-----------|------------------------|------------------------|------------------|
| ransportador(es)                                                                                          |                                                                                                    |                                             |           |                        |                        |                  |
| N° Ordem                                                                                                  | NIF/NIPC                                                                                             | Utilizador do NIF                           | Matricula | Data inicio transporte | Hora inicio transporte | Data de validade |
|                                                                                                    |                                                                                                    |                                             |           |                        |                        |                  |
|                                                                                                    |                                                                                                    |                                             |           |                        |                        |                  |
| perador de gestão                                                                                         | de resíduos                                                                                          |                                             |           |                        |                        |                  |
| perador de gestão                                                                                         | o de resíduos<br>513656960<br>NewDacision                                                            |                                             |           |                        |                        |                  |
| )perador de gestão<br>NIF/NIPC<br>Organização<br>Estabelecimento                                          | <b>de resíduos</b><br>513656960<br>NewDecision<br>Teste 3 (APA00667703)                              |                                             |           |                        |                        |                  |
| Dperador de gestão<br>NIF/NIPC<br>Organização<br>Estabelecimento<br>Morada                                | y <b>de resíduos</b><br>513656960<br>NewDecision<br>Teste 3 (APA00667703)<br>Cascais                 |                                             |           |                        |                        |                  |
| perador de gestão<br>NIF/NIPC<br>Organização<br>Estabelecimento<br>Morada<br>Localidade                   | o <b>de resíduos</b><br>513656960<br>NewDecision<br>Teste 3 (APA00667703)<br>Cascais<br>Cascais      |                                             |           |                        |                        |                  |
| Dperador de gestão<br>NIF/NIPC<br>Organização<br>Estabelecimento<br>Morada<br>Localidade<br>Código Postal | p de resíduos<br>513656960<br>NewDecision<br>Teste 3 (APA00667703)<br>Cascais<br>Cascais<br>2750-779 |                                             |           |                        |                        |                  |
| Dperador de gestão<br>NIF/NIPC<br>Organização<br>Estabelecimento<br>Morada<br>Localidade<br>Código Postal | de resíduos<br>513656960<br>NewDecision<br>Teste 3 (APA00667703)<br>Cascais<br>Cascais<br>2750-779   |                                             |           |                        |                        |                  |

Figura 66 - Autorização de guia emitida

Após esta autorização, e uma vez que o destinatário ainda não procedeu à aceitação/correção/rejeição da guia, a guia fica no estado "Emitida".

| NOTA DE VALIDAÇÃO | Validação efetuada eletronicamente pelo produtor/detentor do resíduo. Guia válida para circulação. |
|-------------------|----------------------------------------------------------------------------------------------------|
|                   |                                                                                                    |
|                   |                                                                                                    |

Figura 67 - Nota de validação constante em guia que teve validação eletrónica

| EGAR-Manual de Utiliz | rador-v3.6_13_07_2021 |
|-----------------------|-----------------------|
| 2021                  | Página 45 de 84       |

# 2.14.2 Autorização de guia aceite

Passo 1) Selecione a guia pretendida no ecrã de listagem de guias;

| parmamen                                                            | to de residuos |                                                                                                    |                            |                  |                            |                                                                                                    |                |
|---------------------------------------------------------------------|----------------|----------------------------------------------------------------------------------------------------|----------------------------|------------------|----------------------------|----------------------------------------------------------------------------------------------------|----------------|
| Interveniente:                                                      | Produtor       | ~                                                                                                    |                            | Estabelecimento  | : Selecione uma op         | pção                                                                                                    | ~              |
| Número da guia:                                                     |                |                                                                                                    |                            | Local Recolha/Re | etoma: Selecione uma op    | pção 🗸                                                                                                   |                |
| Data de criação:                                                    | de             | 📅 até                                                                                                    | Ē                          | Estado:          | Aceite                     | ~                                                                                                    |                |
| Código LER:                                                         |                |                                                                                                    |                            |                  |                            |                                                                                                    |                |
|                                                                     |                |                                                                                                    |                            |                  |                            | Q Pesquisar                                                                                              | 🖌 Limpar       |
|                                                                     |                |                                                                                                    |                            |                  |                            |                                                                                                    |                |
| Nº da g                                                             | juia           | Data de Criação                                                                                           | Có                         | digo LER         | Estado                     | Data do Estado                                                                                           | + Adicionar Gu |
| Nº da g<br>PT20171109484578                                         | juia           | Data de Criação<br>09-11-2017 12:42:13                                                                    | 010102                     | digo LER         | <b>Estado</b><br>Aceite    | Data do Estado<br>11-11-2017 01:45:28                                                                    | + Adicionar Gu |
| Nº da g<br>PT20171109484578<br>PT20170510391432                     | juia           | Data de Criação           09-11-2017 12:42:13           10-05-2017 10:41:24                               | 010102<br>020108           | digo LER         | Estado<br>Aceite<br>Aceite | Data do Estado           11-11-2017 01:45:28           10-05-2017 11:03:56                               | + Adicionar Gu |
| Nº da g<br>PT20171109484578<br>PT20170510391432<br>PT20170118111871 | jula           | Data de Criação           09-11-2017 12:42:13           10-05-2017 10:41:24           18-01-2017 17:38:26 | 010102<br>020108<br>010407 | digo LER         | Estado<br>Aceite<br>Aceite | Data do Estado           11-11-2017 01:45:28           10-05-2017 11:03:56           18-01-2017 17:40:01 | + Adicionar Gu |

Figura 68 - Ecrã de listagem das guias

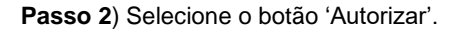

| Ans portador(es)<br>N° Ordem NIF/NIPC Organização Matricula Data início transporte Hora início transporte 2018/01/02 Data de validade<br>123456789 Ullizador do NIF 123456789 Z2-99-99 2018/01/02 18.35 2018/01/04<br>erador de gestão                                                                                                    | signação<br>Iantidade (kg)<br>idigo LER<br>peração                                                                      | Óleo<br>100,0 ( cem quilos)<br>200125 - Óleos e gorduras a<br>R9 - Refinação de óleos e ou           | ilimentares<br>utras reutilizações de óleos |           |                        |                        |                  |
|----------------------------------------------------------------------------------------------------|----------------------------------------------------------------------------------------------------|----------------------------------------------------------------------------------------------------|---------------------------------------------|-----------|------------------------|------------------------|------------------|
| In order         Litting of the organization         Organization         Data minor analysis         Four minor analysis         Concert and concert and concert and | ansportador(es)                                                                                                    | NIE/NIPC                                                                                             | Organizacão                                 | Matricula | Data início transporte | Hora início transporte | Data de validade |
| Interview     T23456789     Interview       perador de gestão de resíduos     Interview     Interview       IIF/NPC     513655900       typanização     NewDecision       istabetecimento     Testa (APA00667703)       torade     Cascais       ocalidade     Cascais       ocalidade     Cascais       ocalidade     Cascais                                                                                                    | 1                                                                                                    | 123456789                                                                                            | Utilizador do NIF                           | 77-99-99  | 2018/01/02             | 18:35                  | 2018/01/04       |
| Instruction         Stabulation           rankazaki         Net/Decision           stabulecimento         Teste 3 (APA00657703)           caradia         Cascuis           sciliade         Cascuis           śdigo Postal         250-779                                                                                                    |                                                                                                    |                                                                                                    |                                             |           |                        |                        |                  |
| stabelecimento         Teste 3 (APA00667703)           forada         Cascais           coltade         Cascais           coltade         Cascais           coltade         250-779                                                                                                    | perador de gestão                                                                                                    | o de resíduos                                                                                        |                                             |           |                        |                        |                  |
| Marada Cascals<br>ocalidade Cascals<br>dolgo Postal 2750-779                                                                                                    | perador de gestão<br>NIF/NIPC<br>Organização                                                                            | > de resíduos<br>513656960<br>NewDecision                                                            |                                             |           |                        |                        |                  |
| Localidade         Cascais           Sódigo Postal         2750-779                                                                                                    | perador de gestão<br>NIF/NIPC<br>Organização<br>Estabelecimento                                                         | <b>5 de resíduos</b><br>513656960<br>NewDecision<br>Teste 3 (APA00667703)                            |                                             |           |                        |                        |                  |
| Código Postal 2750-779                                                                                                    | I <mark>perador de gestão</mark><br>NIF/NIPC<br>Organização<br>Estabelecimento<br>Morada                                | <b>5 de resíduos</b><br>513656960<br>NewDecision<br>Teste 3 (APA00667703)<br>Cascois                 |                                             |           |                        |                        |                  |
|                                                                                                    | I <mark>perador de gestão</mark><br>NIF/NIPC<br>Organização<br>Estabelecimento<br>Worada<br>Jocalidade                  | o de resíduos<br>513656960<br>NewDecislon<br>Tette 3 (APA00667703)<br>Cascois<br>Cascois             |                                             |           |                        |                        |                  |
|                                                                                                    | I <mark>perador de gestão</mark><br>NIF/NIPC<br>Organização<br>Estabelecimento<br>Morada<br>Localidade<br>2ódigo Postal | o de resíduos<br>513656960<br>NewDecision<br>Testa 3 (APA00667703)<br>Cascais<br>Cascais<br>2750-779 |                                             |           |                        |                        |                  |

Figura 69 - Autorização de guia aceite

Após esta autorização, e uma vez que o destinatário já aceitou a guia, esta ficará no estado 'Concluída – Certificado de receção'.

# 2.14.3 Autorização de guia corrigida

No caso de o destinatário já ter aceitado os resíduos e tiver proposto uma correção de dados (ao código LER, operação ou quantidade), a guia encontra-se no estado 'Corrigida', antes de estar autorizada na plataforma pelo produtor.

Passo 1) Selecione a guia pretendida no ecrã de listagem de guias;

| EGAR-Manual de Utiliz | ador-v3.6_13_07_2021 |
|-----------------------|----------------------|
| 2021                  | Página 46 de 84      |

| SILiAmb – | - e-GAR   |
|-----------|-----------|
|           | 0 0/ 1/ 1 |

| Gu | suas de acompanhamento de residuos                                   |          |                     |                                                      |       |                                                         |                                               |                  |  |  |  |
|----|----------------------------------------------------------------------|----------|---------------------|------------------------------------------------------|-------|---------------------------------------------------------|-----------------------------------------------|------------------|--|--|--|
|    | Interveniente:<br>Número da guia:<br>Data de criação:<br>Código LER: | Produtor | ∼<br>≊ <u>até</u>   | Estabelecimento:<br>Local Recolha/Retoma:<br>Estado: |       | Selecione uma opção<br>Selecione uma opção<br>Corrigida | <ul><li>✓</li><li>✓</li><li>Q Pesqu</li></ul> | isar 🖉 Limpar    |  |  |  |
|    | Nº da qu                                                             | ia       | Data de Criação     | Código I                                             | ED    | Fetado                                                  | Data do Estado                                | + Adicionar Guia |  |  |  |
|    | it uugu                                                              | IU       | Data de Onação      | Coulgo L                                             | LN    | Latudo                                                  | Data do Estado                                | • • •            |  |  |  |
|    | PT20171221499355                                                     |          | 21-12-2017 15:46:00 | 170504                                               | Corri | igida                                                   | 26-12-2017 10:12:01                           | QU               |  |  |  |
|    | PT20171221499103                                                     |          | 21-12-2017 11:59:15 | 180102                                               | Corri | igida                                                   | 21-12-2017 12:06:36                           |                  |  |  |  |
|    | PT20171218496351                                                     |          | 18-12-2017 13:08:48 | 170201                                               | Corri | igida                                                   | 18-12-2017 13:21:28                           |                  |  |  |  |
|    | PT20171218496347                                                     |          | 18-12-2017 13:00:34 | 180101                                               | Corri | igida                                                   | 20-12-2017 14:36:33                           |                  |  |  |  |
|    | PT20171215495643                                                     |          | 15-12-2017 15:42:47 | 200125                                               | Corri | igida                                                   | 18-12-2017 09:48:04                           | QB               |  |  |  |

Figura 70 - Ecrã de listagem das guias

## Passo 2) Selecione o botão 'Aceitar correção'.

| Quantidade (kg)<br>Sódigo LER<br>Operação                                       | 2000,0 (duas toneladas.)<br>170504 - Solos e rochas não abrangidos em 17 05 03<br>R2 - Recuperação/Regeneração de solventes                                           |                     |           |                        |                        |                  |  |
|---------------------------------------------------------------------------------|----------------------------------------------------------------------------------------------------|---------------------|-----------|------------------------|------------------------|------------------|--|
| ransportador(es)                                                                |                                                                                                    |                     |           |                        |                        |                  |  |
| N <sup>0</sup> Ordem                                                            | NIF/NIPC                                                                                                    | Organização         | Matrícula | Data início transporte | Hora início transporte | Data de validade |  |
| it ordeni                                                                       |                                                                                                    |                     |           |                        |                        |                  |  |
| 1                                                                               | 186004664                                                                                                    | Joaquim Pinto Costa |           | 2017/12/22             | 15:47                  | 2017/12/24       |  |
| 1<br>Pperador de gestão<br>NIF/NIPC<br>Organização                              | 186004664                                                                                                    | Joaquim Pinto Costa |           | 2017/12/22             | 15:47                  | 2017/12/24       |  |
| 1<br>Pperador de gestão<br>NIF/NIPC<br>Organização<br>Estabelecimento           | 186004664<br>o de resíduos<br>186004664<br>Joaquim Pinto Costa<br>Nome do estabelecimento<br>APA00133336 (APA00133                                                    | Joaquim Pinto Costa |           | 2017/12/22             | 15:47                  | 2017/12/24       |  |
| 1<br>pperador de gestão<br>NIF/NIPC<br>Organização<br>Estabelecimento<br>Morada | 186004664<br>a de resíduos<br>186004664<br>Joaquim Pinto Costa<br>Nome do estabelecimento<br>APA00133335<br>Morada do estabeleciment<br>APA00133335                   | Joaquim Pinto Costa |           | 2017/12/22             | 15:47                  | 2017/12/24       |  |
| I Organização<br>Estabelecimento<br>Morada<br>Localidade                        | 186004664<br>16004664<br>Joaquim Pinto Costa<br>Nome do estabeleciment<br>APA0013335 (APA0013<br>Morada do estabelecimen<br>APA0013335<br>Localidade do estabelecimen | Joaquim Pinto Costa |           | 2017/12/22             | 15:47                  | 2017/12/24       |  |

Figura 71 - Aceitação de guia corrigida

Com a aceitação da correção, o produtor autoriza a guia e aceita a correção de dados proposta pelo destinatário, e a guia passa ao estado 'Concluída – Certificado de receção'.

## 2.14.4 Autorização de guia rejeitada

No caso de o destinatário ter rejeitado a guia na plataforma, esta fica no estado 'Rejeitada' e não é possível proceder à sua autorização na plataforma.

Caso o utilizador selecione uma guia com o estado de rejeitada, verificará que o botão 'Autorizar' não está disponível.

| EGAR-Manual de Utiliz | EGAR-Manual de Utilizador-v3.6_13_07_2021 |  |  |  |  |  |
|-----------------------|-------------------------------------------|--|--|--|--|--|
| 2021                  | Página 47 de 84                           |  |  |  |  |  |

| SILiAmb – e-GAR | Manual de Utilizador |
|-----------------|----------------------|
|                 |                      |

| Guias de acompanhamento de residuos                                        |                     |                                   |                                                                    |                       |                                                    |  |  |  |
|----------------------------------------------------------------------------|---------------------|-----------------------------------|--------------------------------------------------------------------|-----------------------|----------------------------------------------------|--|--|--|
| Interveniente: Pr<br>Número da guia:<br>Data de criação: de<br>Código LER: | odutor v<br>até     | Estabeleciment<br>Local Recolha// | o: Selecione uma opção<br>Retoma: Selecione uma opção<br>Rejettada | V<br>V<br>Q Pesquisar | <ul> <li>Limpar</li> <li>Adicionar Guia</li> </ul> |  |  |  |
| Nº da guia                                                                 | Data de Criação     | Código LER                        | Estado                                                             | Data do Estado        |                                                    |  |  |  |
| PT20171221499170                                                           | 21-12-2017 13:26:46 | 170904                            | Rejeitada                                                          | 21-12-2017 13:29:49   | QB                                                 |  |  |  |
| PT20171218496291                                                           | 18-12-2017 11:41:24 | 020107                            | Rejeitada                                                          | 18-12-2017 11:48:07   |                                                    |  |  |  |
| PT20171212492953                                                           | 12-12-2017 12:10:40 | 101010                            | Rejeitada                                                          | 12-12-2017 12:12:50   |                                                    |  |  |  |
| PT20170926478493                                                           | 26-09-2017 18:08:40 | 010102                            | Rejeitada                                                          | 26-09-2017 18:13:00   |                                                    |  |  |  |
| PT20170816472525                                                           | 16-08-2017 12:20:54 | 010101                            | Rejeitada                                                          | 23-08-2017 14:16:22   | QB                                                 |  |  |  |
|                                                                            |                     |                                   |                                                                    |                       |                                                    |  |  |  |

# Figura 72 - Ecrã de listagem das guias

| Quantidade (kg)<br>Código LER<br>Operação<br>Grupo                                       | Teste<br>35000,0 (trinta e cinco to<br>170904 - Misturas de res<br>R3 - Reciclagem/recuper<br>Grupo II              | uneladas.)<br>iíduos de construção e demolição r<br>ação de substâncias orgânicas não | não abrangidos em 17 09 01, 17<br>o utilizadas como solventes (inc | ' 09 02 e 17 09 03<br>cluindo dígestão anaeróbia e ou com | ipostagem e outros processos de | transformação biológica) |
|------------------------------------------------------------------------------------------|----------------------------------------------------------------------------------------------------|---------------------------------------------------------------------------------------|--------------------------------------------------------------------|-----------------------------------------------------------|---------------------------------|--------------------------|
| ransportador(es)                                                                         |                                                                                                    |                                                                                       |                                                                    |                                                           |                                 |                          |
| Nº Ordem                                                                                 | NIF/NIPC                                                                                                    | Organização                                                                           | Matrícula                                                          | Data início transporte                                    | Hora início transporte          | Data de validade         |
|                                                                                          |                                                                                                    |                                                                                       |                                                                    |                                                           |                                 |                          |
| perador de gestão                                                                        | o de resíduos                                                                                                    |                                                                                       |                                                                    |                                                           |                                 |                          |
| perador de gestão                                                                        | o de resíduos                                                                                                    |                                                                                       |                                                                    |                                                           |                                 |                          |
| <b>perador de gestãc</b><br>NIF/NIPC<br>Organização                                      | <b>) de resíduos</b><br>508183146<br>Intensidade Global Lda                                                         |                                                                                       |                                                                    |                                                           |                                 |                          |
| I <b>perador de gestãc</b><br>NIF/NIPC<br>Organização<br>Estabelecimento                 | o <b>de resíduos</b><br>508183146<br>Intensidade Global Lda<br>Estabel Intensidade Glob                             | bal (APA00658703)                                                                     |                                                                    |                                                           |                                 |                          |
| D <b>perador de gestãc</b><br>NIF/NIPC<br>Organização<br>Estabelecimento<br>Morada       | o <b>de resíduos</b><br>508183146<br>Intensidade Global Lda<br>Estabel Intensidade Glob<br>Rua dos testes           | bal (APA00658703)                                                                     |                                                                    |                                                           |                                 |                          |
| Dperador de gestão<br>NIF/NIPC<br>Organização<br>Estabelecimento<br>Morada<br>Localidade | o <b>de resíduos</b><br>508183146<br>Intensidade Global Lda<br>Estabel Intensidade Glob<br>Rua dos testes<br>Lisboa | bal (APA00658703)                                                                     |                                                                    |                                                           |                                 |                          |

Figura 73 - Botão 'Autorizar' não disponível

# 2.15 Exportação de guia

Para aceder ao ficheiro pdf da guia, o utilizador poderá fazê-lo através da listagem de guias, clicando no botão 'Download do ficheiro pdf', ou acedendo ao detalhe da guia, devendo clicar, em ambos os casos no botão 'Exportar'.

O ficheiro, assim exportado, pode ser impresso, caso o pretenda.

| EGAR-Manual de Utilizador-v3.6_13_07_2021 |                 |  |  |  |
|-------------------------------------------|-----------------|--|--|--|
| 2021                                      | Página 48 de 84 |  |  |  |

| SILiAmb – e-GAR | Manual de Utilizador |
|-----------------|----------------------|
|                 |                      |

| Guias        | uias de acompanhamento de residuos                   |                                                                                                    |                     |       |                                                     |   |         |        |                   |           |         |            |
|--------------|------------------------------------------------------|----------------------------------------------------------------------------------------------------|---------------------|-------|-----------------------------------------------------|---|---------|--------|-------------------|-----------|---------|------------|
| lr<br>N<br>D | nterveniente:<br>lúmero da guia:<br>lata de criação: | niente: Produtor  Cabaguia:  Ceriação: de  Ceriação: de  Ceriação: Ceriação: |                     | toma: | Selecione uma opção<br>Selecione uma opção<br>Todos | ~ |         | ~      |                   |           |         |            |
|              |                                                      |                                                                                                    |                     |       |                                                     |   |         |        | Q                 | Pesquisar | ٦ د     | impar      |
|              |                                                      |                                                                                                    |                     |       |                                                     |   |         |        |                   |           | + Adici | ionar Guia |
|              | Nº da gu                                             | ia                                                                                                    | Data de Cria        | ção   | Código LE                                           | R |         | Estado | Data do           | Estado    |         |            |
| F            | PT20180103502296                                     |                                                                                                    | 03-01-2018 11:43:00 | 0     | 010308                                              |   | Emitida |        | 03-01-2018 11:43: | 01        | Q       | ß          |
| F            | PT20180102502193                                     |                                                                                                    | 02-01-2018 22:52:23 | 0     | 010101                                              |   | Emitida |        | 02-01-2018 22:54: | 18        | Q       |            |
| F            | PT20180102502185                                     |                                                                                                    | 02-01-2018 18:36:53 | 2     | 200125                                              |   | Emitida |        | 02-01-2018 18:36: | 54        | Q       |            |

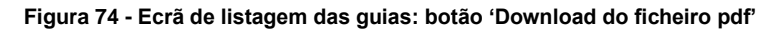

| Designação<br>Quantidade (kg)<br>Código LER<br>Operação | Teste<br>40.0 (quarenta quilos)<br>010308 - Poeiras e pós, não abrangidos em 01 03 07<br>R13 - Armazenamento de resíduos destinados a uma das operações enumeradas de R1 a R12 (com exclusão do armazenamento temporário, antes da recolha, no local onde os resíduos foram<br>produzidos) |                                |           |                        |                        |                      |  |  |
|---------------------------------------------------------|----------------------------------------------------------------------------------------------------|--------------------------------|-----------|------------------------|------------------------|----------------------|--|--|
| Transportador(es)                                       |                                                                                                    |                                |           |                        |                        |                      |  |  |
| Nº Uraem                                                | NIF/NIPC                                                                                                    | Organizaçao                    | Matricula | Data inicio transporte | Hora inicio transporte | Data de validade     |  |  |
| 1                                                       | 123456789                                                                                                    | Utilizador do NIF<br>123456789 | ZZ-99-99  | 2018/01/03             | 11:40                  | 2018/01/05           |  |  |
| Operador de gestão                                      | o de resíduos                                                                                                    |                                |           |                        |                        |                      |  |  |
| Organização                                             | Utilizador do NIF 50208085                                                                                                    | 0                              |           |                        |                        |                      |  |  |
| Estabelecimento                                         | Nome do estabelecimento<br>APA00042657 (APA000426                                                                                                    | com o código<br>i57)           |           |                        |                        |                      |  |  |
| Morada                                                  | Morada do estabelecimente<br>APA00042657                                                                                                    | o com o código                 |           |                        |                        |                      |  |  |
| Localidade                                              | Localidade do estabelecim                                                                                                    | Localidade do estabelecimento  |           |                        |                        |                      |  |  |
| Código Postal                                           | 9999-999                                                                                                    |                                |           |                        |                        |                      |  |  |
|                                                         |                                                                                                    |                                |           |                        |                        |                      |  |  |
|                                                         |                                                                                                    |                                |           | 🗙 Fechar 🔒             | Exportar 🛃 Du          | plicar 🖌 🖌 Autorizar |  |  |

Figura 75 - Detalhe da guia: botão 'Exportar'

# 2.16 Validação de correção de guia pelo produtor

Quando o destinatário faz uma proposta de correção aos dados originais da guia (ao código LER, operação ou quantidade), é necessário que o produtor valide essa correção.

# 2.16.1 Aceitação de correção

Passo 1) Aceda ao ecrã de listagem de guias;

| EGAR-Manual de Utiliz | EGAR-Manual de Utilizador-v3.6_13_07_2021 |  |  |  |  |  |
|-----------------------|-------------------------------------------|--|--|--|--|--|
| 2021                  | Página 49 de 84                           |  |  |  |  |  |

| SILiAmb – e-GAR | Manual de Utilizador |
|-----------------|----------------------|
|                 |                      |

| iterveniente:                        | Produtor | ~                   |        | Estabelecimento: | Selecione uma opção | ~                   | ~          |  |
|--------------------------------------|----------|---------------------|--------|------------------|---------------------|---------------------|------------|--|
| ata de criação:                      | de       | 💼 até               | Ē      | Estado:          | Corrigida           | ~                   |            |  |
| Código LER:                          |          |                     |        |                  |                     | Q Pesquisar         | 6 Limpa    |  |
| Nº da c                              | uia      | Data de Criação     | Códi   | to LER           | Estado              | Data do Estado      | + Adiciona |  |
| PT20171221499355                     |          | 21-12-2017 15:46:00 | 170504 | Corrigida        | Lotato              | 26-12-2017 10:12:01 | 0          |  |
| PT20171221499103                     |          | 21-12-2017 11:59:15 | 180102 | Corrigida        |                     | 21-12-2017 12:06:36 | 0          |  |
|                                      |          | 18-12-2017 13:08:48 | 170201 | Corrigida        |                     | 18-12-2017 13:21:28 | 0          |  |
| PT20171218496351                     |          |                     |        |                  |                     | 20-12-2017 14:36:33 | 00         |  |
| PT20171218496351<br>PT20171218496347 |          | 18-12-2017 13:00:34 | 180101 | Corrigida        |                     |                     |            |  |

Figura 76 - Ecrã de listagem das guias

**Passo 2**) Verifique as correções efetuadas pelo destinatário e, se concordar, selecione o botão 'Aceitar correção'.

| uantidade (kg)<br>ódigo LER<br>Iperação                                                          | 2000,0 (duas toneladas.)<br>170504 - Solos e rochas nã<br>R2 - Recuperação/Regenera                                                                     | o abrangidos em 17 05 03<br>ação de solventes                          |           |                        |                        |                  |
|--------------------------------------------------------------------------------------------------|----------------------------------------------------------------------------------------------------|------------------------------------------------------------------------|-----------|------------------------|------------------------|------------------|
| ansportador(es)                                                                                  |                                                                                                    |                                                                        |           |                        |                        |                  |
| NO Contains                                                                                      | NIE/NIPC                                                                                                    | Organização                                                            | Matrícula | Data início transporte | Hora início transporte | Data de validade |
| N° Ordem                                                                                         |                                                                                                    | Organização                                                            |           |                        | -                      |                  |
| N° Oraem                                                                                         | 186004664                                                                                                    | Joaquim Pinto Costa                                                    |           | 2017/12/22             | 15:47                  | 2017/12/24       |
| erador de gestão                                                                                 | de resíduos<br>186004664<br>Joaquim Pinto Costa                                                                                                    | Joaquim Pinto Costa                                                    |           | 2017/12/22             | 15:47                  | 2017/12/24       |
| N° Ordem<br>Perador de gestão<br>IF/NIPC<br>rganização<br>stabelecimento                         | de resíduos<br>186004664<br>Jaquim Pinto Costa<br>Nome do estabelecimento<br>APA0013335 (APA001333                                                      | Joaquim Pinto Costa                                                    |           | 2017/12/22             | 15:47                  | 2017/12/24       |
| N° Oraem<br>Derador de gestão<br>IF/NIPC<br>gganização<br>stabelecimento<br>Iorada               | de resíduos<br>186004664<br>Jacquim Pinto Costa<br>Nome do estabelecimento<br>APA00133335 (APA001333<br>Morada do estabeleciment<br>APA00133335         | com o código<br>35)                                                    |           | 2017/12/22             | 15:47                  | 2017/12/24       |
| Nº Oraem<br>Deerador de gestão<br>IF/NIPC<br>granização<br>stabelecimento<br>Iorada<br>ocalidade | de resíduos<br>186004664<br>Jacquim Pinto Costa<br>Nome de estabelecimento<br>APA0013335 (APA001333<br>Morada do estabeleciment<br>APA0013335 (bacheda) | com o código<br>135)<br>com o código<br>135)<br>o com o código<br>ento |           | 2017/12/22             | 15:47                  | 2017/12/24       |

Figura 77 - Detalhe da guia: Botão 'Aceitar correção'

Após aceitação da correção, a guia passará ao estado 'Concluída – Certificado de receção'.

# 2.16.2 <u>Negação de correção</u>

Passo 1) Aceda ao ecrã de listagem de guias;

| EGAR-Manual de Utili | zador-v3.6_13_07_2021 |
|----------------------|-----------------------|
| 2021                 | Página 50 de 84       |

| SILiAmb – e-GAR | Manual de Utilizador |
|-----------------|----------------------|
|                 |                      |

| terveniente:                                                                         | Produtor | ~                                                                                                    |                                                                          | Estabelecimente | 0:                                               | Selecione uma opção |                                                                                                    | ~            |
|--------------------------------------------------------------------------------------|----------|----------------------------------------------------------------------------------------------------|--------------------------------------------------------------------------|-----------------|--------------------------------------------------|---------------------|----------------------------------------------------------------------------------------------------|--------------|
| úmero da guia:                                                                       |          |                                                                                                    |                                                                          | Local Recolha/R | Retoma:                                          | Selecione uma opção | ~                                                                                                    |              |
| ata de criação:                                                                      | de       | 📅 até                                                                                                    | Ē                                                                        | Estado:         |                                                  | Corrigida           | ~                                                                                                    |              |
| ódigo LER:                                                                           |          |                                                                                                    |                                                                          |                 |                                                  |                     |                                                                                                    |              |
|                                                                                      |          |                                                                                                    |                                                                          |                 |                                                  |                     | Q Pesqu                                                                                                    | iisar 🧷 Limp |
|                                                                                      |          |                                                                                                    |                                                                          |                 |                                                  |                     |                                                                                                    |              |
|                                                                                      |          |                                                                                                    |                                                                          |                 |                                                  |                     |                                                                                                    | Adioiona     |
|                                                                                      |          |                                                                                                    |                                                                          |                 |                                                  |                     |                                                                                                    |              |
|                                                                                      |          |                                                                                                    |                                                                          |                 |                                                  |                     |                                                                                                    |              |
| Nº da gu                                                                             | uia      | Data de Criação                                                                                                    | Códi                                                                     | igo LER         |                                                  | Estado              | Data do Estado                                                                                                    |              |
| Nº da gu<br>T20171221499355                                                          | Jia      | Data de Criação<br>21-12-2017 15:46:00                                                                                                  | Códi<br>170504                                                           | igo LER         | Corrigida                                        | Estado              | Data do Estado                                                                                                    | Q            |
| Nº da gu<br>T20171221499355                                                          | Jia      | Data de Criação<br>21-12-2017 15:46:00                                                                                                  | Códi<br>170504                                                           | igo LER         | Corrigida                                        | Estado              | Data do Estado<br>26-12-2017 10:12:01                                                                                                  | 0            |
| Nº da gu<br>T20171221499355<br>T20171221499103                                       | uia      | Data de Criação           21-12-2017 15:46:00           21-12-2017 11:59:15                                                             | Códi<br>170504<br>180102                                                 | igo LER         | Corrigida                                        | Estado              | Data do Estado           26-12-2017 10:12:01           21-12-2017 12:06:36                                                             | 00           |
| N° da gu<br>T20171221499355<br>T20171221499103                                       | uia      | Data de Criação<br>21-12-2017 15:46:00<br>21-12-2017 11:59:15                                                                           | 170504 180102                                                            | igo LER         | Corrigida<br>Corrigida                           | Estado              | Data do Estado           26-12-2017 10:12:01           21-12-2017 12:06:36                                                             |              |
| N° da gu<br>T20171221499355<br>T20171221499103<br>T20171218496351                    | Jia      | Data de Criação           21-12-2017 15:46:00           21-12-2017 11:59:15           18-12-2017 13:08:48                               | Códi<br>170504<br>180102<br>170201                                       | igo LER         | Corrigida<br>Corrigida<br>Corrigida              | Estado              | Data do Estado           26-12-2017 10:12:01           21-12-2017 12:06:36           18-12-2017 13:21:28                               | 00           |
| N° da gu<br>T20171221499355<br>T20171221499103<br>T20171218496351                    | Jia      | Data de Criação           21-12-2017 15:46:00           21-12-2017 11:59:15           18-12-2017 13:08:48           10-12-2017 13:08:48 | Cédi<br>170504<br>180102<br>170201                                       | igo LER         | Corrigida<br>Corrigida<br>Corrigida              | Estado              | Data do Estado           26-12-2017 10:12:01           21-12-2017 12:06:36           18-12-2017 13:21:28                               |              |
| N° da gu<br>T20171221499355<br>T20171221499103<br>T20171218496351<br>T20171218496347 | Jia      | Data de Criação           21-12-2017 15:46:00           21-12-2017 11:59:15           18-12-2017 13:08:48           18-12-2017 13:00:34 | Códi           170504           180102           170201           180101 | igo LER         | Corrigida<br>Corrigida<br>Corrigida<br>Corrigida | Estado              | Data do Estado           26-12-2017 10:12:01           21-12-2017 12:06:36           18-12-2017 13:21:28           20-12-2017 14:36:33 |              |

## Figura 78 - Ecrã de listagem das guias

**Passo 2**) Verifique as correções efetuadas pelo destinatário e, se não concordar, selecione o botão 'Rejeitar correção'.

| Resíduo - dados cor                       | rigidos                                                                                                    |                     |           |                        |                        |                               |
|-------------------------------------------|----------------------------------------------------------------------------------------------------|---------------------|-----------|------------------------|------------------------|-------------------------------|
| Quantidade (kg)<br>Código LER<br>Operação | 2000,0 (duas toneladas.)<br>170504 - Solos e rochas não abrangidos em 17 05 03<br>R2 - Recuperação/Regeneração de solventes |                     |           |                        |                        |                               |
| Transportador(es)                         |                                                                                                    |                     |           |                        |                        |                               |
| N° Ordem                                  | NIF/NIPC                                                                                                    | Organização         | Matricula | Data início transporte | Hora início transporte | Data de validade              |
| 1                                         | 186004664                                                                                                    | Joaquim Pinto Costa |           | 2017/12/22             | 15:47                  | 2017/12/24                    |
|                                           |                                                                                                    |                     |           |                        |                        |                               |
| Operador de gestão                        | de resíduos                                                                                                    |                     |           |                        |                        |                               |
| NIF/NIPC                                  | 186004664                                                                                                    |                     |           |                        |                        |                               |
| Organização                               | Joaquim Pinto Costa                                                                                                    |                     |           |                        |                        |                               |
| Estabelecimento                           | APA00133335 (APA0013333                                                                                                    | om o código<br>5)   |           |                        |                        |                               |
| Morada                                    | Morada do estabelecimento<br>APA00133335                                                                                    | com o código        |           |                        |                        |                               |
| Localidade                                | Localidade do estabelecimer                                                                                                 | nto                 |           |                        |                        |                               |
| Código Postal                             | 9999-999                                                                                                    |                     |           |                        |                        |                               |
|                                           |                                                                                                    |                     |           |                        |                        |                               |
|                                           |                                                                                                    |                     |           |                        |                        |                               |
|                                           |                                                                                                    |                     | 🗙 Fechar  | Exportar               | Duplicar 🛛 🐼 Aceitar C | orreção 🛛 😨 Rejeitar Correção |

Figura 79 - Detalhe da guia: Botão 'rejeitar correção'

Passo 3) Escreva um comentário no campo 'Comentário do remetente' e selecione o botão 'Confirmar';

| Rejeitar Correção Guia   | X 2         |
|--------------------------|-------------|
| Comentário do remetente: | I           |
| 🗙 Fechar                 | ✓ Confirmar |

| EGAR-Manual de Utiliz | zador-v3.6_13_07_2021 |
|-----------------------|-----------------------|
| 2021                  | Página 51 de 84       |

#### Figura 80 - Janela de confirmação de rejeição da correção

A e-GAR passará a ter o estado de "Correção negada" e terá de ser reavaliada pelo destinatário, que poderá propor nova correção ou aceitar a guia (que será concluída com os dados originais).

É necessário que o produtor e o destinatário cheguem a um acordo quanto aos dados constantes da guia, caso contrário a mesma não passará ao estado concluída. A guia deverá ficar concluída no prazo de 30 dias, após a receção dos resíduos pelo destinatário.

Deve-se salientar que, aquando do preenchimento e posterior submissão do MIRR (Mapa Integrado de Registo de Resíduos) [por parte das entidades sujeitas a tal obrigação], caso se opte pela migração automática dos dados das e-GAR, os dados que irão migrar para o formulário MIRR serão os dados finais de todas as guias que tenham sido corrigidas.

## 2.17 Funcionalidades avançadas

#### 2.17.1 Duplicação de guias

A funcionalidade 'Duplicar guia' é útil para os utilizadores que emitem muitas guias com dados semelhantes. Ao invés de preencher os mesmos dados em guias diferentes, poderão duplicar uma guia.

Ao selecionar o botão '**Duplicar**', todos os campos já preenchidos da guia original serão duplicados, à exceção do campo '**Quantidade** de resíduo'.

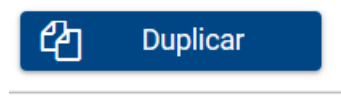

Figura 81 - Botão 'Duplicar'

| esiduo<br>Designação  | Sucata metálica                                   |  |  |
|-----------------------|---------------------------------------------------|--|--|
| Quantidade<br>(kg)    |                                                   |  |  |
| Código LER            | 120101 - Aparas e limalhas de metais ferrosos 🛛 🗡 |  |  |
| Operação              | R13 - Armazenamento de resíduos destinados a ui 🎽 |  |  |
| Abrangido<br>por ADR? |                                                   |  |  |
|                       |                                                   |  |  |
|                       |                                                   |  |  |

| EGAR-Manual de | Utilizador-v3.6_13_07_2021 |  |
|----------------|----------------------------|--|
| 2021           | Página 52 de 84            |  |

#### Figura 82 - Exemplo do funcionamento da funcionalidade 'Duplicação de guias'

No entanto, o utilizador poderá editar todos os campos já preenchidos.

# 2.17.2 Anulação de guias

Através da seleção do botão 'Anular', é possível eliminar uma e-GAR que esteja no estado 'Emitida', o que deverá suceder apenas em casos imprevistos ou de força maior.

A funcionalidade de anulação está disponível não só para o utilizador que criou a guia, mas, também, para o produtor dos resíduos (no caso de a guia ter sido criada por outrem, em seu nome).

Sempre que o transporte de resíduos não ocorra por algum motivo (como, por exemplo, a avaria do camião) ou sempre que um dos campos da guia não passíveis de correção pelo destinatário contenha um erro, a guia deverá ser anulada (antes do transporte ocorrer).

Esta funcionalidade não deve ser utilizada por motivos operacionais e de procedimentos, isto é como um expediente rotineiro. A APA poderá restringir a funcionalidade 'Anulação', caso considere que o utilizador dela fez uso abusivo.

As guias anuladas ficam registadas e estão disponíveis para às autoridades fiscalizadoras/inspetivas.

Para anular uma guia, o utilizador deve seguir os passos seguintes:

Passo 1) Selecionar o botão 'Anular';

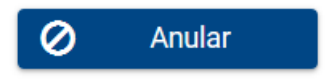

Figura 83 - Botão 'Anular'

Passo 2) Indicar o motivo da anulação da guia, no campo observações, e, posteriormente, clicar no botão 'Confirmar';

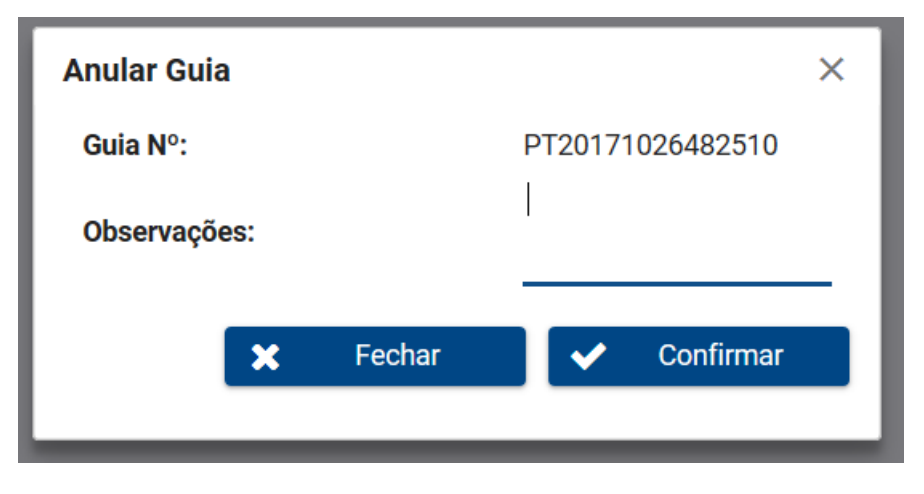

Figura 84 - Anulação de guia: campo 'Observações'

| EGAR-Manual de Utili | zador-v3.6_13_07_2021 |
|----------------------|-----------------------|
| 2021                 | Página 53 de 84       |

| SILiAmb – e-GAR | Manual de Utilizador |
|-----------------|----------------------|
|                 |                      |

Passo 3) Confirmar a anulação da guia, selecionando, para o efeito, o botão 'Sim'.

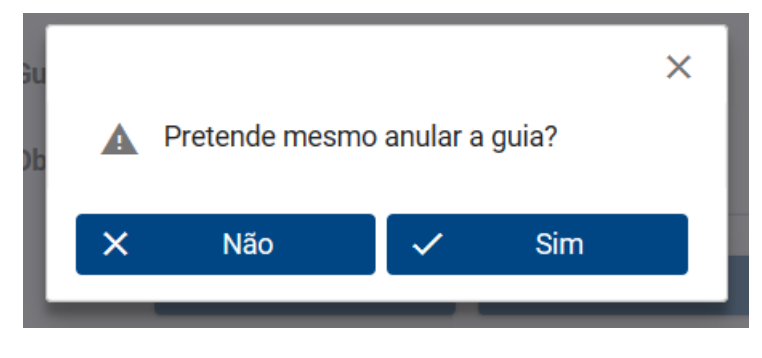

Figura 85 - Confirmação da anulação da guia

Surgirá uma mensagem a confirmar a anulação da guia.

| Detalhe da Guia                                                              |                                                                                                    | × | 1 |
|------------------------------------------------------------------------------|----------------------------------------------------------------------------------------------------|---|---|
| Guia anulada com sucesso                                                     | э.                                                                                                    | × |   |
| Dados da Guia                                                                |                                                                                                    |   |   |
| Guia Nº<br>Código de verificação<br>Data de criação<br>Estado<br>Observações | PT20171026482510<br>4d43475b9195e062<br>2017/10/26<br>Anulada em 2017/12/19<br>O transporte não ocorreu por avaria do camião. |   |   |
| Produtor/Detentor                                                            | 186004664                                                                                                    |   | , |
| REPÚBLICA<br>PORTUGUESA                                                      |                                                                                                    |   |   |

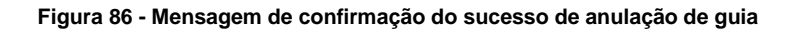

#### 2.17.3 Associação de guias

#### Recusa de carga ou indisponibilidade do destino

No caso de <u>recusa de carga ou indisponibilidade do destino</u> e caso essa mesma carga seja encaminhada para outro destinatário, é possível criar uma nova guia com os mesmos dados, alterando apenas o destinatário, e associando, posteriormente as duas guias.

A associação de guias tem os seguintes prossupostos:

- Funcionalidade que deve ser usada caso uma guia seja recusada pelo destinatário (esta guia, designada como 'Guia Mãe', terá de ser uma guia no estado '*Rejeitada'*);
- Nestas situações, o produtor da guia rejeitada pode associar uma segunda guia a esta e-GAR rejeitada, depois do segundo transporte acontecer;

| EGAR-Manual de Utiliz | ador-v3.6_13_07_2021 |
|-----------------------|----------------------|
| 2021                  | Página 54 de 84      |

- A associação é feita pelo produtor, a partir da introdução do número da guia de "substituição" (esta guia é designada de 'Guia Filha') num campo próprio que surge na guia inicial;
- A segunda guia não pode estar no estado rejeitada e os dados relativos ao produtor (o que inclui o estabelecimento) e ao resíduo (quantidade, código LER e operação) têm de ser os mesmos.

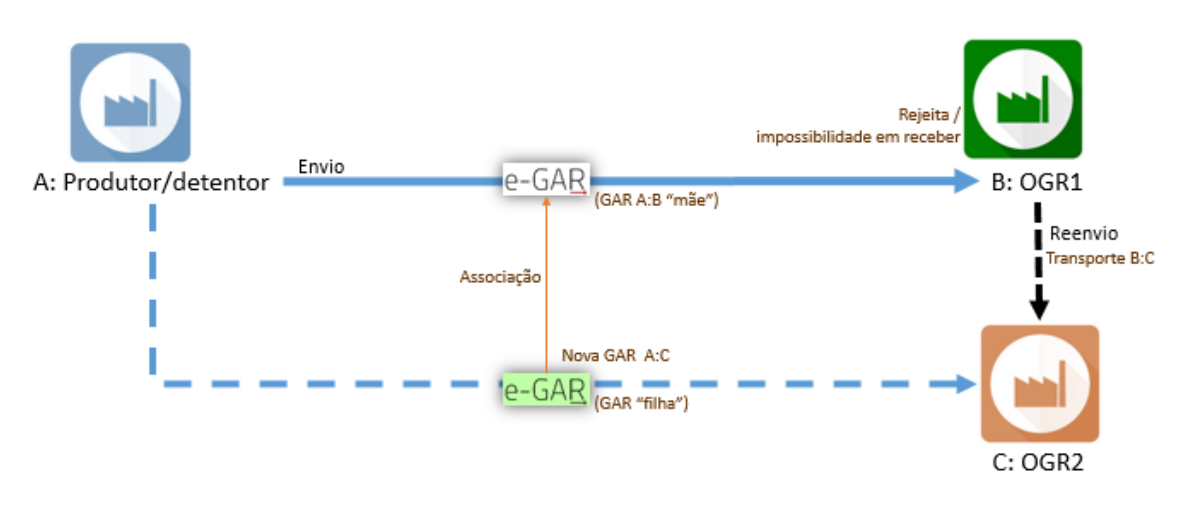

Figura 87 - Diagrama exemplificativo da associação entre guias: recusa de carga ou indisponibilidade do destino

O procedimento a seguir é descrito infra:

Passo 1) O produtor, através do ecrã de listagem de guias, acede à guia que foi rejeitada pelo destinatário, por motivo de recusa de carga ou por indisponibilidade do destino;

Passo 2) Posteriormente, deverá selecionar o botão 'Associar'. Surgirá uma janela pop-up;

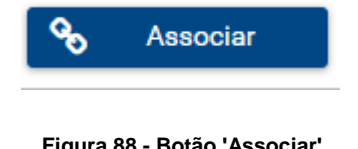

| гіуша | 00 - | DULAU | ASSOCIAI |
|-------|------|-------|----------|
|       |      |       |          |

| Associar Gui | а       |        |   |           | × |
|--------------|---------|--------|---|-----------|---|
| Associar à G | uia Nº: |        |   |           |   |
|              | ×       | Fechar | ✓ | Confirmar |   |

Figura 89 - Janela pop-up de associação de guia

| EGAR-Manual de Utiliz | zador-v3.6_13_07_2021 |
|-----------------------|-----------------------|
| 2021                  | Página 55 de 84       |

| SILiAmb – e-GAR | Manual de Utilizador |
|-----------------|----------------------|
|                 |                      |

Os dados constantes da guia a associar, quer os que se referem ao resíduo, quer os que se referem ao produtor do mesmo, deverão ser rigorosamente iguais aos da guia inicial, sob pena de impossibilidade de associação da guia de "substituição".

Em virtude da rejeição de carga levada a cabo pelo destinatário da guia inicial, os dados do destinatário da segunda guia serão, consequentemente, distintos.

**Passo 3)** Insira o número da guia de "substituição" (guia "filha") e clique em "Confirmar". Surgirá uma mensagem de confirmação de associação de guia, bem como um botão que permitirá a consulta da guia associada.

| Associar Guia       |        |                       | ×         |
|---------------------|--------|-----------------------|-----------|
| Associar à Guia Nº: |        | PT2017122             | 2480234   |
| ×                   | Fechar | <ul> <li>✓</li> </ul> | Confirmar |

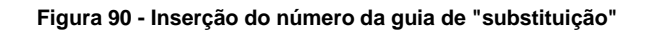

| j Guia associada com sucess | o.                                             | × |
|-----------------------------|------------------------------------------------|---|
| Dados da Guia               |                                                |   |
| Guia Nº                     | PT20171222480233                               |   |
| Código de verificação       | 15bc2a442d07bcf0                               |   |
| Data de criação             | 2017/12/22                                     |   |
| Estado                      | Rejeitada em 2017/12/22                        |   |
| Comentário do destinatário  | Instalações encerradas por motivo de acidente. |   |

#### Figura 91 - Guia associada com sucesso

| Guias Associadas<br>Guia Associada Nº | PT20171222480234 |        |     |          |          |
|---------------------------------------|------------------|--------|-----|----------|----------|
|                                       |                  | X Fech | × 🔒 | Exportar | Duplicar |

Figura 92 - Botão de consulta da guia associada

Como referido anteriormente, a guia associada deverá estar num dos estados seguintes: 'Emitida', 'Aceite', 'Corrigida', 'Correção Negada' ou 'Concluída'.

| EGAR-Manual de Utiliz | zador-v3.6_13_07_2021 |
|-----------------------|-----------------------|
| 2021                  | Página 56 de 84       |

#### Rastreabilidade de RCD com amianto

De modo a dar cumprimento às obrigações previstas no Art.º 14.º da Portaria n.º 145/2017, de 26 de Abril, foi disponibilizada a funcionalidade de associação de guias relativas ao transporte de Resíduos de Construção e Demolição com Amianto (RCDA), no módulo e-GAR do SILiAmb.

Quando os RCDA (códigos LER **170601\* - Materiais de isolamento, contendo amianto** ou **170605\* -Materiais de construção contendo amianto**) são encaminhados com uma guia (guia A) para um OGR intermédio, que apenas fará uma operação de armazenagem (D15), e, posteriormente, enviará esses resíduos para outro operador, para destino final (D1), com outra guia (guia B), há a possibilidade de associar as duas guias.

Com esta associação, cumpre-se a obrigação de informação prevista na Portaria. Ou seja, o produtor dos resíduos fica a conhecer o destino final e o operador que efetua a eliminação dos resíduos fica a conhecer a proveniência desses resíduos.

Os pressupostos de associação deste tipo de guias são:

- O destinatário da e-GAR inicial deve ser o produtor da segunda e-GAR (guia B);
- A guia inicial (guia A) deve acompanhar o transporte de resíduos com um dos códigos LER supra mencionados, que deverão ser encaminhados para uma operação D15;
- A guia A deverá estar no estado 'Concluída', para que possa ser associada à guia B;
- Só será possível associar a guia B à guia A caso a guia B não tenha, ainda, sido concluída;
- É possível que a quantidade de resíduos enviados através da guia B corresponda a mais do que uma guia A, já que o OGR que efetuou a operação D15 poderá ter armazenado resíduos de várias proveniências com o mesmo código LER (LER 170601\* ou 170605\*). Assim, a guia B poderá ser associada a diversas guias A.

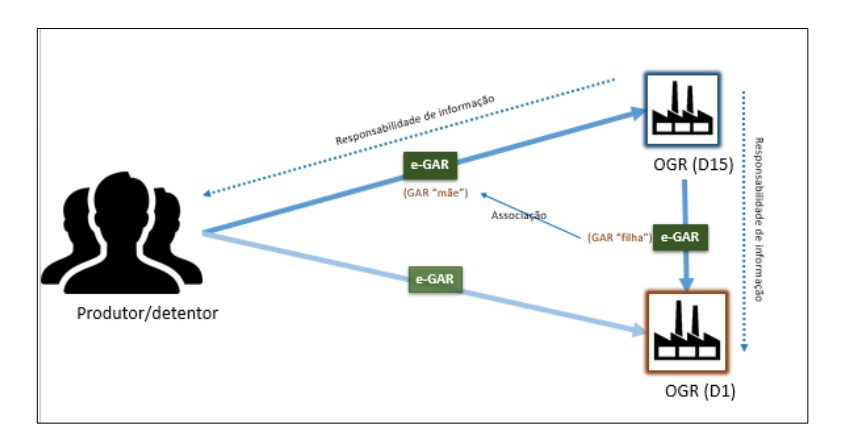

Figura 93 - Diagrama explicativo da associação de guias de RCDA

O procedimento acima descrito é exemplificado infra.

| EGAR-Manual de Utiliz | ador-v3.6_13_07_2021 |
|-----------------------|----------------------|
| 2021                  | Página 57 de 84      |

| SILiAmb – e-GAR | Manual de Utilizador |
|-----------------|----------------------|
|                 |                      |

**Passo 1)** O produtor inicial do RCDA (ou um dos outros intervenientes na e-GAR) preenche a guia (designada por guia A) como descrito nas secções 2.1 a 2.11, selecionando, no ecrã de detalhe do resíduo, um dos códigos LER correspondentes a resíduos de construção e demolição contendo amianto e a operação D15;

| Tipo de Interve       | eniente 2   | Detalhe do Produtor       | Detalhe do Transportador | 4 Detalhe do Destinatário | 5 Detalhe do Resíd | uo 👩 Confirmação   |
|-----------------------|-------------|---------------------------|--------------------------|---------------------------|--------------------|--------------------|
| tesíduo               |             |                           |                          |                           |                    |                    |
| Designação            | RCDA        |                           |                          |                           |                    |                    |
| Quantidade(kg)        | 50,00       | (cinquen                  | ta quilos)               |                           |                    |                    |
| Código LER            | 170601 - (* | *) Materiais de isolament | o, contendo amianto 🛛 🐣  |                           |                    |                    |
| Operação              | D15 - Arma  | azenamento antes de um    | a das operações enum 🐣   |                           |                    |                    |
| Abrangido por<br>ADR? |             |                           |                          |                           |                    |                    |
|                       |             |                           |                          |                           |                    |                    |
|                       |             |                           |                          |                           |                    |                    |
|                       |             |                           |                          |                           |                    |                    |
|                       |             |                           |                          |                           |                    |                    |
| Anterior              |             |                           |                          |                           | 🗙 Fechar           | Guardar 🔰 🕨 Próxim |

# Figura 94 - Ecrã 'Detalhe do Resíduo' de guia A de RCDA

| ados da Guia                                                                            |                                                                                             |  |
|-----------------------------------------------------------------------------------------|---------------------------------------------------------------------------------------------|--|
|                                                                                         |                                                                                             |  |
| Guia Nº                                                                                 | PT20171221499113                                                                            |  |
| Código de verificação                                                                   | d1961b6e908951a5                                                                            |  |
| Data de criação                                                                         | 2017/12/21                                                                                  |  |
| Estado                                                                                  | Emitida em 2017/12/21                                                                       |  |
| Produtor/Detentor                                                                       |                                                                                             |  |
| Produtor/Detentor                                                                       |                                                                                             |  |
| Produtor/Detentor                                                                       | 99999990                                                                                    |  |
| Produtor/Detentor<br>NIF/NIPC<br>Organização                                            | 99999990<br>Utilizador do NIF 99999990                                                      |  |
| Produtor/Detentor<br>NIF/NIPC<br>Organização<br>Estabelecimento                         | 99999990<br>Utilizador do NIF 99999990<br>Produtor1 (APA00667443)                           |  |
| Produtor/Detentor<br>NIF/NIPC<br>Organização<br>Estabelecimento<br>Morada               | 99999990<br>Utilizador do NIF 99999990<br>Produtor1 (APA00667443)<br>Rua produtor           |  |
| Produtor/Detentor<br>NIF/NIPC<br>Organização<br>Estabelecimento<br>Morada<br>Localidade | 99999990<br>Utilizador do NIF 99999990<br>Produtor1 (APA00667443)<br>Rua produtor<br>Lisboa |  |

Figura 95 - Detalhe da guia A: dados do Produtor

| EGAR-Manual de Utili | EGAR-Manual de Utilizador-v3.6_13_07_2021 |  |  |  |
|----------------------|-------------------------------------------|--|--|--|
| 2021                 | Página 58 de 84                           |  |  |  |

| N° Ordem                                                                             | NIF/NIPC                                                                                      | Organização                    | Matrícula | Data início transporte | Hora início transporte | Data de validade |
|--------------------------------------------------------------------------------------|-----------------------------------------------------------------------------------------------|--------------------------------|-----------|------------------------|------------------------|------------------|
| 1                                                                                    | 999999990                                                                                     | Utilizador do NIF<br>999999990 | BB-XX-25  | 2017/12/21             | 12:09                  | 2017/12/23       |
|                                                                                      |                                                                                               |                                |           |                        |                        |                  |
|                                                                                      |                                                                                               |                                |           |                        |                        |                  |
| perador de ges                                                                       | tão de resíduos                                                                               |                                |           |                        |                        |                  |
| p <mark>erador de ges</mark><br>NIF/NIPC<br>Organização                              | <b>tão de resíduos</b><br>555555550<br>Utilizador do                                          | ) NIF 55555550                 |           |                        |                        |                  |
| <mark>Iperador de ges</mark><br>NIF/NIPC<br>Organização<br>Estabelecimento           | <mark>tão de resíduos</mark><br>555555555<br>Utilizador do<br>OGRI (APA0                      | 9 NIF 55555550<br>10667463)    |           |                        |                        |                  |
| perador de ges<br>NIF/NIPC<br>Organização<br>Estabelecimento<br>Morada               | <mark>tão de resíduos</mark><br>555555550<br>Utilizador do<br>OGR1 (APAO<br>Rua OGR           | 9 NIF 55555550<br>0667463)     |           |                        |                        |                  |
| perador de ges<br>NIF/NIPC<br>Organização<br>Estabelecimento<br>Morada<br>Localidade | <mark>tão de resíduos</mark><br>555555550<br>Utilizador do<br>OGR1 (APAO<br>Rua OGR<br>Lisboa | NIF 55555550<br>00667463)      |           |                        |                        |                  |

Figura 96 - Detalhe da guia A: dados do destinatário

**Passo 2)** Para que o processo prossiga, o destinatário da guia A deverá aceitar ou propor a correção da guia (caso em que, como referido anteriormente, o produtor deverá aceitar a proposta de correção). Se a guia tiver sido emitida por terceiros em nome do produtor e este ainda não a tiver validado eletronicamente, deverá autorizá-la, para que a e-GAR fique concluída (como também já foi referido neste manual);

**Passo 3)** O destinatário da guia A cria uma guia B, enquanto produtor do resíduo, devendo indicar, no campo 'O Produtor identificado nesta guia é', a sua condição de OGR. A operação a que o resíduo será submetido deverá ser D1. A quantidade de resíduo a ser indicada na guia B poderá diferir da declarada na guia A. O código LER da guia B deve ser igual ao inserido na guia A, para que, posteriormente, as duas guias possam ser associadas. Depois de emitida a e-GAR B, surgirá o botão 'Associar';

| rodutor/Deten                               | tor                                                       |  |
|---------------------------------------------|-----------------------------------------------------------|--|
| NIF/NIPC                                    | 55555550                                                  |  |
|                                             | Produtor                                                  |  |
| Тіро                                        | 🔿 Veículos em Fim de Vida                                 |  |
| Estabelecimento                             | Estabelecimento [OGR1 (APA00667463)]                      |  |
| O produtor<br>identificado nesta<br>guia é: | OGR - Operador de Gestão de Resíduos − dados a migrar ; 🎽 |  |
| – Dados Estabeleci                          | imento                                                    |  |
| Organização                                 | OGR1                                                      |  |
| Estabelecimento                             | • OGR1 (APA00667463)                                      |  |
| Morada                                      | Rua OGR                                                   |  |
| Localidade                                  | Lisboa                                                    |  |
| 0.011-0-0-0-0-0-0-0-0-0-0-0-0-0-0-0-0-0-    | 1200-125                                                  |  |

Figura 97 - Preenchimento do 'Detalhe do Produtor' na guia B

| EGAR-Manual de Utiliz | EGAR-Manual de Utilizador-v3.6_13_07_2021 |  |  |  |  |
|-----------------------|-------------------------------------------|--|--|--|--|
| 2021                  | Página 59 de 84                           |  |  |  |  |

| SILiAmb – e-GAR | Manual de Utilizador |
|-----------------|----------------------|
|                 |                      |

| roution, betentor                                                             |                                                                                                    |
|-------------------------------------------------------------------------------|----------------------------------------------------------------------------------------------------|
| NIF/NIPC                                                                      | 55555550                                                                                                    |
| Drganização                                                                   | Utilizador do NIF 55555550                                                                                                    |
| Estabelecimento                                                               | OGR1 (APA00667463)                                                                                                    |
| Morada                                                                        | Rua OGR                                                                                                    |
| Localidade                                                                    | Lisboa                                                                                                    |
| Código Postal                                                                 | 1200-125                                                                                                    |
| esíduo - dados ori                                                            | ginais                                                                                                    |
| esíduo - dados ori<br>Designação<br>Duantidade (ka)                           | ginais<br>RCDA<br>80.0 (ottesta quilos)                                                                                                    |
| esíduo - dados ori<br>Designação<br>Quantidade (kg)<br>2ódido LER             | ginais<br>RCDA<br>80,0 (oltenta quilos)<br>170601 - (*) Materiais de Isolamento, contendo amianto                                                                                           |
| esíduo - dados ori<br>Designação<br>Quantidade (kg)<br>Código LER<br>Dperação | ginais<br>RCDA<br>80,0 (oltenta quilos)<br>170601 - (*) Materiais de isolamento, contendo amianto<br>D1 - Depósito no solo, em profundidade ou à superfície (por exemplo, em aterros, etc.) |
| esíduo - dados ori<br>Designação<br>Quantidade (kg)<br>Código LER<br>Operação | ginais<br>RCDA<br>80,0 (oitenta quilos)<br>170601 - (*) Materiais de isolamento, contendo amianto<br>D1 - Depósito no solo, em profundidade ou à superfície (por exemplo, em aterros, etc.) |

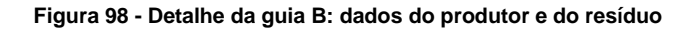

| Nº Ordem                                                 | NIF/NIPC                                                            | Organização                | Matrícula | Data início transporte | Hora início transporte | Data de validade |
|----------------------------------------------------------|---------------------------------------------------------------------|----------------------------|-----------|------------------------|------------------------|------------------|
| 1                                                        | 186004664                                                           | Joaquim Pinto<br>Costa     | XX-VV-35  | 2017/12/21             | 14:25                  | 2017/12/23       |
|                                                          | .~                                                                  |                            |           |                        |                        |                  |
| perador de ges                                           | tão de residuos                                                     |                            |           |                        |                        |                  |
| IIF/NIPC                                                 | 510306624                                                           |                            |           |                        |                        |                  |
| rganização                                               | Operador de O<br>Genérico                                           | Jestão de Resíduos         |           |                        |                        |                  |
|                                                          |                                                                     |                            |           |                        |                        |                  |
| stabelecimento                                           | Segundo Esta<br>(APA0065580                                         | belecimento<br>13)         |           |                        |                        |                  |
| Estabelecimento<br>Morada                                | Segundo Esta<br>(APA0065580<br>av. afonso co:                       | abelecimento<br>13)<br>sta |           |                        |                        |                  |
| Estabelecimento<br>Morada<br>.ocalidade                  | Segundo Esta<br>(APA0065580<br>av. afonso co:<br>lisboa             | abelecimento<br>13)<br>sta |           |                        |                        |                  |
| Estabelecimento<br>Aorada<br>.ocalidade<br>Xódigo Postal | Segundo Esta<br>(APA0065580<br>av. afonso co:<br>lisboa<br>9999-999 | abelecimento<br>13)<br>sta |           |                        |                        |                  |
| istabelecimento<br>Aorada<br>ocalidade<br>Sódigo Postal  | Segundo Esta<br>(APA0065580<br>av. afonso co<br>lisboa<br>9999-999  | sbelecimento<br>33)<br>sta |           |                        |                        |                  |

Figura 99 - Detalhe da guia B: dados do transportador e do destinatário e botão 'Associar'.

Passo 4) Selecionar o botão 'Associar';

**Passo 5)** Surge uma janela *pop-up*, onde se deve inserir o número da guia que se pretende associar (guia A);

| EGAR-Manual de | EGAR-Manual de Utilizador-v3.6_13_07_2021 |  |  |  |
|----------------|-------------------------------------------|--|--|--|
| 2021           | Página 60 de 84                           |  |  |  |

| Associar Guia       |        |          |           | × |
|---------------------|--------|----------|-----------|---|
| Associar à Guia Nº: |        |          |           |   |
| ×                   | Fechar | <b>~</b> | Confirmar |   |

Figura 100 - Janela pop-up 'Associar Guia'

| Associar Gui  | а       |        |     |        |           | × |
|---------------|---------|--------|-----|--------|-----------|---|
| Associar à Gu | uia Nº: |        | PT2 | 017122 | 1499113   |   |
|               | ×       | Fechar |     | ✓      | Confirmar |   |

Figura 101 - Inserção do número da guia a associar

Passo 6) Surge uma mensagem de confirmação da associação da guia inicial;

| alhe da Guia                                        |                                                    | × |
|-----------------------------------------------------|----------------------------------------------------|---|
| ; Guia associada com suc                            | sso.                                               | × |
| ados da Guia                                        |                                                    |   |
|                                                     |                                                    |   |
| Guia Nº                                             | PT20171221499191                                   |   |
| Guia Nº<br>Código de verificação                    | PT20171221499191<br>a78b211c9dbd77b9               |   |
| Guia Nº<br>Código de verificação<br>Data de criação | PT20171221499191<br>a78b211c9dbd77b9<br>2017/12/21 |   |

# Figura 102 - Guia associada com sucesso

**Passo 7)** No rodapé do ecrã de detalhe da guia, surgirá um botão que permitirá a consulta dos detalhes da guia inicial (guia A).

| EGAR-Manual de Utilizador-v3.6_13_07_2021 |                 |  |  |  |
|-------------------------------------------|-----------------|--|--|--|
| 2021                                      | Página 61 de 84 |  |  |  |

| SILIAMD – e-GAR | Manual de Utilizador |
|-----------------|----------------------|
|                 |                      |

| NIF/NIPC        | 510306624                                  |  |
|-----------------|--------------------------------------------|--|
| Organização     | Operador de Gestão de Resíduos<br>Genérico |  |
| Estabelecimento | Segundo Estabelecimento<br>(APA00655803)   |  |
| Viorada         | av. afonso costa                           |  |
| ocalidade       | lisboa                                     |  |
| Código Postal   | 9999-999                                   |  |
| uias Associadas | PT20171221499113                           |  |

Figura 103 - Consulta da guia associada

Do mesmo modo, e a título de exemplo, o produtor da guia A, ao aceder ao detalhe desta guia, poderá consultar a guia B (na qual não é interveniente).

| IF/NIPC          | 55555550                   |  |  |  |  |
|------------------|----------------------------|--|--|--|--|
| rganização       | Utilizador do NIF 55555550 |  |  |  |  |
| stabelecimento   | OGR1 (APA00667463)         |  |  |  |  |
| orada            | Rua OGR                    |  |  |  |  |
| ocalidade        | Lisboa                     |  |  |  |  |
| ódigo Postal     | 1200-125                   |  |  |  |  |
| lias Associadas  |                            |  |  |  |  |
| uia Accociada Nº | PT20171221400101           |  |  |  |  |

Figura 104 - Navegação entre a Guia A e a Guia B

# 2.18 Avisos de alerta de preenchimento

# 2.18.1 Quantidades

Se o utilizador inserir um valor de quantidade do resíduo superior a 40 toneladas (carga máxima permitida em transporte rodoviário), surgirá uma mensagem de alerta, que, contudo, não impedirá a emissão da guia.

| EGAR-Manual de Utilizador-v3.6_13_07_2021 |                 |  |  |  |
|-------------------------------------------|-----------------|--|--|--|
| 2021                                      | Página 62 de 84 |  |  |  |

| Nova Guia de Acompanhamento de Resíduos |                      |                                                          |                         |  |
|-----------------------------------------|----------------------|----------------------------------------------------------|-------------------------|--|
| 6 Confirmaçã                            | ío                   |                                                          | ^                       |  |
| Resíduo                                 |                      |                                                          |                         |  |
| Designação                              | Sucata metálica      |                                                          |                         |  |
| Quantidade                              | 41000,00             | (quarenta e uma toneladas.)                              |                         |  |
| (kg)                                    | Verifique que a quar | tidade está correta                                      |                         |  |
| Código LER                              | 120101 - Aparas e l  | malhas de metais ferrosos                                |                         |  |
| Operação                                | R13 - Armazenamer    | to de resíduos destinados a ui $\stackrel{\smile}{\sim}$ |                         |  |
| Abrangido<br>por ADR?                   |                      |                                                          |                         |  |
| ▲ Anterior                              |                      | 🗙 Fechar                                                 | 🖺 Guardar 🕨 Þ Próximo 🗡 |  |

Figura 105 - Exemplo de filtro condicionante: quantidade

# 2.18.2 SILOGR

Caso o utilizador, aquando do preenchimento do detalhe do resíduo, selecione uma combinação de Código LER e Operação de gestão do resíduo para a qual o destinatário não figura como licenciado no SILOGR (Sistema de Informação do Licenciamento de Operações de Gestão de Resíduos), aparecerá uma mensagem de alerta, que não será, contudo, impeditiva da emissão da guia.

| Nova Guia de Acompanhamento de Resíduos |                                |                                      |         |                         |                      |                    |
|-----------------------------------------|--------------------------------|--------------------------------------|---------|-------------------------|----------------------|--------------------|
| i Este destinatório                     | ) não consta no SILOGR como li | cenciado para esta combinação de Có  | digo LE | R / Operação.           |                      |                    |
| 1 Tipo de Interven                      | ente 🛛 Detalhe do Produ        | tor ③ Detalhe do Transportado        | 4       | Detalhe do Destinatário | 5 Detalhe do Resíduo | 6 Confirmação ——   |
| Resíduo                                 |                                |                                      |         |                         |                      |                    |
| Designação                              | 123                            |                                      |         |                         |                      |                    |
| Quantidade(kg)                          | 123,00                         | cento e vinte três quilos)           |         |                         |                      |                    |
| Código LER                              | 010102 - Resíduos da extraç    | io de minérios não metálicos         | ~       |                         |                      |                    |
| Anterior                                | R1 - Utilização principal com  | o combustível ou outro meio de produ | ~       |                         |                      | K Fechar 🖪 Guardar |

Figura 106 - Exemplo de filtro condicionante: SILOGR

| EGAR-Manual de Utilizador-v3.6_13_07_2021 |                 |  |  |
|-------------------------------------------|-----------------|--|--|
| 2021                                      | Página 63 de 84 |  |  |

# 3. Variantes

Este capítulo descreve as variantes de e-GAR especializada, assentes num perfil atribuído pela APA ou pelo próprio, não sendo relevante para o utilizador normal (produtor generalista).

A regra é que os produtores de resíduos com perfil generalista devam ter, pelo menos, um estabelecimento criado no SILiAmb. Neste caso, tanto a origem como o destino dos resíduos têm de ser estabelecimentos inscritos no SILIAMB.

O produtor de resíduos, para além do perfil generalista pode ter acesso a **perfis especializados** que permitem o acesso a variantes da e-GAR. Para esses perfis, o módulo e-GAR apresentará uma variante face ao modelo padrão da e-GAR, em que não é necessária a criação de estabelecimento no SILiAmb para o ponto de origem dos resíduos. Pese embora as variantes no campo do produtor da e-GAR *supra* referidas, **o campo do destinatário mantém-se inalterado** em todas as guias, uma vez que o destino dos resíduos terá de ser sempre um estabelecimento SILiAmb.

Estas variantes foram desenvolvidas para facilitar a emissão da e-GAR em situações onde o detentor e o produtor diferem ou para minorar o esforço da criação de centenas a milhares de estabelecimentos por produtor, alguns de caráter efémero. A sua utilização está, portanto, sujeita a um código de conduta e a um compromisso de uma utilização correta e conscienciosa, podendo ser retirado o acesso se se verificar uso não previsto ou abusivo do mesmo.

Este capítulo explica o que são e como funcionam essas variantes e as diferenças nos menus e ecrãs de preenchimento em relação ao modelo padrão da e-GAR.

# 3.1 Perfis especializados

# Obras RCD

- Pode ser selecionado pelo utilizador no módulo e-GAR do SILiAmb (embora possa ser retirado pela APA, caso se verifique uso abusivo).
- O perfil 'Obras RCD' dá resposta às situações em que a origem dos resíduos é efémera, não sendo obrigatório o seu registo no SILiAmb (como é o caso de obras com duração inferior a um ano).
- Poderão selecionar o perfil 'Obras RCD' os donos de obra, empreiteiros e subempreiteiros, cuja produção de Resíduos de Construção e Demolição seja proveniente de obras com duração inferior a um ano. Por essa razão, este perfil é interdito aos Operadores de Gestão de Resíduos.
- É considerado um uso abusivo a utilização deste perfil para emissão de guias de resíduos com origem (produção inicial) em particulares / empresas não inscritas no SILIAMB.

# Prestador de Serviços de Manutenção

 Pode ser selecionado pelo utilizador no módulo e-GAR do SILiAmb (embora possa ser retirado pela APA, caso se verifique uso abusivo).

| EGAR-Manual de Utilizador-v3.6_13_07_2021 |                 |  |  |  |
|-------------------------------------------|-----------------|--|--|--|
| 2021                                      | Página 64 de 84 |  |  |  |

- O perfil "Prestador de serviços" permite dar resposta a situações em que os resíduos são produzidos
  por um prestador de serviços de manutenção de num estabelecimento de outrem, ou seja, por um
  operador de manutenção de equipamentos industriais pesados ou de ar condicionado (só para dar
  alguns exemplos) e em que o referido prestador de serviço assume a responsabilidade pela gestão dos
  resíduos. Este é um perfil a ser selecionado apenas quando a empresa realiza as atividades acima
  exemplificadas, tal como conste no CAE.
- Poderão selecionar o perfil 'Prestador de Serviços' todos os prestadores de serviços de manutenção em ambiente doméstico (ou urbano) que encaminhem os resíduos gerados pela sua atividade (no domicílio dos seus clientes) para um OGR ou que se assumam como produtores dos resíduos gerados nas instalações dos seus clientes institucionais (indústrias ou empresas, por exemplo), enviando os referidos resíduos, diretamente, para um Operador de Gestão de Resíduos. Por essa razão, <u>este perfil é interdito aos Operadores de Gestão de Resíduos.</u>
- É considerado um uso abusivo a utilização deste perfil para emissão de guias de resíduos com origem (produção inicial) em particulares / empresas não inscritas no SILIAMB.

# Entidade Gestora

- Este perfil é atribuído pela APA às Entidades Gestoras de Fluxos Específicos que se encontrem licenciadas para tal e estejam enquadradas no módulo de Fluxos Específicos do SILiAmb.
- A título de exemplo, deve referir-se que o perfil de Entidade Gestora de Fluxos Específicos permite atender às situações em que o resíduo provém de um equipamento (e não de um estabelecimento) ou, ainda, quando os produtores dos resíduos são desconhecidos ou inúmeros, mas o detentor é conhecido.

# Ex-situ

- Este perfil é atribuído pela APA a OGR com licença para operação D9 e aplica-se apenas ao transporte de resíduos de higiene feminina classificados com o código LER 190203 e que se destinem a um Operador de Gestão de Resíduos.
- O produtor do resíduo (que tem origem no equipamento do OGR localizado nas instalações de um seu cliente) é o OGR.
- Para disporem de perfil "ex-situ" os operadores deverão solicitá-lo através do módulo de mensagens SILiAmb (âmbito e-GAR), com o assunto "EX-SITU", indicando o tipo de tratamento que efetuam ao resíduo e anexando documentos de licenciamento, caso disponham dos mesmos. O perfil poderá ser atribuído a título provisório, com o compromisso da empresa de regularizar a situação no que respeita ao licenciamento e de evidenciar o cumprimento da legislação em vigor a esta Agência, no prazo de 3 meses.

# Acordos Voluntários

• Este perfil é atribuído pela APA aos produtores/detentores de resíduos com acordos firmados voluntariamente com esta Agência, tal como previsto no RGGR.

| EGAR-Manual de | e Utilizador-v3.6_13_07_2021 |  |
|----------------|------------------------------|--|
| 2021           | Página 65 de 84              |  |

## Recolhedor de Óleos Alimentares Usados

- Este perfil é atribuído pela APA mediante o envio da documentação comprovativa de que o requerente é um operador de gestão de resíduos, licenciado para a gestão de óleos alimentares usados.
- Este perfil é exclusivo de recolhedores diretos de resíduos classificados com o LER 200125 e poderá ser utilizado na emissão de e-GAR para acompanhar o transporte de óleos alimentares usados provenientes dos pequenos produtores do sector da restauração (produção total de resíduos urbanos inferior a 1.100 litros por dia) e que se destinem a um Operador de Gestão de Resíduos licenciado.
- Para ter acesso ao perfil "Recolhedor de OAU", deverá ser enviado um *e-mail* para geral@apambiente.pt com o assunto: "RECOLHEDOR OAU", solicitando acesso ao perfil. O referido *e-mail* deverá, também, conter a indicação do número do respetivo alvará de licença para operações de gestão de OAU, que consta do SILOGR, ou anexar a respetiva Licença de exploração industrial ou o Titulo Único Ambiental, caso se aplique à sua atividade. Caso a empresa proceda, igualmente, a operações de tratamento de resíduos (incluindo armazenamento) deverá ser indicado o número de alvará que consta do SILOGR.
- Caso o produtor de óleos alimentares usados já esteja inscrito no SILiAmb, e ainda que produza menos de 1.100 litros de resíduos urbanos por dia, não deverá ser utilizado o perfil *supra* referido.

#### Veículos em Fim de Vida

- Este perfil é atribuído pela APA aos Operadores de Gestão de Resíduos licenciados como Centros de Receção ou de Desmantelamento, para transporte, em reboque, até às instalações do OGR, de resíduos classificados com o LER 160104\*, desde que o VFV em questão seja propriedade de um cidadão particular.
- Para ter acesso ao perfil "Veículos em Fim de Vida", os Operadores de Gestão de Resíduos licenciados como Centros de Receção ou de Desmantelamento deverão enviar um *e-mail* para geral@apambiente.pt com o assunto: 'PERFIL eGAR VFV', solicitando acesso ao perfil. Deverá ser enviada cópia do alvará ou indicado o número de alvará que conste do SILOGR.

#### Resumo

- Os produtores que possuem o perfil '<u>Obras RCD</u>' ou de '<u>Prestador de Serviços</u>' devem inserir a morada do local de origem dos resíduos, num campo de texto livre, aquando do preenchimento da guia. Estes perfis são interditos aos OGR.
- Os produtores que possuam perfil de <u>Entidade Gestora</u>, <u>ex-situ</u>, <u>Acordos Voluntários</u> ou <u>Recolhedor de Óleos Alimentares Usados</u> deverão submeter, no SILiAmb, através do submenu Locais de Recolha/Retoma (cujo funcionamento é apresentado seguidamente, no ponto 3.3), a lista de equipamentos, de pontos de recolha e de retoma e dos locais de recolha do sector HORECA. Estes locais de recolha /equipamentos/pontos de recolha e de retoma figurarão no campo da guia destinado ao produtor, como locais de origem dos resíduos, tendo em conta o descrito no ponto 3.4. Deste modo, o recolhedor / OGR pode registar-se como produtor, assumindo-se como detentor dos resíduos.

EGAR-Manual de Utilizador-v3.6\_13\_07\_2021

- Os utilizadores com o perfil '<u>VFV Particulares</u>' deverão inserir manualmente o NIF e a morada do particular, produtor do resíduo, aquando do preenchimento da guia.
- A aplicação dos diferentes tipos de perfil que conduzem às variantes no campo de produtor (em relação ao perfil generalista) supra apresentadas está esquematizada em diagramas disponíveis no separador 'Isenções' (integrado no separador 'e-GAR'), no sítio de apoio ao SILiAmb na Internet (https://apoiosiliamb.apambiente.pt/).

# 3.2 Ecrã 'Perfil e-GAR' – Seleção do tipo de perfil de produtor

A figura 107 representa o ecrã Perfil e-GAR, com os respetivos campos e botões.

| finições e-GAR                                                     |                             |          |                             |               |
|--------------------------------------------------------------------|-----------------------------|----------|-----------------------------|---------------|
| Dados do utilizador                                                |                             |          |                             |               |
| NIF:                                                               | 55555550                    |          |                             |               |
| Nome:                                                              | Utilizador do NIF 555555550 |          |                             |               |
| Geral Perfil e-GAR                                                 |                             |          |                             |               |
| Tipo do perfil                                                     |                             |          |                             |               |
| ex situ     Acordos Voluntários     Entidade Gestora     Obras RCD | 0<br>0<br>0                 |          |                             |               |
| Prestador Serviços     Recolhedor de Óleos Alimentares             | 0                           |          |                             | 2<br>Submeter |
| Histórico do perfil                                                |                             |          |                             |               |
| Tipo                                                               | Data inicio                 | Data Fim | Utilizador                  | Observações   |
| Obras RCD                                                          | 06/10/2017                  |          | Utilizador do NIE 555555550 |               |

Figura 107 - Exemplo de ecrã de Perfil e-GAR

Neste ecrã, o utilizador pode submeter novos enquadramentos para o seu perfil. Esta ação permite que o utilizador possa emitir guias com um perfil de produtor especializado. O utilizador pode ainda consultar o histórico dos seus enquadramentos.

Este ecrã caracteriza-se, fundamentalmente, pelos seguintes aspetos:

- Campo de seleção 'Tipo do Perfil': neste campo o utilizador pode selecionar qual o(s) tipo(s) de perfil em que se pretende enquadrar, sendo que apenas pode escolher as opções 'Prestador de Serviços' e 'Obras RCD' (uma vez que todas as outras - Entidade Gestoras, ex-situ, Acordos Voluntários, Recolhedor de Óleos Alimentares e VFV– dizem respeito a perfis que só podem ser atribuídos pela APA);
- Botão 'Submeter': este botão permite que o utilizador possa submeter a seleção prévia do tipo de perfil.

Carregando no ícone 'i', que se encontra junto da designação de cada um dos perfis *supra* mencionados, poderá obter mais informação acerca dos mesmos.

| EGAR-Manual de Utiliz | ador-v3.6_13_07_2021 |
|-----------------------|----------------------|
| 2021                  | Página 67 de 84      |

Caso o utilizador pretenda retirar o perfil 'Obras RCD' ou o perfil de 'Prestador de Serviços de Manutenção' do seu enquadramento, deverá clicar no campo de seleção 'Tipo de Perfil', para eliminar o visto, e, posteriormente, selecionar o botão 'Submeter'. Para se proceder à eliminação dos restantes perfis do enquadramento e-GAR, será necessário contactar a APA.

A APA desenquadrará o utilizador das opções 'Prestador de Serviços' ou 'Obras RCD', caso confirme que o produtor dos resíduos em questão não corresponde a nenhum destes perfis ou que existe uma utilização abusiva dos mesmos. Similarmente a APA poderá solicitar documentação comprovativa de que a entidade exerce as atividades que o enquadram legitimamente nesse perfil.

# 3.3 Menu: Definições do Utilizador, Submenu: Local de Recolha/Retoma

O submenu 'Local de Recolha/Retoma', integrado no menu 'Definições do Utilizador' do SILiAmb, está disponível, apenas, para os utilizadores que foram previamente enquadrados, pela APA, nos perfis 'Recolhedor de Óleos Alimentares', '*ex situ'*, 'Acordos Voluntários' ou 'Entidade Gestora'. Neste submenu, os utilizadores podem pesquisar os locais (equipamentos, pontos de recolha e pontos de retoma) previamente adicionados, bem como adicionar novos locais, consultá-los ou apagá-los.

Quando se apaga um local de recolha/retoma, este fica inativo e invisível, mas não é eliminado.

A figura 108 representa o submenu 'Local de Recolha/Retoma' do menu 'Definições do Utilizador', com os respetivos campos e botões.

| Locel de Recolha/Retorna                                |                                           |                  |                       |
|---------------------------------------------------------|-------------------------------------------|------------------|-----------------------|
| Recolhedor de Óleos Almentares ex situ Acordos Voluntár | 08                                        |                  |                       |
| Código Interne: xxx                                     |                                           |                  |                       |
| Descrição: cleos                                        |                                           | •                |                       |
|                                                         |                                           | Q Pesquisar      | Z Limper              |
|                                                         |                                           | 6                | Additional News Local |
|                                                         |                                           | •                |                       |
| Código Interno                                          | Descrição                                 | Morada           | Ações                 |
| 202                                                     | oleos                                     | Rua da Murgueira | 00                    |
|                                                         | $i \in (1 \text{ of } 1) \rightarrow i i$ |                  | 4 5                   |

Figura 108 - Exemplo de ecrã de Local de Recolha/Retoma

Os botões disponíveis são os seguintes:

- Botão 'Pesquisar': este botão permite que o utilizador pesquise um local de recolha/retoma por código interno e/ou descrição;
- 2. Botão 'Limpar': este botão permite que o utilizador limpe os campos de pesquisa;
- Botão 'Adicionar Novo Local': este botão abre o ecrã que permite adicionar um novo local de recolha/retoma;
- 4. Botão 'Remover Local': este botão permite que o utilizador apague um local de recolha/retoma;
- Botão 'Consulta': este botão permite que o utilizador consulte os detalhes do local de recolha/retoma;

| EGAR-Manual de Utiliz | zador-v3.6_13_07_2021 |
|-----------------------|-----------------------|
| 2021                  | Página 68 de 84       |

| SILiAmb – e-GAR | Manual de Utilizador |
|-----------------|----------------------|
|                 |                      |

Caso o utilizador possua mais do que um tipo de perfil suscetível de ter associados locais de recolha/retoma, deverá proceder à pesquisa e adição de novo local de retoma/recolha no separador correspondente a cada tipo de perfil.

| situ Recolhedor de Óleos Alir | imentares                                                                   |                                                    |                                                       |                                                    |
|-------------------------------|-----------------------------------------------------------------------------|----------------------------------------------------|-------------------------------------------------------|----------------------------------------------------|
| Código                        | Descrição: Restaurante                                                      |                                                    |                                                       |                                                    |
| Interno.                      |                                                                             |                                                    |                                                       |                                                    |
|                               |                                                                             |                                                    | Q Pesquisar                                           | Limpar                                             |
|                               |                                                                             |                                                    |                                                       |                                                    |
|                               |                                                                             |                                                    |                                                       | <ul> <li>Adicionar Local</li> </ul>                |
| Código Interno                | Descrição                                                                   | Morada                                             | Data Início                                           | <ul> <li>Adicionar Local</li> <li>Ações</li> </ul> |
| Código Interno                | Descrição<br>Restaurante Figueira                                           | Morada<br>Rua Cândido dos Reis, 5                  | Data Inicio           2017/12/12                      | Adicionar Local                                    |
| Código Interno<br>4<br>5      | Descrição           Restaurante Figueira           Restaurante Grão Viriato | Morada<br>Rua Cândido dos Reis, 5<br>Rua da Paz, 1 | Data Inicio           2017/12/12           2017/12/12 | Adicionar Local                                    |

#### Figura 109 - Separador de identificação do tipo de perfil

A figura 110 representa o ecrã de Adição de Novo Local, com os respetivos campos e botões.

Neste ecrã, o utilizador deve preencher e selecionar todos os campos obrigatórios para a adição de um novo local de recolha/retoma.

Os campos a preencher são:

No **formulário**: o código interno do local de recolha/retoma a adicionar (que é atribuído pelo produtor e que permitirá uma classificação unívoca de determinado ponto, podendo ser uma combinação de caracteres ou de algarismos, uma vez que o campo é de texto livre); a descrição do local a adicionar; o tipo de local de recolha/retoma (equipamento, ponto de recolha ou ponto de retoma), que, no caso de perfil *ex-situ*, vem automaticamente preenchido como "Local tratamento ex-situ"; o fluxo específico que caracteriza o resíduo, no caso de o produtor ter o perfil de Entidade Gestora; a morada do local a adicionar, bem como o código postal e a localidade;

No **mapa**: o distrito, o concelho e a freguesia a que pertence o local a adicionar; a latitude e a longitude do local de retoma/recolha (o utilizador poderá, em alternativa assinalar o ponto no mapa).

Quando se cria um novo local de recolha/retoma, não é possível atribuir um código interno que já tenha sido utilizado, mesmo que o tenha sido num local de recolha/retoma que tenha sido apagado.

Botões disponíveis:

EGAR-Manual de Utilizador-v3.6\_13\_07\_2021
2021
Página 69 de 84

- Botão 'Cancelar': este botão permite que o utilizador cancele a adição de um novo local de recolha/retoma e fecha o ecrã;
- 2. Botão 'Submeter': este botão permite que o utilizador submeta o novo local.

Salienta-se que um utilizador nomeado para a finalidade e-GAR não poderá criar novos locais de recolha/retoma no SILiAmb, tal como não poderá criar novos estabelecimentos em nome da organização que o nomeou.

## 3.4 Ecrã de criação de e-GAR: variante do Campo 'Tipo'

O campo de seleção 'Tipo' poderá apresentar as seguintes opções: **Produtor** (que corresponde a um perfil generalista), **Prestador Serviços**, **Obras RCD**, **Entidade Gestora**, *ex-situ*, **Acordos Voluntários**, **Recolhedor de Óleos Alimentares** e **VFV**, consoante os perfis de cada produtor.

Caso o utilizador selecione o perfil '**Produtor**', deverá, posteriormente, indicar o estabelecimento SILiAmb de origem dos resíduos (a partir da lista de estabelecimentos associados ao NIF do produtor), como já explicado acima.

| va Guia de Acompanhamento de Resíduos Produtor/Detentor NIF/NIPC 504346407  Tipo ○ Entidade Gestora Estabelecimento Estabelecimento [Nome do estabelecimento com o códig;                                                                                                    |                    | ×       |
|----------------------------------------------------------------------------------------------------|--------------------|---------|
| Produtor/Detentor         NIF/NIPC       504346407         Image: Stable of the stable of the stable of th |                    |         |
| NIF/NIPC 504346407<br>Tipo O Produtor<br>C Entidade Gestora<br>Estabelecimento Estabelecimento [Nome do estabelecimento com o códig: ~<br>O produtor<br>identificado nesta<br>guia é: O PI - Produtor Inicial - dados a migrar para o form. B do MI ~<br>Dados Estabelecimento<br>Organização Nome do estabelecimento com o código APA00061808<br>Estabelecimento Nome do estabelecimento com o código APA00061808<br>Estabelecimento Nome do estabelecimento com o código APA00061808                                                                                                    |                    |         |
| Tipo <ul> <li>Produtor</li> <li>Entidade Gestora</li> </ul> Estabelecimento       Estabelecimento [Nome do estabelecimento com o códig; ~         O produtor            Identificado nesta <ul> <li>PI - Produtor Inicial – dados a migrar para o form. B do MI ~</li> <li>Dados Estabelecimento</li> </ul> Organização       Nome do estabelecimento com o código APA00061808         Estabelecimento       Nome do estabelecimento com o código APA00061808         Mome do estabelecimento com o código APA00061808                                                                                                    |                    |         |
| Tipo       C Entidade Gestora         Estabelecimento       Estabelecimento [Nome do estabelecimento com o códig; ~         D produtor       PI - Produtor Inicial – dados a migrar para o form. B do MI ~         uia é: 0       PI - Produtor Inicial – dados a migrar para o form. B do MI ~         Organização       Nome do estabelecimento com o código APA00061808         Estabelecimento       Nome do estabelecimento com o código APA00061808                                                                                                    |                    |         |
| Estabelecimento       Estabelecimento [Nome do estabelecimento com o códigr ~         O produtor       identificado nesta         guia é: ①       PI - Produtor Inicial – dados a migrar para o form. B do MI ~         - Dados Estabelecimento       Organização         Organização       Nome do estabelecimento com o código APA00061808         Estabelecimento       Nome do estabelecimento com o código APA00061808                                                                                                    |                    |         |
| O produtor<br>dentificado nesta<br>juia é: ①     PI - Produtor Inicial – dados a migrar para o form. B do MI ~       Dados Estabelecimento     Organização       Nome do estabelecimento com o código APA00061808       Estabelecimento       Nome do estabelecimento com o código APA00061808 (AF                                                                                                    |                    |         |
| Dados Estabelecimento           Organização         Nome do estabelecimento com o código APA00061808           Estabelecimento         Nome do estabelecimento com o código APA00061808 (AF                                                                                                    |                    |         |
| Organização         Nome do estabelecimento com o código APA00061808           Estabelecimento         Nome do estabelecimento com o código APA00061808 (AF                                                                                                    |                    |         |
| Estabelecimento Nome do estabelecimento com o código APA00061808 (AF                                                                                                    |                    |         |
|                                                                                                    |                    |         |
| Morada do estabelecimento com o codigo APAUUU01808                                                                                                    |                    |         |
| Código postal 0000.000                                                                                                    |                    |         |
|                                                                                                    |                    |         |
| Anterior                                                                                                    | 🗙 Fechar 🔡 Guardar | Próximo |

Figura 110 - Preenchimento do ecrã 'Detalhe de Produtor' de um produtor de perfil generalista

#### Tipo 'Prestador de Serviços' e 'Obras RCD'

Caso o utilizador selecione o Tipo '**Prestador de Serviços**' ou '**Obras RCD**' deverá inserir a morada do local de origem dos resíduos em campos de escrita livre.

| EGAR-Manual de Utiliz | ador-v3.6_13_07_2021 |
|-----------------------|----------------------|
| 2021                  | Página 70 de 84      |

| Tipo de Interv                       | veniente 2 Detalhe do Produtor                                                  | 3 Detalhe do Transportador | 4 Detalhe do Destinatário | 5 Detalhe do Resíduo | 6 Confirmação |
|--------------------------------------|---------------------------------------------------------------------------------|----------------------------|---------------------------|----------------------|---------------|
| rodutor/Dete                         | ntor                                                                            |                            |                           |                      |               |
| NIF/NIPC                             | 510306624                                                                       |                            |                           |                      |               |
|                                      | O Produtor<br>O <i>ex situ</i>                                                  |                            |                           |                      |               |
| Гіро                                 | <ul> <li>Prestador Serviços</li> <li>Recolhedor de Óleos Alimentares</li> </ul> |                            |                           |                      |               |
| Morada da<br>Prestação do<br>Serviço | L                                                                               |                            |                           |                      |               |
| Localidade                           |                                                                                 |                            |                           |                      |               |
| Código postal                        |                                                                                 |                            |                           |                      |               |
| Anterior                             |                                                                                 |                            |                           | 🗶 Fechar 🔛 Gua       | rdar 🕨 Próxim |

Figura 111 - Preenchimento do ecrã 'Detalhe do Produtor' de um produtor com perfil 'Prestador de Serviços' ou 'Obras RCD': exemplo de perfil 'Prestador de Serviços'

| a dula de Acomp                      | anhamento de Resíduos                                                           |           |                         |                  |           | (          |
|--------------------------------------|---------------------------------------------------------------------------------|-----------|-------------------------|------------------|-----------|------------|
| Tipo de Interv                       | reniente <b>2 Detalhe do Produtor 3</b> Detalhe do Transp                       | ortador 4 | Detalhe do Destinatário | 5 Detalhe do Res | síduo 🌀 C | onfirmação |
| Produtor/Dete                        | ntor                                                                            |           |                         |                  |           |            |
| NIF/NIPC                             | 510306624                                                                       |           |                         |                  |           |            |
|                                      | O Produtor<br>O ex situ                                                         |           |                         |                  |           |            |
| Тіро                                 | <ul> <li>Prestador Serviços</li> <li>Recolhedor de Óleos Alimentares</li> </ul> |           |                         |                  |           |            |
| Morada da<br>Prestação do<br>Serviço | Rua da Murgueira, 9                                                             | _         |                         |                  |           |            |
| Localidade                           | Alfragide                                                                       |           |                         |                  |           |            |
|                                      | 2610 124                                                                        |           |                         |                  |           |            |

Figura 112 - Preenchimento manual da morada do local de origem dos resíduos: exemplo de perfil 'Prestador de Serviços'

Nas guias emitidas com o perfil 'Obras RCD', deverá ser identificada a obra e respetiva morada no campo correspondente à morada.

| EGAR-Manual de Utiliz | ador-v3.6_13_07_2021 |
|-----------------------|----------------------|
| 2021                  | Página 71 de 84      |

| SIL | iAmb - | – e-GAR |
|-----|--------|---------|
|-----|--------|---------|

| Tipo de Interv    | veniente 2 Detalhe do Produtor 3 Detalhe do Transportador 4 Detalhe do                                                                                                    | Destinatário <b>5</b> Detalhe do Resíduo <b>6</b> Confirmação |
|-------------------|----------------------------------------------------------------------------------------------------|---------------------------------------------------------------|
| Produtor/Deter    | entor                                                                                                    |                                                               |
| NIF/NIPC          | 186004664                                                                                                    |                                                               |
| Тіро              | <ul> <li>Produtor</li> <li>ex situ</li> <li>Acordos Voluntários</li> <li>Obras RCD</li> <li>Prestador Serviços de manutenção</li> <li>Recolhedor de Óleos Alimentares</li> </ul> |                                                               |
| Morada da Obra    | Requalificação do Edifício XPTO, sito na Rua da Murgueira, 9                                                                                                    |                                                               |
| Localidade        | Amadora                                                                                                    |                                                               |
| O fallers a setal | 2610-124                                                                                                    |                                                               |

Figura 113 – Preenchimento manual da morada do local de origem dos resíduos, com identificação da obra, para um produtor com o perfil 'Obras RCD'

# Tipos 'Entidade Gestora', 'ex-situ', 'Acordos Voluntários' e 'Recolhedor de Óleos Alimentares'

Caso o utilizador selecione o tipo 'Entidade Gestora' ou os tipos '*ex-situ'*, 'Acordos Voluntários' ou 'Recolhedor de Óleos Alimentares', deverá selecionar o local de origem dos resíduos a partir da lista de Locais de Recolha/Retoma disponível para o NIF do produtor.

A seleção do local de recolha/retoma é semelhante à do estabelecimento (no caso das guias emitidas em nome de um produtor com perfil generalista), podendo a pesquisa ser efetuada através do código interno ou de qualquer fragmento de texto que integre a designação do referido local.

| a Guia de Acompan                                                        | nhamento de Resíduos                                                                                                 |
|--------------------------------------------------------------------------|----------------------------------------------------------------------------------------------------|
| Tipo de Interver                                                         | niente 2 Detalhe do Produtor 3 Detalhe do Transportador 4 Detalhe do Destinatário 5 Detalhe do Residuo 6 Confirmação |
| rodutor/Detent                                                           | tor                                                                                                    |
| NIF/NIPC                                                                 | 504346407                                                                                                    |
|                                                                          | O Produtor                                                                                                    |
| Тіро                                                                     | 💿 Entidade Gestora                                                                                                   |
|                                                                          |                                                                                                    |
| Local de<br>Recolha/Retoma                                               | Equipamento Pilhas Junta de Freguesia (L000067)                                                                      |
| Local de<br>Recolha/Retoma<br>-Dados Local Reco                          | Equipamento Pilhas Junta de Freguesia (L000067)                                                                      |
| Local de<br>Recolha/Retoma<br>-Dados Local Reco<br>Morada                | Equipamento Pilhas Junta de Freguesia (L000067)  V olha/Retoma Alameda Hermano Patrone                               |
| Local de<br>Recolha/Retoma<br>– Dados Local Reco<br>Morada<br>Localidade | Equipamento Pilhas Junta de Freguesia (L000067)<br>olha/Retoma<br>Alameda Hermano Patrone<br>Algés                   |

Figura 114 - Preenchimento do ecrã 'Detalhe do Produtor' quando o resíduo tem origem em locais de recolha/retoma: exemplo de perfil 'Entidade Gestora'

| EGAR-Manual de Utilizador-v3.6_13_07_2021 |                 |  |  |
|-------------------------------------------|-----------------|--|--|
| 2021                                      | Página 72 de 84 |  |  |
| Tipo de Interve            | niente 2 Detalhe do Produtor                                                    | 3 Detalhe do Transpor | tador <b>4</b> | Detalhe do Destinatário | 5 Detalhe d | o Resíduo 🛛 🌀 | Confirmação |
|----------------------------|---------------------------------------------------------------------------------|-----------------------|----------------|-------------------------|-------------|---------------|-------------|
| rodutor/Deten              | tor                                                                             |                       |                |                         |             |               |             |
| NIF/NIPC                   | 510306624                                                                       |                       |                |                         |             |               |             |
|                            | <ul> <li>Produtor</li> <li><i>ex situ</i></li> </ul>                            |                       |                |                         |             |               |             |
| lipo                       | <ul> <li>Prestador Serviços</li> <li>Recolhedor de Óleos Alimentares</li> </ul> |                       |                |                         |             |               |             |
| .ocal de<br>Recolha/Retoma | Restaurante Figueira (L000068)                                                  | ~                     |                |                         |             |               |             |
| Dados Local Reco           | olha/Retoma                                                                     |                       |                |                         |             |               |             |
| Morada                     | Rua Cândido dos Reis, 5                                                         |                       |                |                         |             |               |             |
| Localidade                 | Figueira da Foz                                                                 |                       |                |                         |             |               |             |
| Código postal              | 3080-155                                                                        |                       |                |                         |             |               |             |
| Anterior                   |                                                                                 |                       |                |                         | 🗶 Fechar    | 💾 Guardar     | Próxim      |

# Figura 115 - Preenchimento do ecrã 'Detalhe do Produtor' quando o resíduo tem origem em locais de recolha/retoma: exemplo de perfil 'Recolhedor de Óleos Alimentares'

Caso um utilizador que possua um dos perfis *supra* referidos não pretenda que outras entidades tenham acesso à sua lista de locais de retoma/recolha, deverão <u>desabilitar a permissão de emissão de guias por terceiros</u>, como exemplificado no ponto 2.1.1.

#### Tipo 'Veículos em Fim de Vida (VFV)'

Caso o utilizador seja o *destinatário* dos resíduos e possua um perfil '**Veículos em Fim de Vida (VFV)** de Particulares' atribuído pela APA, deverá inserir manualmente (digitar) o NIF e a morada do produtor (relembra-se que o produtor deverá ser um particular).

Os passos a seguir, para preencher o campo 'Tipo de Produtor' de uma guia com perfil 'VFV', são os seguintes:

**Passo 1)** Selecionar o botão 'Adicionar Nova Guia' e escolher a opção 'Destinatário' no ecrã 'Tipo de Interveniente'

| EGAR-Manual de Utilizador-v3.6_13_07_2021 |                 |  |
|-------------------------------------------|-----------------|--|
| 2021                                      | Página 73 de 84 |  |

| Nova Guia de Acompanhamento de Resíduos            |                            |                           |                      | ×             |
|----------------------------------------------------|----------------------------|---------------------------|----------------------|---------------|
| 1 Tipo de Interveniente 2 Detalhe do Produtor      | 3 Detalhe do Transportador | 4 Detalhe do Destinatário | 5 Detalhe do Resíduo | 6 Confirmação |
| Que tipo de interveniente será na guia que pretenc | le preencher?              |                           |                      |               |
| O Produtor                                         |                            |                           |                      |               |
| O Transportador                                    |                            |                           |                      |               |
| Destinatário                                       |                            |                           |                      |               |
|                                                    |                            |                           |                      |               |
|                                                    |                            |                           |                      |               |
|                                                    |                            |                           |                      |               |
|                                                    |                            |                           |                      |               |
|                                                    |                            |                           | 🗶 Fechar             | Próximo       |

Figura 116 - Criação de guia com perfil 'VFV': seleção do tipo de interveniente

Passo 2) Inserir o NIF do produtor (que é um particular) e a respetiva morada.

| 1) Tipo de Interveniente 2) Detailhe do Produtor 3) Detailhe do Transportador 4) Detailhe do Destinatário 5) Detailhe do Residuo 6) Confirmação |  |
|----------------------------------------------------------------------------------------------------|--|
|                                                                                                    |  |
| Produtor/Detentor                                                                                                    |  |
|                                                                                                    |  |
| Veiculos em Fim de Vida                                                                                                    |  |
| Morada<br>Localidade                                                                                                    |  |
| Código postal                                                                                                    |  |
|                                                                                                    |  |
|                                                                                                    |  |
|                                                                                                    |  |
|                                                                                                    |  |
|                                                                                                    |  |
| < Anterior                                                                                                    |  |

Figura 117 - Preenchimento do ecrã 'Detalhe do Produtor' quando o resíduo é um VFV com origem num particular: perfil 'VFV'

#### 3.5 Ecrã Detalhe do Resíduo

#### 3.5.1 <u>Recolhedor de Óleos Alimentares'</u>

Caso o utilizador tenha selecionado o perfil 'Recolhedor de Óleos Alimentares', só poderá escolher o código LER 200125 – *Óleos e gorduras alimentares*, aquando do preenchimento do detalhe do resíduo.

| EGAR-Manual de Utilizador-v3.6_13_07_2021 |                 |
|-------------------------------------------|-----------------|
| 2021                                      | Página 74 de 84 |

| SILiAmb – e-GAR | Manual de Utilizador |
|-----------------|----------------------|
|                 |                      |

| ra Guia de Acompar | hamento de Resíduos                  |                            |                           |                      |               | × |
|--------------------|--------------------------------------|----------------------------|---------------------------|----------------------|---------------|---|
| 1 Tipo de Interve  | niente 2 Detalhe do Produtor         | 3 Detalhe do Transportador | 4 Detalhe do Destinatário | 5 Detalhe do Resíduo | 6 Confirmação |   |
| Resíduo            |                                      |                            |                           |                      |               |   |
| Designação         |                                      |                            |                           |                      |               |   |
| Quantidade(kg)     |                                      |                            |                           |                      |               |   |
| Código LER         | Pesquise o resíduo                   | ~                          |                           |                      |               |   |
| Operação           | <u> </u>                             | Q                          |                           |                      |               |   |
| Abrangido por      | Pesquise o resíduo                   |                            |                           |                      |               |   |
| ADR?               | 200125 - Óleos e gorduras alimentare | s                          |                           |                      |               |   |

Figura 118 - Ecrã de detalhe do resíduo: perfil 'Recolhedor de Óleos Alimentares Usados'

#### 3.5.2 <u>Ex-situ</u>

Caso o utilizador tenha selecionado o perfil *ex-situ* só poderá escolher o código LER 190203 – *Mistura de resíduos, contendo apenas resíduos não perigosos*, aquando do preenchimento do detalhe do resíduo.

| a Guia de Acompar | nhamento de Resíduos                                |                            |                           |                      | (             |
|-------------------|-----------------------------------------------------|----------------------------|---------------------------|----------------------|---------------|
| Tipo de Interve   | niente 2 Detalhe do Produtor                        | 3 Detalhe do Transportador | 4 Detalhe do Destinatário | 5 Detalhe do Resíduo | 6 Confirmação |
| tesíduo           |                                                     |                            |                           |                      |               |
| Designação        |                                                     |                            |                           |                      |               |
| Quantidade(kg)    |                                                     |                            |                           |                      |               |
| Código LER        | Pesquise o resíduo                                  | ~                          |                           |                      |               |
| Operação          |                                                     | Q.                         |                           |                      |               |
| Abrangido por     | Pesquise o resíduo                                  |                            |                           |                      |               |
| ADK?              | 190203 - Misturas de resíduos, con<br>não perigosos | tendo apenas resíduos      |                           |                      |               |
|                   |                                                     |                            |                           |                      |               |
|                   |                                                     |                            |                           |                      |               |
|                   |                                                     |                            |                           |                      |               |
| Anterior          |                                                     |                            |                           | 🗶 Fechar 🛄 Guar      | rdar Próximo  |
|                   |                                                     |                            |                           |                      |               |
| EPÚBLICA AMBI     | ENTE                                                |                            |                           |                      |               |
| ORTUGUESA         |                                                     |                            |                           |                      |               |

Figura 119 - Ecrã 'Detalhe do Resíduo': perfil ex-situ

#### 3.5.3 <u>VFV</u>

Caso o utilizador tenha selecionado o perfil VFV, só poderá escolher o código LER 160104\*, aquando do preenchimento do detalhe do resíduo. Neste caso, será ainda necessário preencher o campo "Matrícula", com a matrícula do VFV (sendo que a cada VFV individual deve corresponder uma guia própria).

| EGAR-Manual de Utilizador-v3.6_13_07_2021 |                 |
|-------------------------------------------|-----------------|
| 2021                                      | Página 75 de 84 |

| Nova Guia de Acompa   | nhamento de Resíduos                                                               | ×        |
|-----------------------|------------------------------------------------------------------------------------|----------|
| 1 Tipo de Interve     | eniente 2 Detalhe do Produtor 3 Detalhe do Transportador 4 Detalhe do Destinatário | Î        |
| 5 Detalhe do Re       | síduo 6 Confirmação                                                                | - 1      |
| Resíduo               |                                                                                    |          |
| Designação            | Veículo em fim de vida                                                             | - 1      |
| Quantidade(kg)        | 700,00 (setecentos quilos)                                                         |          |
| Código LER            | 160104 - (*) Veículos em fim de vida                                               |          |
| Operação              | R13 - Armazenamento de resíduos destin 🎽                                           |          |
| Matrícula             | 00-AA-00                                                                           |          |
| Abrangido<br>por ADR? |                                                                                    |          |
|                       |                                                                                    |          |
|                       |                                                                                    |          |
| Anterior              | 🗶 Fechar 🔛 Guardar 🕨 Pr                                                            | róximo 🔽 |

Figura 120 - 'Detalhe do Resíduo': perfil VFV

| EGAR-Manual de Utiliz | ador-v3.6_13_07_2021 |
|-----------------------|----------------------|
| 2021                  | Página 76 de 84      |

## 4. Alertas e mensagens SILiAmb

Acedendo ao separador de 'Mensagens' do SILiAmb, o utilizador poderá consultar os alertas relativos às e-GAR em que é interveniente, alertas esses que são, igualmente, **enviados para o endereço de e-mail da organização** (e não para o endereço eletrónico dos utilizadores nomeados para a finalidade e-GAR), que consta do seu perfil SILiAmb.

Há dois tipos de alerta:

- Aviso sobre guias que aguardam ação;
- Aviso sobre ultrapassagem de prazos legais.

O alerta sobre guias que aguardam ação irá ser enviado semanalmente a todos os intervenientes de uma guia, sempre que aplicável. Deste modo, e a título de exemplo, o destinatário de determinada guia no estado 'Emitida' receberá uma mensagem de alerta até que aceite, corrija ou rejeite a e-GAR. O produtor do resíduo também será alertado sempre que possuir guias pendentes de autorização ou de aceitação da proposta de correção.

O aviso sobre ultrapassagem de prazos legais será enviado ao produtor e ao destinatário sempre que o prazo definido nos artigos 9.º e 11.º da Portaria n.º 28/2019, de 18 de janeiro (que alterou a Portaria 145/2017, de 26 de Abril) sejam ultrapassados.

| Recebidas Enviadas    |                                                         |
|-----------------------|---------------------------------------------------------|
| [texto ou assunto] ok | nova mensagem                                           |
| Data                  | Assunto                                                 |
| 21-12-2017 16:23:34   | Nomeação editada                                        |
| 18-12-2017 19:43:51   | Guia(s) a aguardar uma ação – prazo legal ultrapassado. |
| 18-12-2017 19:43:41   | Guia(s) a aguardar uma ação – prazo legal ultrapassado. |
| 17-12-2017 19:43:51   | Guia(s) a aguardar uma ação – prazo legal ultrapassado. |
| 17-12-2017 19:43:51   | Guia(s) a aguardar uma ação – prazo legal ultrapassado. |
| 17-12-2017 19:43:51   | Guia(s) a aguardar uma ação.                            |
| 17-12-2017 19:43:51   | Guia(s) a aguardar uma ação.                            |
| 17-12-2017 19:43:41   | Guia(s) a aguardar uma ação – prazo legal ultrapassado. |
| 17-12-2017 19:43:41   | Guia(s) a aguardar uma ação – prazo legal ultrapassado. |
| 17-12-2017 19:43:41   | Guia(s) a aguardar uma ação.                            |
| 17-12-2017 19:43:41   | Guia(s) a aguardar uma ação.                            |
| 16-12-2017 19:43:51   | Guia(s) a aguardar uma ação – prazo legal ultrapassado. |
| 16-12-2017 19:43:51   | Guia(s) a aguardar uma ação - prazo legal ultrapassado. |
| 16-12-2017 19:43:51   | Guia(s) a aguardar uma ação – prazo legal ultrapassado. |
| 16-12-2017 19:43:41   | Guia(s) a aguardar uma ação – prazo legal ultrapassado. |
| 16-12-2017 19:43:41   | Guia(s) a aguardar uma ação – prazo legal ultrapassado. |
| 16-12-2017 19:43:41   | Guia(s) a aguardar uma ação – prazo legal ultrapassado. |
| 12-12-2017 19:43:51   | Guia(s) a aguardar uma ação.                            |
| 12-12-2017 19:43:51   | Guia(s) a aguardar uma ação.                            |
| 12-12-2017 19:43:50   | Guia(s) a aguardar uma ação.                            |
| 12-12-2017 19:43:40   | Guia(s) a aguardar uma ação.                            |

Figura 121 - Separador das Mensagens recebidas no SILiAmb

| EGAR-Manual de Utilizador-v3.6_13_07_2021 |                 |  |
|-------------------------------------------|-----------------|--|
| 2021                                      | Página 77 de 84 |  |

| SILiAmb – e-GAR | Manual de Utilizador |
|-----------------|----------------------|
|                 |                      |

| Recebidas                                                                                                    | X |
|----------------------------------------------------------------------------------------------------|---|
| < > fechar                                                                                                    |   |
| 2017/12/14 13:23:25 [Tipo: Mensagem]                                                                            |   |
| No âmbito do formulário/estabelecimento: -                                                                      |   |
|                                                                                                    |   |
| Guia(s) a aguardar uma açao.                                                                                    |   |
| As seguintes guias encontram-se pendentes de ação da sua parte:                                                 |   |
| PT20171213494080                                                                                                |   |
| Sugere-se que acautele para o cumprimentos dos prazos definidos no art.º 9 da Portaria 145/2017 de 26 de Abril. |   |
| Com os melhores cumprimentos,                                                                                   |   |
| A Agência Portuguesa do Ambiente, I.P.                                                                          |   |
|                                                                                                    |   |
|                                                                                                    |   |
|                                                                                                    |   |
|                                                                                                    |   |

#### Figura 122 - Exemplo de mensagem de alerta para guias que aguardam ação

| Recebidas                                                                                                    |  |  |
|----------------------------------------------------------------------------------------------------|--|--|
| < > fechar                                                                                                    |  |  |
| 2017/12/18 19:43:51 [Tipo: Mensagem]                                                                                                    |  |  |
| No âmbito do formulário/estabelecimento:                                                                                                    |  |  |
|                                                                                                    |  |  |
| Guia(s) a aguardar uma ação – prazo legal ultrapassado.                                                                                                    |  |  |
| Exmo Senhor(a). Esta Agência verifica que para a(s) seguinte(s) guias onde a sua organização figura como Produtor/detentor foram hoje ultrapassados os prazos legais definidos no Art.º 9 da Portaria n.º 145/2017 de 26 de abril, nomeadamente: |  |  |
| Já foram ultrapassados os 15 dias para autorizar a(s) seguinte(s) guia(s) emitida(s) em seu nome:                                                                                                    |  |  |
| PT20171207480163                                                                                                    |  |  |
| Tem 15 dias para regularizar a situação, caso contrário caberá à APA informar as entidades de fiscalização e inspeção.                                                                                                    |  |  |
| Com os melhores cumprimentos,<br>A Agência Portuguesa do Ambiente, I.P.                                                                                                    |  |  |

### Figura 123 - Exemplo de mensagem de alerta relativa a ultrapassagem de prazos referente a determinada

guia

| EGAR-Manual de Utilizador-v3.6_13_07_2021 |                 |
|-------------------------------------------|-----------------|
| 2021                                      | Página 78 de 84 |

## 5. Método alternativo de emissão de guias por indisponibilidade do SILIAMB

O n.º 3 do Artigo 12º da Portaria e-GAR prevê que, na impossibilidade de funcionamento da plataforma SILiAmb, a emissão das guias de acompanhamento de resíduos seja efetuada pelos meios legalmente admissíveis, preferencialmente eletrónicos, de acordo com modelo disponibilizado pela APA, I. P.

Assim, a APA disponibiliza no seu sítio de internet um modelo de guia em formato pdf que pode ser impresso para acompanhar o transporte, sendo válido com assinatura do produtor. O modelo deve ser utilizado apenas se, no momento da criação, a plataforma SILiAmb não permitir a criação de guias ou se não estiver disponível, por motivos técnicos, e desde que o utilizador cumpra os requisitos necessários para a emissão de e-GAR (inscrição válida no SILiAmb, estabelecimento criado na plataforma, se aplicável, etc.).

| Guia valid<br>indispo                                                                                             | la apenas em situações de<br>onibilidade do SILIAMB         | Apenas deve de ser util<br>momento de crisção, a<br>"https://silamb.apamble<br>de guias ou não estiver<br>Mercinas | izada esta guia, se no<br>pistaforma<br>nte.pl' não permitir a criação<br>disponível por motivos |                  |
|----------------------------------------------------------------------------------------------------|-------------------------------------------------------------|----------------------------------------------------------------------------------------------------|--------------------------------------------------------------------------------------------------|------------------|
|                                                                                                    | PRODUTOR/DETER                                              | NTOR                                                                                                    |                                                                                                  |                  |
| NIFINIPO<br>ORGANIZACI<br>ESTABLICO<br>RECOLINARI<br>MORADA<br>LOCALIDADE<br>CÓDIGO POL<br>CONCELHO<br>NOTA DE VA | KO<br>INTO/LOOALDE<br>TTOMA<br>E<br>EFAL<br>LENÇKO Guia nën | da cara circulacião azenas com assi                                                                                | A CONTRACTOR                                                                                     |                  |
|                                                                                                    | RESÍDUO                                                     | le le le le le le le le le le le le le l                                                                           | 5                                                                                                |                  |
| DESIGNAÇÃO<br>QUANTIDADO<br>CÓDIGO LER<br>OPERAÇÃO<br>GRUPO<br>Nº PGL                                             | DADOS ORIGINAIS<br>E (KG)<br>L                              | S <sup>O</sup>                                                                                                    | DADOS FINAIS/CORRIGIDOS                                                                          |                  |
|                                                                                                    | TRANSPORTATION                                              | 3                                                                                                    |                                                                                                  |                  |
|                                                                                                    |                                                             | ILA DATA INICIO TRANSPORT                                                                                          | FE HORA INÍCIO TRANSPORTE E                                                                      | NATA DE VALIDADE |
| Nº ORDER                                                                                                    |                                                             |                                                                                                    |                                                                                                  |                  |
|                                                                                                    | OPERADOR DE GE                                              | STÃO DE RESÍ                                                                                                    | DUOS                                                                                             |                  |
| NERVER<br>STARKER<br>STARKER<br>LOCALDADE<br>CONCELHO                                                             | OPERADOR DE GE                                              | STÃO DE RESÍ                                                                                                    | DUOS                                                                                             |                  |
| NIFINPC<br>ORGANIZAÇI<br>SETARELECI<br>MORACI<br>LOCALENEE<br>CONCELHO                                            | OPERADOR DE GE                                              | STÃO DE RESI                                                                                                    | DUOS                                                                                             |                  |

Figura 124 - Modelo de guia provisória

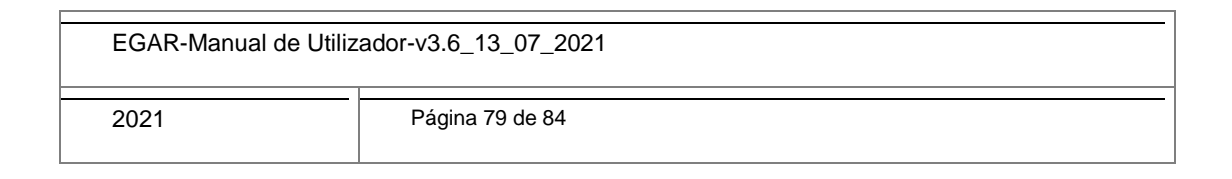

As causas não imputáveis ao sistema da APA, como problemas informáticos, de acesso à internet ou falta de registo por parte do utilizador não são justificativas para o uso deste modelo para acompanhar o transporte de resíduos.

Caso o produtor opte pela utilização do modelo, deve, em momento posterior, carregar as guias dos transportes assim realizados no módulo e-GAR, indicando a respetiva hora de saída que se deve situar dentro do intervalo de tempo em que o SILiAmb esteve indisponível.

A APA divulgará no seu sítio da Internet (em Políticas ⇒ Resíduos ⇒ transporte de Resíduos) a informação relativa a eventuais períodos de indisponibilidade do SILiAmb, incluindo a possibilidade de submeter e-GAR referentes a transportes ocorridos dentro do referido período, num **prazo máximo de 30** dias após a ocorrência da indisponibilidade do Sistema.

O processo de emissão de e-GARs referentes a transportes ocorridos em período de comprovada indisponibilidade do SILiAmb é idêntico ao procedimento descrito em capítulos anteriores deste manual, com a exceção da possibilidade de inserção de uma data de início de transporte anterior à data atual (e dentro do período de indisponibilidade do Sistema). Os dados a inserir na e-GAR deverão ser iguais aos que constam da guia provisória em papel.

| EGAR-Manual de Utilizador-v3.6_13_07_2021 |                 |  |
|-------------------------------------------|-----------------|--|
| 2021                                      | Página 80 de 84 |  |

## 6. Consulta de guia no domínio público

Uma e-GAR individual pode ser consultada no SILiAmb por qualquer pessoa, sem haver necessidade de esta última estar registada (sem que se faça *login* na plataforma). Para tal, é necessário ter acesso <u>ao</u> <u>número da guia</u> (Código do documento) e ao <u>código de verificação</u> ou, em alternativa, ao *QR-Code*. Todos estes elementos constam do cabeçalho da guia.

Esta funcionalidade permite verificar a veracidade dos documentos (das e-GAR) apresentados, sendo de grande utilidade para as autoridades inspetivas e policiais.

Para consultar uma e-GAR sem fazer login no SILiAmb deve seguir o procedimento seguinte:

Passo 1) Na página inicial do SILiAmb, selecione 'Consultar documentos';

|                                     | Apoio SILIAmb<br>Para annia a dividas relacionadas com o SILiámb, queira consultar as instrucões em                                                                                                    |                           | NIF/NIPC           |
|-------------------------------------|----------------------------------------------------------------------------------------------------|---------------------------|--------------------|
|                                     | Para anoio a dúvidas relacionadas com o SII iâmh, queira consultar as instruções em                                                                                                    |                           | ran /ran o         |
|                                     |                                                                                                    |                           | Palavra-Passe      |
|                                     | apoiosiliamb.apambiente.pt                                                                                                    | Loolo                     |                    |
|                                     | Esclarecimento sobre Gestão de Embalagens - Notificação IGAMAOT                                                                                                    | Login                     |                    |
| através das "Perguntas Frequente    | Devido ao grande afluxo de questões sobre a notificação enviada pela IGAMAOT informa-se que: a APA: presta esclarecimentos através das                                                                                                    | Recuperar password        | Novo registo       |
| presta esclarecimentos relacionad   | como conteúdo da notificação, a informação a submeter e a forma de preenchimento do formulário em http://sigre.igamaot.gov.pt                                                                                                    | ividas relacionadas com o | Para apoio a dúvid |
|                                     | Perguntas Frequentes                                                                                                    | b.apambiente.pt.          | em apoiosiliamb.ap |
|                                     | e-GAR - Guias Eletrónicas de Acompanhamento de Resíduos                                                                                                    |                           |                    |
| da publicação, no dia 26 de abril,  | Já estão disponíveis no SILIAmb as Guias Eletrónicas de Acompanhamento de Resíduos (e-GAR). Trata-se de um novo módulo, decorrente da publica                                                                                                    |                           | tros acessos       |
| nais informação veja o link abaixo: | portaria n.º 145/2017. As guias emitidas no SILIAmb passam a ter valor legal para acompanharem o transporte nacional de residuos. Para mais informa<br>Manual do utilizador e-GAR                                                                                                 |                           |                    |
|                                     |                                                                                                    | ilador do Ambiente        | Aceder ao Simulad  |
|                                     | Comercio Europeu de Licenças de Emissao (CELE) - Submissao do Relatorio de Melhoria (RM)                                                                                                    | mentos                    | Consultar documer  |
| elo regime CELE podem proceder      | Encontra-se disponível no SILIAmb um novo módulo para o regime CELE, onde as instalações e operadores de aeronave abrangidos pelo regime<br>submissão do Relatório de Melhoria (RM). O período legal de submissão do RM referente ao ano de 2016 decorre até 30 de junho de 2017. |                           |                    |
|                                     |                                                                                                    |                           |                    |
|                                     |                                                                                                    |                           |                    |
|                                     |                                                                                                    |                           |                    |
|                                     |                                                                                                    |                           |                    |
|                                     |                                                                                                    |                           |                    |
| elo regime CELE pode                | Encontra-se disponível no SILJAmb um novo módulo para o regime CELE, onde as instalações e operadores de aeronave abrangidos pelo regime<br>submissão do Relatório de Melhona (RM). O periodo legal de submissão do RM referente ao ano de 2016 decorre até 30 de junho de 2017.  |                           |                    |

Figura 125 - Página inicial do SILiAmb: 'Consultar documentos'

Passo 2) Em "Tipo de documento", selecione a opção 'Guia de Acompanhamento de Resíduos';

COMPETE ST

| SILiAmb                                          |                                                                                                    | 0 |
|--------------------------------------------------|----------------------------------------------------------------------------------------------------|---|
| Sistema Integrado de<br>Licenciamento do Ambient | to                                                                                                    |   |
| Validação de docume                              | entos                                                                                                    |   |
| Nesta página pode re                             | salizar a validação dos seus documentos. Para realizar a validação de um documento, indique o tipo de documento que pretende validar, o código do documento e o respetivo código de verificação. |   |
| Tipo de documento:                               | Selecione uma opção                                                                                                    |   |
| Código documento:                                | Selecione uma opção                                                                                                    |   |
| Código verificação:                              | Guia de Acompanhamento de Residuos                                                                                                    |   |
| Y Fechar                                         | Título Único Ambiental                                                                                                    |   |
|                                                  | MTR - Lista Verde                                                                                                    |   |

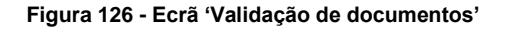

| EGAR-Manual de Utilizador-v3.6_13_07_2021 |                 |
|-------------------------------------------|-----------------|
| 2021                                      | Página 81 de 84 |

| 0// : 4 / 0.4 D |                      |
|-----------------|----------------------|
| SILIAMD – e-GAR | Manual de Utilizador |
|                 |                      |

Passo 3) Insira o código da guia e o código de verificação, e carregue em 'Confirmar', sendo devolvido o ficheiro PDF da guia pesquisada.

| SILiAmb                                                              |                                 |  |  |
|----------------------------------------------------------------------|---------------------------------|--|--|
| Sistema Integrado de<br>Licenciamento do Ambiente                    |                                 |  |  |
| Validação de documentos                                              |                                 |  |  |
| Nesta página pode realizar a validação dos seus documentos. Para rea |                                 |  |  |
| Tipo de documento:                                                   | Guia de Acompanhamento de Res 🎽 |  |  |
| Código documento:                                                    | PT20180102122758                |  |  |
| Código verificação:                                                  | c15d9628420a5bdf                |  |  |
| 🗙 Fechar 🗸 🗸                                                         | Confirmar                       |  |  |

Figura 127 - Ecrã 'Validação de documentos'

Utilizando um dispositivo com leitor de código QR, também é possível verificar a veracidade do documento, sendo igualmente devolvido o ficheiro PDF da guia em causa.

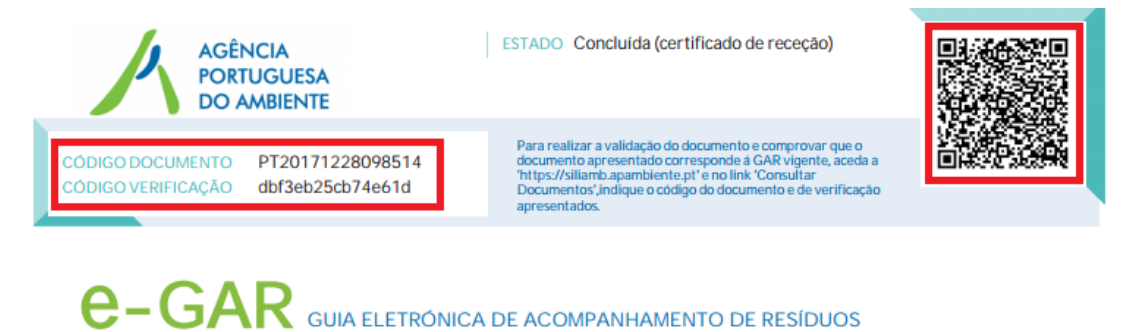

GUIA ELETRÓNICA DE ACOMPANHAMENTO DE RESÍDUOS

## Figura 128 - Exemplo de cabeçalho de e-GAR

Apresenta-se, em anexo, um diagrama do processo de emissão e gestão da e-GAR, com referência às obrigações em matéria de prazos, definidas na Portaria n.º 145/2017, de 26 de Abril.

| EGAR-Manual de Utilizador-v3.6_13_07_2021 |                 |
|-------------------------------------------|-----------------|
| 2021                                      | Página 82 de 84 |

| SILiAmb – e-GAR | Manual de Utilizador |
|-----------------|----------------------|
|                 |                      |

## 7. Anexos: Diagrama do Processo de emissão e gestão da e-GAR

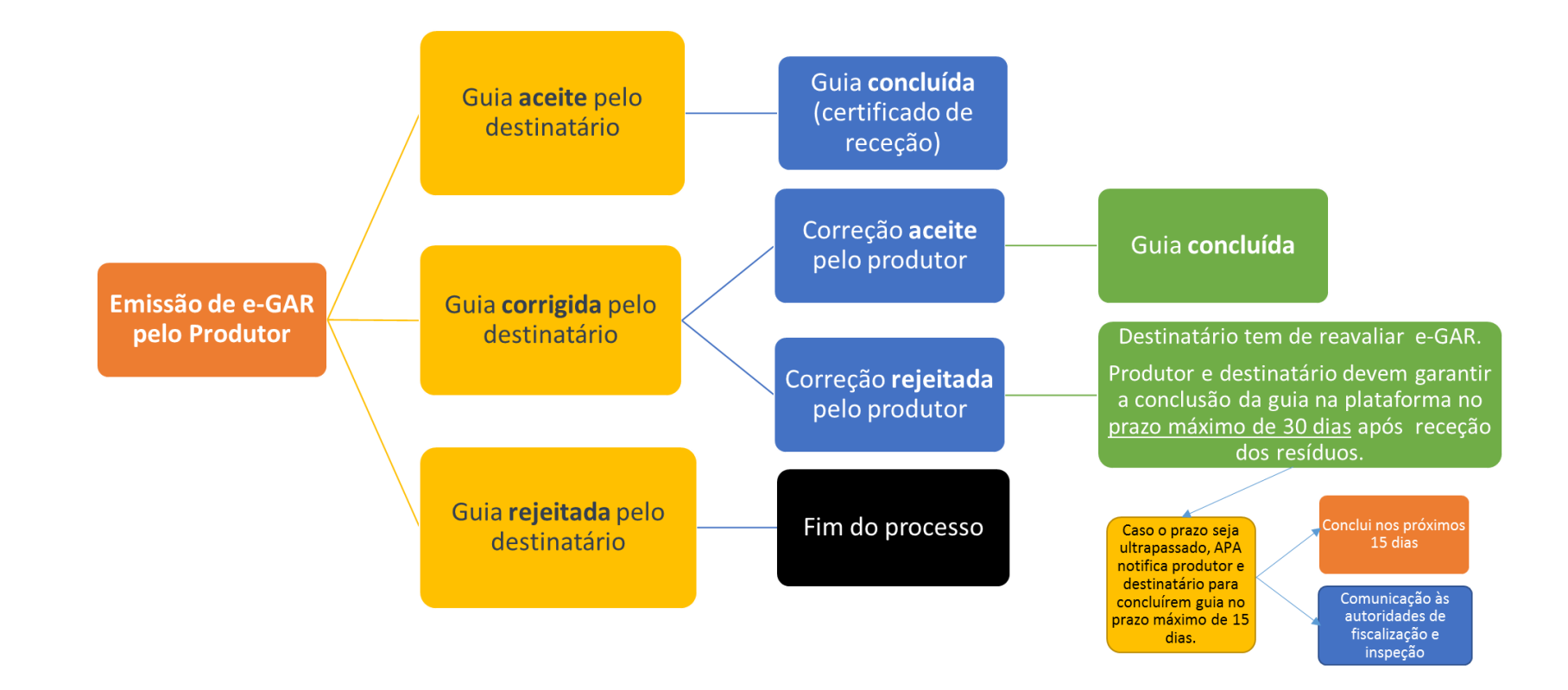

| EGAR-Manual de Utilizador-v3.6_13_07_2021 |                 |
|-------------------------------------------|-----------------|
| 2021                                      | Página 83 de 84 |

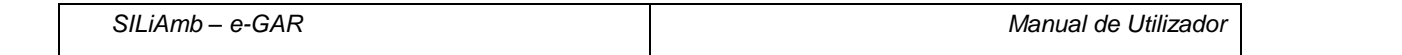

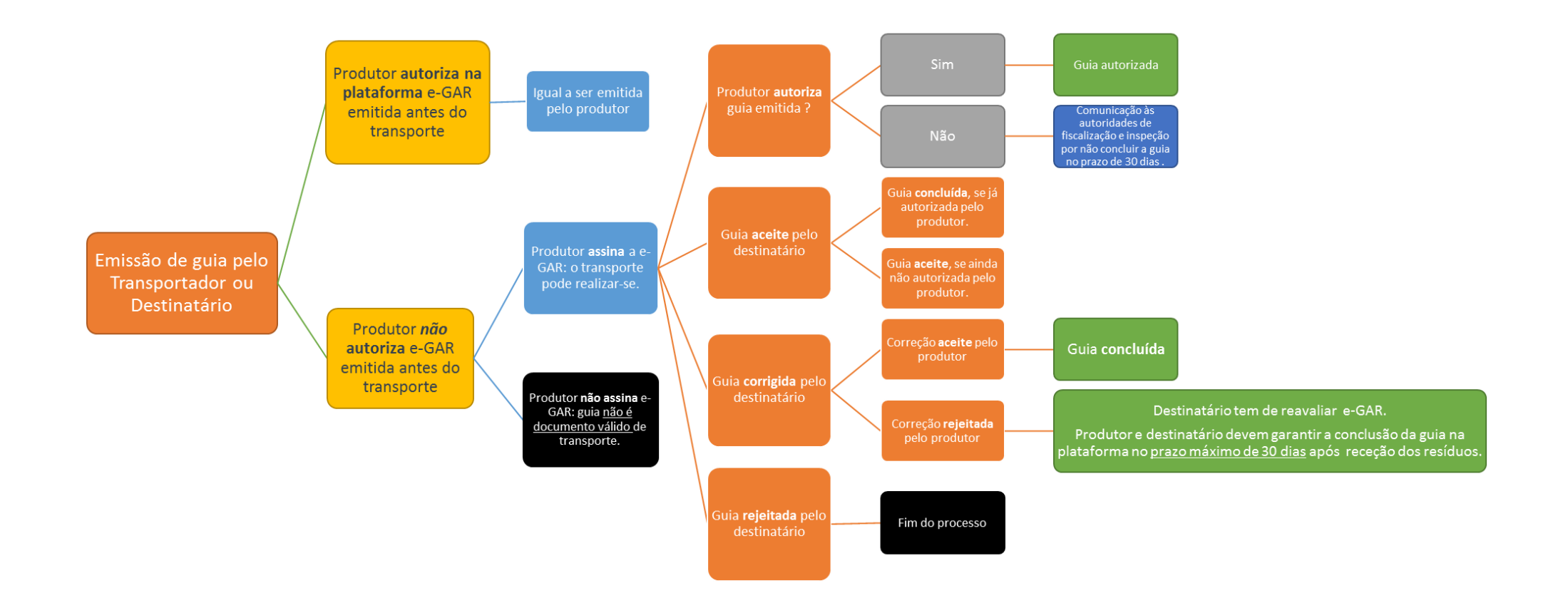

| EGAR-Manual de Utilizador-v3.6_13_07_2021 |                 |  |
|-------------------------------------------|-----------------|--|
| 2021                                      | Página 84 de 84 |  |